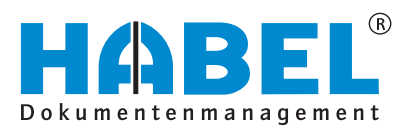

### ALLES GEHABELT. ALLES GEREGELT.

# Recherche

Softwarehandbuch

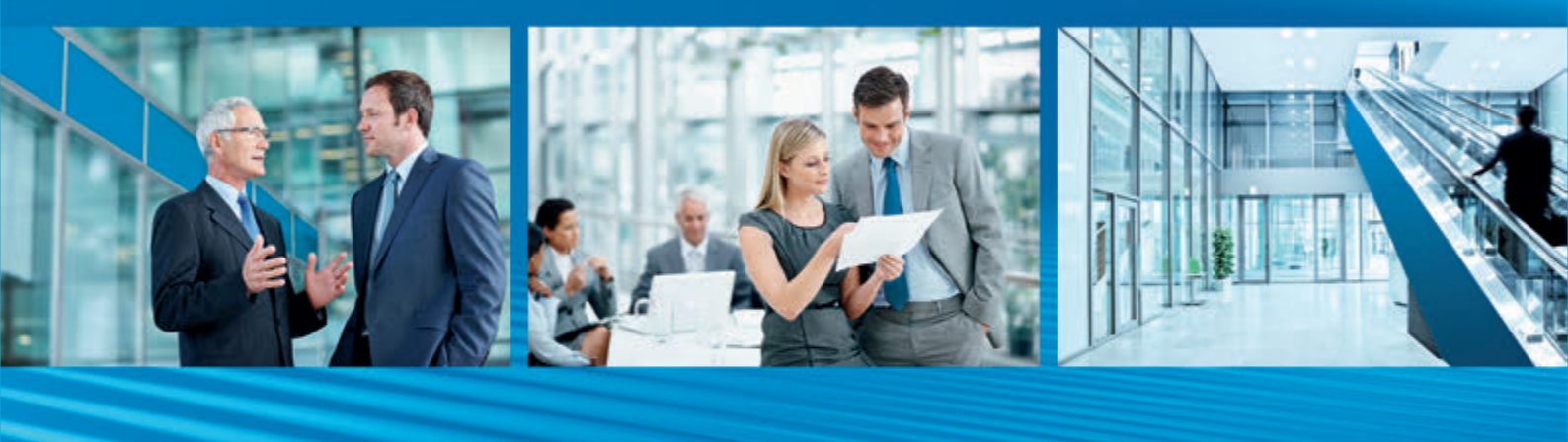

Release 2017

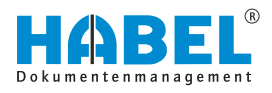

### Inhaltsverzeichnis

| 1 | Einführung                                     | . 5 |
|---|------------------------------------------------|-----|
|   | 1.1 Vorwort                                    | . 5 |
|   | 1.2 Überblick                                  | . 5 |
|   | 1.3 Symbolik in dieser Anleitung               | . 5 |
|   | 1.4 Informationen zu dieser Anleitung          | 5   |
| 2 | Elemente der Oberfläche                        | . 6 |
|   | 2.1 Befehlsleiste                              | 8   |
|   | 2.2 HABEL-SCHNELLSTART (Nutzung von Hotkeys)   | 8   |
| 3 | Die Suche                                      | 11  |
|   | 3.1 Befehlsleiste — Suche                      | 11  |
|   | 3.2 Befehlsleiste — Suchfavoriten              | 17  |
|   | 3.2.1 Allgemein                                | 17  |
|   | 3.2.2 Versionierung                            | 20  |
|   | 3.2.3 Mehr                                     | 20  |
|   | 3.3 Suchmaske                                  | 40  |
|   | 3.3.1 Suchparameter                            | 40  |
|   | 3.3.2 Suchmaske                                | 41  |
|   | 3.4 Suchfavoriten                              | 47  |
|   | 3.5 Suchverlauf                                | 50  |
|   | 3.6 HABEL-SYNONYM                              | 50  |
|   | 3.7 HABEL-ANBINDUNG und HABEL-ANBINDUNG        | -0  |
|   |                                                | 52  |
| 4 | Die Trefferliste                               | 53  |
|   | 4.1 Befehlsleiste — Trefferliste               | 53  |
|   | 4.1.1 Irefferliste                             | 54  |
|   | 4.1.2 Dokument                                 | 55  |
|   | 4.2 I refferlisteneinstellungen                | 57  |
|   | 4.2.1 Speichern von Dokumenten per Drag & Drop | 57  |
|   | 4.2.2 Irefferliste Spalten bearbeiten          | 58  |
|   | 4.2.3 Gruppieren                               | 59  |
|   | 4.2.4 In Breite einpassen                      | 60  |
|   | 4.2.5 Spatten anpassen                         | 60  |
|   | 4.2.6 Sortieren                                | 63  |
|   | 4.2.7 Einstellungen Trefferlisten speichern    | 63  |
|   | 4.3 Irefferliste                               | 64  |
|   | 4.3.1 Vorgangsketten                           | 69  |
|   | 4.4 Protokollierungen und Historie             | /1  |
| 5 | Beleganzeige                                   | 73  |
|   | 5.1 Befehlsleiste — Dokumentenvorschau         | 77  |
|   | 5.2 Markieren und Kopieren von Beleginhalten   | 81  |
|   | 5.3 HABEL-KONTIERUNGSSTEMPEL                   | 81  |
| 6 | Die Belegauskunft                              | 82  |

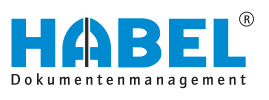

| 7 | Die Versionierung                        | 83 |
|---|------------------------------------------|----|
|   | 7.1 Dokumente versionieren               | 83 |
|   | 7.1.1 Schritt 1: Archivieren             | 83 |
|   | 7.1.2 Schritt 2: Auschecken              | 83 |
|   | 7.1.3 Schritt 3: Einchecken              | 84 |
|   | 7.2 Automatische Versionierung           | 86 |
| 8 | Funktionstasten bzw. Tastenkombinationen | 87 |
| 9 | HABEL-mobile                             | 88 |
|   | 9.1 Allgemein                            | 88 |
|   | 9.1.1 Programmstart                      | 88 |
|   | 9.1.2 Funktionsübersicht                 | 88 |
|   | 9.2 Trefferliste                         | 90 |
|   | 9.3 Beleganzeige und -auskunft           | 91 |
|   |                                          |    |

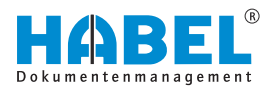

### 1 Einführung

### 1.1 Vorwort

Das Dokumentenmanagement HABEL ist ein datenbankgestütztes Verwaltungssystem für elektronische Dokumente.

Dieses Softwarehandbuch soll Sie bei dem verantwortungsvollen Arbeiten mit HABEL unterstützen.

Bei Fragen zu dem System steht Ihnen unser Support gerne zur Verfügung.

### 1.2 Überblick

Das Benutzerhandbuch richtet sich inhaltlich gezielt an die Anwender, die mit der Recherche arbeiten. Es wird auf die besonderen Funktionen und Einstellungsmöglichkeiten eingegangen.

### 1.3 Symbolik in dieser Anleitung

### Allgemeine Symbole

- Diese Auflistung kennzeichnet die Beschreibungen von Tätigkeiten, die Sie ausführen sollen.
- Dieser Punkt kennzeichnet Aufzählungen.
  - Dieser Strich kennzeichnet Auflistungen der zweiten Ebene.

Querverweise

Querverweise werden folgendermaßen dargestellt: 🗞 "Allgemeine Symbole" auf Seite 5

### 1.4 Informationen zu dieser Anleitung

Die Abbildungen können im Detail von Ihrem HABEL-Dokumentenmanagement abweichen, da Funktionen enthalten sein könnten, die für Ihr System nicht erworben bzw. aktiviert sind. Generell ist es problemlos möglich, Ihr System zu erweitern. Sprechen Sie hierzu bitte Ihren Betreuer an.

Anregungen, Wünsche, Kritik bitte an **handbuch@habel.de** senden. Vielen Dank.

Anzeigen und Angaben in dieser Anleitung sind beispielhaft und daher nicht immer 1:1 auf jede Situation übertragbar. Betrachten Sie Ihre Situation daher individuell.

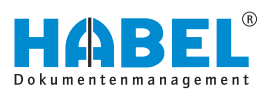

### 2 Elemente der Oberfläche

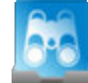

Starten Sie die Recherche mit einem Doppelklick auf das Recherchesymbol, das sich als Verknüpfung auf Ihrem Desktop befindet.

Sollte das Symbol nicht zur Verfügung stehen, sprechen Sie bitte Ihren Administrator an. Nach dem Starten der Anwendung gelangen Sie in die Recherchemaske. Diese ist wie folgt aufgebaut:

| 2                                                                                                    |                                                                                      | Aligemein (Soche) | HABEL                                                                                                    | - * -           |
|----------------------------------------------------------------------------------------------------|--------------------------------------------------------------------------------------|-------------------|----------------------------------------------------------------------------------------------------|-----------------|
| () 1 C C C                                                                                                    | 15. B.                                                                               |                   |                                                                                                    | ···· .<br>Mala  |
| Note 15                                                                                                    | MINE SUCH EVORITIES                                                                  |                   | MEN SUCHERALE IN                                                                                                    | le mantijne >>> |
| 01 Auftrug HABEL Greater & Co. KS<br>Belegent                                                                                       | Poljakt Same (2 Sachwerte)<br>Bellig: 11 (Poljaksumma: 10020                         | ۹                 | Reliep 01 (Mandari, 01 (Prophysicanises 600200                                                                                                    |                 |
| Kander-Calenantes Nr.                                                                                                    | IX Rechnungskantralis (2 Sachararhi)<br>Bellige (2 (Mendant (2                       | 9                 | Refere FT (Meedan II)<br>Refere FT (Meedan II)<br>Refere FT (Meedan III) Referen III) Konstee (Vertreastee No. 1904) Konstee Alefrenten Noen Noen AG           |                 |
| Registum           Longettum         10         11         10           Kanden - Lafvariten Tierre         10         10         10 | Hale Web 10 Sucheented<br>Bellige (II (Mandeet 01 (Belgert 110) VC Angelest No. 4711 |                   | Relige 01   Mandant 01                                                                                                    |                 |
|                                                                                                    | Belligs (1) Mendoet (1) (Belgert (1) (Belgetetum -3) (W Angelet No. 471)             |                   | Bellige II   Meadert III   Projektownen 402201   Betreff konsigent <sup>o</sup> (Willeet twee<br>Bellige II   Meadert III   Projektownen 402201   Willeet twee |                 |
|                                                                                                    |                                                                                      |                   | Reliep 21   Mandarit 31   Projektowenese 400/00                                                                                                    |                 |
|                                                                                                    |                                                                                      |                   | Rellig: 91 (Muslant 81<br>Rellig: 91 (Muslant 81 (Projektuurnent 800200                                                                                        |                 |
|                                                                                                    |                                                                                      |                   | Reliep II (Medant III (Relegent 14)                                                                                                    |                 |
|                                                                                                    |                                                                                      |                   |                                                                                                    |                 |
|                                                                                                    |                                                                                      |                   |                                                                                                    |                 |
|                                                                                                    |                                                                                      |                   |                                                                                                    |                 |
|                                                                                                    | 0                                                                                    |                   |                                                                                                    |                 |
| Mein                                                                                                    |                                                                                      |                   |                                                                                                    |                 |
| Erlassung + Postkorb • Rechend                                                                                                    | ~ (1)                                                                                |                   |                                                                                                    |                 |

#### Abb. 1: Maske Recherche

- 1 Befehlsleiste
- 2 Suchmaske
- 3 Suchverlauf
- 4 Suchfavoriten
- 5 Navigationsleiste

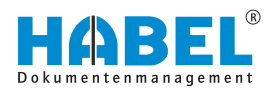

### Befehlsleiste ohne ausgeführte Suche

| 9                         |                                                                | Adgemein (Suche)                                 | HABEL * *         |
|---------------------------|----------------------------------------------------------------|--------------------------------------------------|-------------------|
| 1 In an Adv Spoten        | Algemen Versionenny                                            |                                                  | ···· ·<br>Mar     |
| 3004                      | Mane such avoid the                                            | MENCOCHUBILIUM                                   | Alle anongen 2222 |
| Mandard                   |                                                                |                                                  |                   |
| Bringet                   | BelGip-01   Propilitinammen 600000                             | G Bellag 01                                      |                   |
| Integration               | DE Rechnungshantralle (2 Sachanaria)<br>Raffini (2 Mandrall (2 | Bellage (1)   Mandaeti (1)                       |                   |
| [++ B][++                 |                                                                | Bolligs 81   Mandant 81   Projektourneer 500/00  |                   |
| Managalatan ()            |                                                                | Buffirps 91   Mandanti 81                        |                   |
| Régume                    |                                                                | Rolling W ( Mandant III ) Information 2012       | 47                |
| Kunden-Juliferanten No.   |                                                                | Bulling (1) (Manhartt 11) (Friannagadataun 2017) | 12                |
| VK Aufrag No.             |                                                                | Berlings (0)   Mandanti (0)   Belegaris 420      |                   |
| VE Angelest No.           |                                                                | Bollow W1 Meeters #1 Helenometers 201727         | 17                |
| Popliname                 |                                                                |                                                  |                   |
| L                         | (II)                                                           | BelGyp 01   Mandant 01   VK Aufmag No: 290041    |                   |
| beed!                     |                                                                | BolGop 01   Masslanti 01   Projektowanare 300/00 |                   |
| Veller                    |                                                                |                                                  |                   |
|                           |                                                                |                                                  |                   |
|                           |                                                                |                                                  |                   |
|                           |                                                                |                                                  |                   |
|                           |                                                                |                                                  |                   |
|                           |                                                                |                                                  |                   |
|                           |                                                                |                                                  |                   |
| HIDEN                     |                                                                |                                                  |                   |
| Erlassung • Postkorb • Re | scherche                                                       |                                                  |                   |

Abb. 2: Recherche ohne ausgeführter Suche

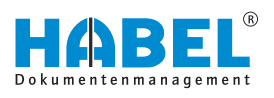

### Befehlsleiste mit ausgeführter Suche

| 2                                                                                                    |        |                                                                                                    | Allgemein (7n          | efferlide - Standardbrefferlide Recherche -                                                                                                    |                                                                                                    | HABEL           |
|----------------------------------------------------------------------------------------------------|--------|----------------------------------------------------------------------------------------------------|------------------------|----------------------------------------------------------------------------------------------------|----------------------------------------------------------------------------------------------------|-----------------|
| È 👫 ≓ . ≜<br>Set jeen Acto Spoteen                                                                                                    | ,      | 15 . 15 . 13 .                                                                                                    |                        | Mar .                                                                                                    | Austrikan Egona Tantar Angelung                                                                                                    | · Inde          |
| NO4                                                                                                    | 4      | 200 Treffer Merdert 81 Aufzug HABELG                                                                                                    | inter & Co. NG         |                                                                                                    | Odument Avvenlungen Antalnas                                                                                                    | mant            |
| Mandant<br>D1 Autoug HABL Graph & Co. KS                                                                                                    |        | arbeit 128 anne 1284 fairtheir, um nach dhea                                                                                                    | n. Jongs to Bollomon   |                                                                                                    | MARK                                                                                                    |                 |
| Relegant                                                                                                    | 1.1    | and the state of the state of t | Autor Desta Des        | State Added and a balant                                                                                                    | -                                                                                                    |                 |
|                                                                                                    |        | 17 mil 1 mil freedoment                                                                                                    | The Produce of         | The framework has                                                                                                    |                                                                                                    |                 |
| and an an an an an an an an an an an an an                                                                                                    | -      | 17.05.2.400 Find distance                                                                                                    | The Residence of       | This Proceedings and                                                                                                    |                                                                                                    | ·               |
| and the second second                                                                                                    | -      | 27.08.2 Web Productivers                                                                                                    | The Residence of       | This recent for her for                                                                                                    | ·                                                                                                    |                 |
| AN INCOME IN CONTRACTOR OF CONTRACTOR OFICON OFICIA OFICON OFICIA OFICON OFICIA OFICON OFICIA OFICON |        | 17.08.1.600 Periodelan                                                                                                    | The Residence of       | Chill Descention have Chi                                                                                                    |                                                                                                    |                 |
| Menungadatum                                                                                                    | 1000   | 18 St 1 and Production                                                                                                    | The Reducer of         | The confidence of the second second s |                                                                                                    |                 |
|                                                                                                    |        | 10.00.2 400 Fred distant                                                                                                    | The designment of      | Conclusion in the second second secon |                                                                                                    |                 |
| biometry .                                                                                                    | -      | 12.00.2 400 Friddalaria                                                                                                    | The Post of the        | entertained international In water and enter                                                                                                    |                                                                                                    |                 |
|                                                                                                    |        | 17/05/2 406 Proceeding                                                                                                    | The subsection of      | Percent col                                                                                                    |                                                                                                    |                 |
|                                                                                                    |        | 10.00.2 400 Prisonappinan                                                                                                    | The reaction of        | HTT NAME COLD                                                                                                    |                                                                                                    |                 |
| Cunden-Alafarantan Ne.                                                                                                    |        | 10.01.2 400 Presentationer                                                                                                    | The Address of         |                                                                                                    |                                                                                                    |                 |
|                                                                                                    | 0.0    | to 52 2 400 Production                                                                                                    | The Residence of       | Bit Many wild have                                                                                                    | 3641                                                                                                    |                 |
| KAdhaphe.                                                                                                    | -      | 17.00.2 400 Production                                                                                                    | The Automatic In       | Print Print In Print, Married                                                                                                    | Industry.                                                                                                    |                 |
|                                                                                                    |        | 12.11.2.400 Productions                                                                                                    | The Reductor of        | With Marrie Wildle Street Conditioner                                                                                                    |                                                                                                    |                 |
|                                                                                                    |        | 10.43 babb dead. dead.                                                                                                    | The August of the      | First states which and a particular                                                                                                    |                                                                                                    |                 |
| VK Angellet No.                                                                                                    |        | 22-03.2 400 110000010104                                                                                                    | The National State     | Processor means for transport and Lagran                                                                                                    |                                                                                                    |                 |
|                                                                                                    | - 18-  | 11-02-2 400 Frieddordordor                                                                                                    | 788 Kolderer Ka        | President read, YOT ALL SHAREPERT                                                                                                    |                                                                                                    |                 |
| Pojalimummer                                                                                                    | -      | 10.00.2 dog Produktivnik                                                                                                    | 788 Rodinario da       | Production and a second                                                                                                    | and the second second sec |                 |
|                                                                                                    | - 11.0 | 02.05.2 400 Probabilitions                                                                                                    | The Numbers of         | Production while provide                                                                                                    | 107-cm                                                                                                    |                 |
|                                                                                                    | -      | LV00.2 000 Probabilitione                                                                                                    | 786 Korthere to        | Production findly and                                                                                                    | 10-c-                                                                                                    |                 |
| benat.                                                                                                    | -      | 10.00.2 400 Produktivityrev                                                                                                    | The Report of          | Producting model, seen                                                                                                    |                                                                                                    |                 |
|                                                                                                    |        | 10.40.2 400 Produktivity                                                                                                    | 788 Authors IV         | Producting Schollpane is ables Schollpane Personan-eser                                                                                                    |                                                                                                    |                 |
| fulled                                                                                                    |        | 05.00.2 400 Produktivitoring                                                                                                    | 785 Kethere m          | Probability Schutzene is ables Software Rectingenes                                                                                                    |                                                                                                    |                 |
|                                                                                                    |        | 02.05.2 400 Produktiviture                                                                                                    | 785 Northeast In       | Produktivel Schröteline zu edels Scholere Vierenversche                                                                                                    |                                                                                                    |                 |
|                                                                                                    |        | 18.01.2 400 Produktivitures                                                                                                    | 785 Rodmann vo         | Produktion (Mac), bengeser                                                                                                    |                                                                                                    |                 |
|                                                                                                    |        | 18.19.2 400 Produktions                                                                                                    | 785 Nothern III        | Probabiliti Schrittelle III CAS genesimente                                                                                                    | 100.1                                                                                                    | 4               |
|                                                                                                    |        | 26.00.2 400 Probability ins                                                                                                    | The Road Sector of     | Production when our production                                                                                                    |                                                                                                    |                 |
|                                                                                                    |        | 22.03.2 400 Probability Pro-                                                                                                    | The Roscience of       | Proceeding when a new working                                                                                                    |                                                                                                    |                 |
|                                                                                                    |        | DR.D. 2 400 Probabilitaria                                                                                                    | The Road and State     | Producting rivers, L'exchanges                                                                                                    |                                                                                                    |                 |
|                                                                                                    |        | at the basis investments                                                                                                    | The Automation of      | Producting Pupping Scotter In Factors and In Factors                                                                                                    |                                                                                                    |                 |
|                                                                                                    |        | to do 2 and Branding                                                                                                    | The further of         | Productions Program Scanner In 42412 and 542412                                                                                                    |                                                                                                    |                 |
|                                                                                                    |        | ALL ALL AND PRODUCTS                                                                                                    | The Automation of      | Proceeding of the second                                                                                                    |                                                                                                    |                 |
|                                                                                                    |        | 01.03.2 400 Friday Pro-                                                                                                    | The Automation in      | Producting when the reason                                                                                                    |                                                                                                    |                 |
|                                                                                                    |        | there are productioned                                                                                                    | The Real Provide State | Propulsion schriftshie Microsoft Sylamics ferr 2013 Apr                                                                                                    |                                                                                                    |                 |
|                                                                                                    |        | 13.00.7 400 Produktions                                                                                                    | The Radiant-St         | Productional reveals Problem                                                                                                    |                                                                                                    |                 |
|                                                                                                    |        | 15.04.2 Kite Produktions                                                                                                    | The Roberts To         | Productional HARD, PERCENTIONAL MENT                                                                                                    |                                                                                                    | 1 H 4 Tunn2 P B |
|                                                                                                    |        | 10.01.2 400 Produktivitiering                                                                                                    | 785 Kolthern-18        | Productional Product POSTKORB                                                                                                    |                                                                                                    |                 |

Abb. 3: Recherche mit ausgeführter Suche

### 2.1 Befehlsleiste

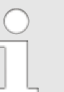

Die hier aufgeführten Funktionen der Befehlsleiste beziehen sich auf die Befehlsleiste, wenn noch keine Trefferliste angezeigt wird.

Nachdem eine Suche durchgeführt und die Trefferliste angezeigt wird, verändert sich die Befehlsleiste. Da es sich hierbei dann um die Befehlsleiste der Trefferliste handelt, finden Sie diese Beschreibungen in der Beschreibung zur Trefferliste & Kapitel 4.1 "Befehlsleiste — Trefferliste" auf Seite 53.

### 2.2 HABEL-SCHNELLSTART (Nutzung von Hotkeys)

Mittels sogenannter **Hotkeys** (Tastenkombinationen) können Sie in anderen Anwendungen über markierte Textbereiche eine Suche in der Recherche auslösen. Der HABEL-SCHNELLSTART wird in die Windows-Taskleiste integriert und ermöglicht die Nutzung der Hotkey-Funktion.

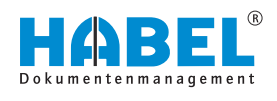

HABEL Schnellstart

| Administrator             |                                   |              |
|---------------------------|-----------------------------------|--------------|
| persönliche Einstellunger | n bearbeiten                      |              |
| Benutzer können pers      | sönliche Einstellungen einrichten |              |
| Zuordnung von Tastenko    | mbinationen zu Suchfieldern       |              |
| Tasterkombination         | I                                 |              |
| #5 Strg+0                 | Auftragsnummer (intern)           | Hnaufligen   |
|                           |                                   | Z Bearbeiten |
|                           |                                   | V Löschen    |

Für die Nutzung der Hotkeysuche muss der Schnellstart aktiviert werden. Erreichbar ist das Menü per Rechtsklick auf das Symbol.

Über den Befehl "*Optionen"* erreichen Sie das Einstellungsmenü für die Hotkey-Suche.

Innerhalb der Einstellungen können Sie individuelle wie auch globale Definitionen vornehmen. Dies ist abhängig von der Rechtevergabe.

Mit der Schaltfläche *[Hinzufügen]* können Sie neue Tastenkombinationen anlegen, mit *[Bearbeiten]* bestehende bearbeiten und mit *[Löschen]* bestehende löschen.

Um Hotkeys zu definieren, wählen Sie zunächst die *"Beleggruppe"* aus (z. B. Allgemein, Personal etc.) (1). Mit Auswahl der *"Feldbezeichnung"* (2) legen Sie fest, in welches Feld der markierte Wert für die Suche übernommen wird. Das zugehörige (interne) *"DB-Feld"* wird nach Auswahl der Feld-Bezeichnung automatisch gefüllt. Die *"Tastenkombination"* (3) legen Sie fest, indem Sie die gewünschte Kombination drücken.

Es stehen Ihnen weitere Möglichkeiten zur Verfügung, die ausgelöste Suche für diese Tastenkombination zu beeinflussen (4):

|                                                                                                    |                          | _ |
|----------------------------------------------------------------------------------------------------|--------------------------|---|
| Feld-Bezeichnung                                                                                                    | D6-Feld                  |   |
|                                                                                                    | 2)                       | 2 |
| Tastenkombination                                                                                                    | 0                        |   |
| Keine                                                                                                    | 3                        |   |
| The second second | ichen                    |   |
| I Nit Beleggruppe s                                                                                                    |                          |   |
| Stop in Trefferliste                                                                                                    | 1                        |   |
| Stop in Trefferliste                                                                                                    | 1                        | 4 |
| Stop in Trefferliste<br>Mit Wildcard-Such<br>Recherche für jed                                                                                                    | t<br>t Suche neu starten | 4 |

Mit Beleggruppe suchen

Stopp in der Trefferliste

Ist diese Funktion nicht angehakt, wird bei der Suche innerhalb der Beleggruppe gesucht, die in der Recherche voreingestellt ist. Die Beleggruppe (1) wird ignoriert.

Ist diese Funktion aktiviert, wird nach Auslösen der Suche nicht der erste Treffer angezeigt, sondern die Trefferliste.

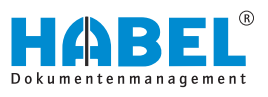

Mit Wildcard-Suche

Recherche für jede Suche neu starten

Die Wildcard-Suche ermöglicht eine Suche nach Feldinhalt-Teilen. Beispielsweise ist die gesamte Fremdbelegnummer 123456 nicht bekannt, weshalb es sinnvoll wäre, nach 3456 zu suchen. Um an das korrekte Ergebnis zu kommen, ist es notwendig, dass der Nummer ein \* voran gesetzt wird (\*3456). Dadurch werden alle Einträge gefunden, die im Feld Fremdbelegnummer den Wert 3456 am Ende haben, was davor steht, ist irrelevant. Wird die Funktion angehakt, wird dem Wert entsprechend ein \* vor- wie auch nachgestellt.

Ist diese Funktion angehakt, wird bei jeder Suche eine neue Recherche gestartet.

#### **Beispiel:**

In unserem Fall haben wir bereits einige Hotkey-Einstellungen vorgenommen.

Wenn Sie einen Wert (z. B. eine Nummer) in einer externen Anwendung markieren und [STRG] + [ALT] + [R] drücken, wird im Hintergrund das Feld "Rechnungs-Nr." in der Recherche mit diesem Wert gefüllt und die Suche ausgelöst.

|   | ( | $\mathbf{D}$ |
|---|---|--------------|
| 1 | ٦ | ٦            |
| , |   |              |

Einige Hotkeys sind bereits von Windows als Standard vorbelegt wie z. B. [STRG] + [C] für Kopieren.

| Beleggruppe                                                            |             |   |
|------------------------------------------------------------------------|-------------|---|
| 01 - Algemein (HDHBL030)                                               |             | • |
| Feld-Bezeichnung                                                       | DB-Feld     |   |
| Rech Nr -                                                              | RedWr       |   |
| Tastenkombination                                                      |             |   |
| STRG + ALT + R                                                         |             |   |
| Mit Beleggruppe suchen     Stop in Trefferliste     Mit Wildcard-Suche |             |   |
| Recherche für jede Suche                                               | neu starten |   |
| Aktiv Aktiv                                                            |             |   |

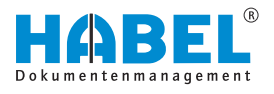

### 3 Die Suche

### 3.1 Befehlsleiste — Suche

START

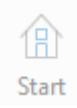

Über die Schaltfläche [START] gelangen Sie zum Startbildschirm "Maske Recherche" Abb. 1.

Leeren

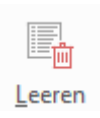

Mit der Schaltfläche *[Leeren]* kann der Inhalt der Suchmaske geleert werden, sodass die vorherigen Suchen nicht mehr zur Verfügung stehen.

| $\bigcirc$ |
|------------|
|            |
|            |

Ebenso ist einstellbar, dass der Verlauf über das Beenden der Recherche hinaus zur Verfügung steht. Einstellen können Sie dies über "Einstellungen → Allgemein" 🖏 ""Einstellungen → Allgemein"" auf Seite 21. Wurde die Funktion "Verlauf beim Beenden speichern" nicht aktiviert, wird die Historie beim Beenden der Recherche gelöscht. Es können bis zu 10 Suchen gespeichert werden. Ist dieses Maximum erreicht, wird die "älteste" Suche gelöscht.

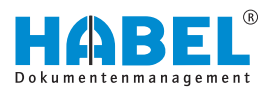

### Schaltfläche [Archiv]

| Ę     |                              |  |  |
|-------|------------------------------|--|--|
| Arch  | าใง                          |  |  |
| ~     | Allgemein                    |  |  |
|       | Vertragsmanagement           |  |  |
|       | Personalmanagement           |  |  |
|       | Spedition                    |  |  |
| Hotel |                              |  |  |
|       | Adata                        |  |  |
|       | Geschäftsführung             |  |  |
|       | Korrektur Geschäftsführung   |  |  |
|       | Korrektur Allgemein          |  |  |
|       | Korrektur Vertragsmanagement |  |  |
|       | Korrektur Personal           |  |  |
|       | Korrektur Spedition          |  |  |
|       | Korrektur Hotel              |  |  |
|       | Korrektur Adata              |  |  |
| Esa   | Übergreifende Suche          |  |  |

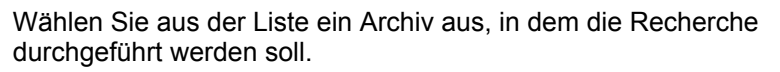

### Abb. 4: Schaltfläche Archiv

### Auswahl mehrerer Datenbanken — Übergreifende Suche

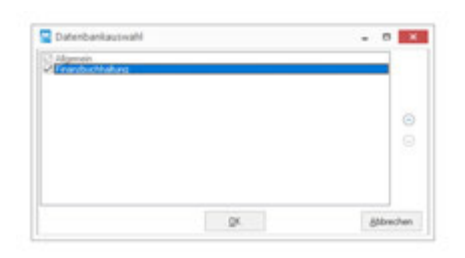

Abb. 5: Übergreifende Suche

Sofern Sie mehrere Datenbanken im Einsatz haben, z. B. aufgrund verschiedener Bereiche (Allgemein, Personal, FiBu) oder verschiedener Zeiträume (Jahr 2015, 2016, 2017), können Sie die Datenbank (das Archiv) auswählen, in der Sie suchen möchten *Schaltfläche [Archiv]" auf Seite 12.* 

Die Einstellung wird je Datenbank gespeichert. Beispielsweise können Sie bei Aufruf der Datenbank Allgemein einstellen, dass über die Datenbank Allgemein und Personal gesucht wird. In der Datenbank Personal können Sie einstellen, dass über Personal und Spedition gesucht wird usw.

Die aufgeführte Reihenfolge ist auch ausschlaggebend für die Anzeige des Ergebnisses. Wird beispielsweise über die Datenbank Allgemein und Personal gesucht, werden zuerst die Ergebnisse aus Allgemein und dann aus Personal angezeigt. Wird per Pfeiltaste die Datenbank Personal nach oben geschoben, werden zuerst die Ergebnisse der Datenbank Personal angezeigt.

Sobald Sie weitere Datenbanken ausgewählt haben, ist die datenbankübergreifende Suche aktiv, was Sie an dem Symbol bei der Schaltfläche erkennen können.

Um diese wieder zu deaktivieren, klicken Sie auf *"Übergreifende Suche"* Abb. 4 und haken die entsprechenden Datenbanken aus.

| Detailsuche | Mit der <b>Detailsuche</b> sind erweiterte Suchen möglich. Die <b>Detailsuche</b> entspricht einem Filter. D. h., es wird zuerst über die zusätzlich eingegebenen Begriffe gesucht und anschließend anhand der gewünschten Detailbegriffe gefiltert. Wurde jedoch kein zusätzlicher Begriff in anderen Datenbankfeldern eingegeben, erfolgt die Suche über die komplette Datenbank, was zu einer längeren Suchzeit führen kann. |
|-------------|----------------------------------------------------------------------------------------------------|
| Betreff     | Felder, für die eine Detailsuche aktiviert wurden, sind mit dem entsprechendem Symbol am Ende der Zeile gekennzeichnet.                                                                                                    |
| Volitext    | Wenn Sie auf dieses Symbol klicken, gelangen Sie in die<br>erweiterte Suche, Hier können Sie auf verschiedene Arten suchen                                                                                                    |
| Barcode.    |                                                                                                    |
| Datei-Nr    |                                                                                                    |

### Abb. 6: Detailsuche

| von - bis | Eingabe des unteren Wertes, danach zwei Punkte (bezeichnet<br>den Begriff "bis") und Eingabe des höchsten Wertes. Zusätzlich<br>können noch weitere Bereiche eingegeben werden, die durch<br>Semikolon getrennt werden.                                                                                                    |
|-----------|----------------------------------------------------------------------------------------------------|
|           |                                                                                                    |
| Bsp.      | <ul> <li>Belegart: 0105 = Zeige alle Belegarten von 01 bis 05.</li> <li>Belegart: 0105;0812 = Zeige alle Belegarten von 01 bis 05 und von 08 bis 12.</li> <li>Kostenstelle: 50005500 = Zeige alle Kostenstellen von 5000 bis 5500.</li> <li>Betrag: 100;101398;75 = Zeige alle Beträge mit 100, von 10 bis 1398 oder 75.</li> </ul> |
|           |                                                                                                    |
| oder      | Eingabe von mehreren Begriffen wird durch Semikolon getrennt.                                                                                                    |
|           | Bsp.: Belegart: 01;04;05 = Zeige alle Belegarten mit 01, 04 oder 05.                                                                                                    |
|           |                                                                                                    |
|           | <ul> <li>Auf die verschiedenen Eingabemöglichkeiten wird<br/>in der Beschreibung, die Sie über den rot<br/>markierten Bereich erreichen können, näher</li> </ul>                                                                                                    |

eingegangen. Beachten Sie bitte diese Hinweise!

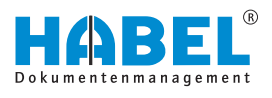

| rweiterte Sucharg                                                                                                    | umente                                                                                                    |                                                                                                    | ×         |
|----------------------------------------------------------------------------------------------------|----------------------------------------------------------------------------------------------------|----------------------------------------------------------------------------------------------------|-----------|
| uche:                                                                                                    |                                                                                                    |                                                                                                    |           |
| Alle Suchbegr                                                                                                    | iffe müssen enthalten sein (UND)                                                                                                    |                                                                                                    |           |
| Nach Fragmer                                                                                                    | nten suchen                                                                                                    |                                                                                                    |           |
| esen Sie bitte unbedingt d                                                                                                    | le Hinweise zu dieser Suchmethode.                                                                                                    | 0K.                                                                                                    | Abbrechen |
|                                                                                                    |                                                                                                    |                                                                                                    |           |
| nfo                                                                                                    | +                                                                                                    | ×                                                                                                    |           |
| lichtung                                                                                                    |                                                                                                    |                                                                                                    | 1         |
| Sie starten die erweiterte<br>unnötige Suchzeiten zu v<br>Die erweiterte Suche erm<br>Suchfeldes. In der Stand<br>Beispiel: Kundernrumm<br>Bei der erweiterten Such<br>Beispiel: Kundernrumm<br>Die erweiterte Suchfunkti<br>zusätzliche eingegebenen<br>zusätzliche Suchkriteriu<br>Datenbank durchsucht. Die<br>vie zur Nutzung der erwei | Suche. Diese Suche dauert länger als die Ihne<br>ermeiden beachten Sie bitte folgende Hinweis-<br>ödjicht die Recherche nach mehreren Kriterien<br>ardsuche wird in ein Suchfeld nur ein Wert eing<br>er = 15027 | en Bekannte. Um<br>el<br>neines<br>getragen.<br>nitragen.<br>erst über die<br>/rid kein<br>die komplette<br>laher empfehlen<br>juchkriterien. |           |
|                                                                                                    |                                                                                                    |                                                                                                    |           |
|                                                                                                    | Califolia                                                                                                    |                                                                                                    |           |

Abb. 7: Hinweis Detailsuche

### Exportieren

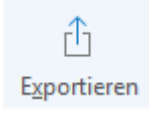

In HABEL stehen Ihnen verschiedene Exportfunktionen zur Verfügung. Sie können zum einen Daten aus dem Archiv für andere Anwendungen bereitstellen und zum anderen, unabhängig vom Zugriff auf das Archiv, Informationen für die Recherche abrufen.

Standard-Asciiformat feste Satzlänge

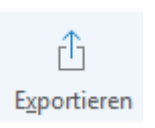

1. Klicken Sie auf das Symbol Exportieren.

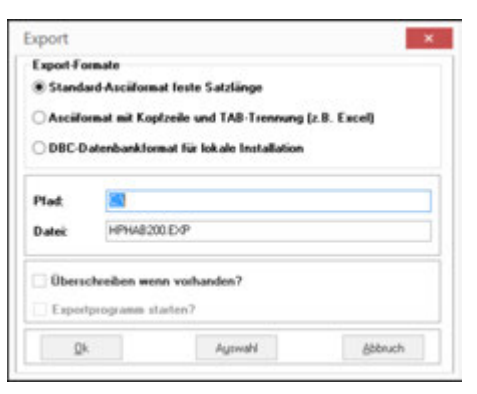

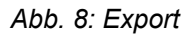

- ⇒ Es öffnet sich eine Auswahlbox. Die dargestellte Auswahlbox beinhaltet alle möglichen Exportfunktionen und kann von Ihrem System abweichen, falls Sie nicht alle Exportmodule im Einsatz haben.
- **2.** Wählen Sie das Export-Format *"Standard-Asciiformat feste Satzlänge"* aus.
- **3.** Wählen Sie den Pfad und die Dateibezeichnung aus und bestätigen Sie den Export mit der Schaltfläche [OK]

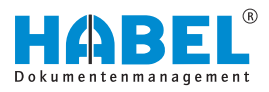

Asciiformat mit Kopfzeile und TAB-

#### Trennung (z. B. Excel) Möglichkeit, ausgewählte Indexdaten aus dem HABEL-Archiv im "Standard ASCII-Format" zu übergeben. Diese können z. B. für Auswertungen genutzt werden. Wenn Sie keine Daten eingeben, wird der Inhalt der gesamten Datenbank zum Export übergeben! 1. Klicken Sie auf das Symbol Exportieren. ٢IJ 2. Wählen Sie "Asciiformat mit Kopfzeile und TAB-Trennung (z. B. Excel)" aus. Exportieren 3. Geben Sie zunächst die gewünschten Suchbegriffe in die Recherchemaske ein, um nur die Daten zu erhalten, die Sie auch exportieren möchten. Starten Sie das Exportprogramm über die Schaltfläche 4. Export × [Exportieren]. Wählen Sie ggf. einen anderen Pfad über die Schaltfläche [Auswahl]. Bestätigen Sie mit [OK], um den Export-Fe Standard Asc Ascil mat mit Kopfzeile und TAB-Trennung (z.B. Excel) Export zu starten. OBC-Datenbankformat für lokale Installa Wenn Sie das Kontrollfeld "Überschreiben Plad wenn vorhanden?" aktivieren, erlauben Sie HPH48200.D/P Dates das Überschreiben bereits exportierter in winn vorh Dateien.

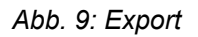

Qk

| Dates  | H:\M2\systeme\m2\HPHAB200.EXP |   |
|--------|-------------------------------|---|
| Geachr | inhen: 548                    | - |

Autovahl

Abbruch

Abb. 10: Erfolgreicher Export

Die Suchbegriffe inklusive der Positionsdaten werden exportiert und in einer Datei für die weitere Verwendung zur Verfügung gestellt.

Mit dem Modul "HABEL-EXPORT Recherche" haben Sie die

Werden die Daten zum Beispiel in eine Excel-Tabelle exportiert, könnte das Ergebnis wie folgt aussehen.

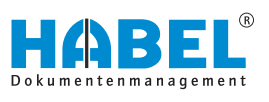

|     | ⊟ 5.     | C9 - +                    |                 |         | нрна        | 8200.EXP        | - Excel  |                                                                  |        | 7 10            | - 0     | ×      |
|-----|----------|---------------------------|-----------------|---------|-------------|-----------------|----------|------------------------------------------------------------------|--------|-----------------|---------|--------|
| DA  | TEI STAR | T ENFUG                   | SEN SET         | ENLAYOU | JT FOR      | MELN            | DATEN    | ÜBERPRÜFEN                                                       | ANS    | CHT             | Ann     | nelder |
| Ein | Nigen 😽  | Calibri<br>F K U<br>E + A | • 11 •<br>• A A |         | = ∰ ·<br>₽· | %<br>Zasil<br>* | Bedingte | Formatierung =<br>le formatieren =<br>matvorlages =<br>fuorlagen | Zellen | Bearbeiter<br>• | S A     |        |
| Al  |          | IX                        | √ fr            | Date    | Nr          |                 |          |                                                                  |        |                 |         | *      |
| 3   | A        | в                         | c               |         | D           |                 | F        | G                                                                |        | н               | 1       |        |
| 1   | DateiNr  | SeiteNr                   | WormNr          | SeCo    | Kz F        | ormNr           | Firma    | Filiale                                                          | Bel    | Art             | UBelArt |        |
| 2   | 89000129 |                           | 0               | 1       | 2 h         | TIF             |          | 1                                                                |        | 235             |         |        |
| 3   | 89000130 |                           | 0               | 1       | 2 h         | TIP             |          | 1                                                                |        | 100             |         |        |
| 4   | 89000129 | 1                         | 0               | 1       | 2 h         | TIF             |          | 1                                                                |        | 235             |         |        |
| 5   | 89000113 |                           | 0               | 1       | 2 h         | TIF             |          | 1                                                                |        | 205             |         |        |
| 6   | 89000113 |                           | 0               | 1       | 2 h         | TIF             |          | 1                                                                |        | 205             |         |        |
| 7   | 30000001 |                           | 0               | 1       | 2           |                 |          | 1                                                                |        | 200             |         |        |
| 8   | 30000001 | 1                         | 0               | 1       | 2           |                 |          | 1                                                                |        | 200             |         |        |
| 9   | 89025040 |                           | 0               | 1       | 2           | 13              | 215      | 1                                                                |        | 215             |         |        |
| 10  | 89000120 |                           | 0               | 1       | 2 h         | TIF             |          | 1                                                                |        | 235             |         |        |
| 11  | 89000122 |                           | 0               | 1       | 2 h         | TIF             |          | 1                                                                |        | 230             |         |        |
| 12  | 89000122 |                           | 0               | 1       | 2 h         | TIF             |          | 1                                                                |        | 230             |         |        |
| 13  | 89000131 |                           | 0               | 1       | 2 h         | TIF             | _        | 1                                                                |        | 100             |         |        |
|     |          | HPHAB200                  | •               |         |             |                 |          | 4                                                                |        |                 |         | 3      |
| BUR | UT.      |                           |                 |         |             |                 |          |                                                                  |        |                 | -+ 100  | 15     |

Abb. 11: Excel-Export

Außerdem können Sie die Index- und Belegdaten zur "Offline-Recherche" übergeben. Interessant ist dieser Export zum Beispiel für Außendienstmitarbeiter, die vor Ort beim Kunden Zugriff auf die archivierten Vorgänge haben möchten.

Um die Recherche *"offline"*, d. h. losgelöst von der Verbindung zum Inhouse-Archiv, zu nutzen, muss auf dem Notebook die Recherche installiert sein.

### DBC-Datenbankformat für lokale Installation

| Û           |
|-------------|
| Exportieren |

**2.** Wählen Sie "DBC-Datenbankformat für lokale Installation" aus.

1. Klicken Sie auf das Symbol Exportieren.

- **3.** Bereiten Sie den Export wie oben beschrieben vor. Wählen Sie als Exportformat *"DBC-Datenbankformat für lokale Installation"*.
- **4.** Wenn Sie das Kontrollfeld *"Exportprogramm starten"* aktivieren, wird nach dem Export der Daten und Belege auch sofort das lokale Archiv erstellt. Möchten Sie zunächst verschiedene Exporte sammeln und erst zum Ende des Vorganges alle Exporte ins lokale Archiv übernehmen, aktivieren Sie dieses Kontrollfeld erst beim letzten Export.
- **5.** Nachdem Sie mit *[OK]* bestätigt haben, öffnet sich ein Menü zum Erstellen des lokalen Archivs.

| maxe<br>rd-Ascilformat feste Satzlänge<br>rmat mit Koolzeile und TAB-Tseenung (z.B. Excel) |
|--------------------------------------------------------------------------------------------|
| atenbankformat für lokale Installation                                                     |
| H-M/2/upsteine/vs2/                                                                        |
| HPHAB200.EXP                                                                               |
|                                                                                            |

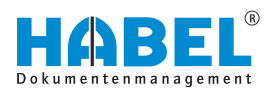

| kales Archiv erstellen - SQL         | A REAL PROPERTY. |      |
|--------------------------------------|------------------|------|
| Quele: C:MESSEWHBEL\                 |                  |      |
| ZH C'MESSE'LDKALDIRN                 |                  |      |
| W Bestehendes Arc iv überschreiberi  |                  |      |
| E Belege nicht üschen?               |                  |      |
| Programme/Dis nicht übertragen?      |                  |      |
| 🗇 Update Vezsichnis kopieren         |                  |      |
| Programm nach übertragung schließen? |                  |      |
| 2 HydQL Programs kopieren?           |                  |      |
| Operation :                          |                  |      |
| Statue                               |                  |      |
| Star                                 |                  | nden |

HABEL-EXPORT Disc

- 6. Soll das bestehende Archiv überschrieben werden, aktivieren Sie das entsprechende Kontrollfeld. Wenn Sie das Kontrollfeld *"Belege nicht löschen"* aktivieren, werden bereits exportierte Belege nicht überschrieben. Dadurch wird der Export schneller. Ebenso können Sie unterbinden, dass die für das lokale Archiv aktuellen Programme übertragen werden und die Recherche dann mit dem vorhandenen Stand genutzt wird. Auch dies hat eine Zeitersparnis zur Folge.
- **7.** Drücken Sie *[Start]*, um die zu exportierenden Daten aus der Quelle zu kopieren und am Zielort zu hinterlegen.

Mit dem Modul *"HABEL-EXPORT Disc"* ist es möglich, nicht nur die Index- und Belegdaten, sondern auch die Recherche auf eine CD zu exportieren. So können Sie Personen Daten aus dem Archiv zur Verfügung stellen, die HABEL nicht installiert haben. Eine Einsatzmöglichkeit hierfür ist beispielsweise die Weitergabe von Daten an einen Steuerberater.

### 3.2 Befehlsleiste — Suchfavoriten

### 3.2.1 Allgemein

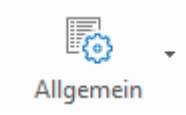

### Archiv

| Aligneren<br>Archie Carportinde Suche<br>Sucher<br>Sucher | V Communications and A                                        | "Archiv" | "Übergreifende<br>Suche" |                                              |
|-----------------------------------------------------------|---------------------------------------------------------------|----------|--------------------------|----------------------------------------------|
| Abb. 12: Archiv                                           | Hode<br>Adate<br>Gaschafnlähung<br>Koneitur Geschaftsfühung M |          | "Archiv"                 | ∜ "Schaltfläche<br>[Archiv]"<br>auf Seite 12 |

## 3.2.1.1 Suchen Suchen

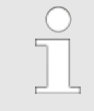

Sie können die Suchergebnisse dahingehend filtern, dass nur Treffer angezeigt werden, die in einem Postkorb als unerledigt gekennzeichnet sind. Voraussetzung dafür ist der Einsatz des HABEL-POSTKORBS.

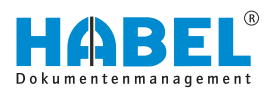

| Eeleplatum         |       |     |   | Distantiana and faid threads:                                                                                   | - |
|--------------------|-------|-----|---|----------------------------------------------------------------------------------------------------|---|
|                    | 8     | 11  | 8 | Informationen zum Peid Barcode                                                                                  | - |
| Erfassungsdatum    |       |     |   |                                                                                                    | 0 |
| * *                | 8     | + 6 | 8 | D. F.M.D. Alloci. The Art W                                                                                     |   |
| Belegnummer        |       |     |   | Das Feid Barcode ist en Zataerteid, wenn sie die Laste F9 drucken,<br>wird automatisch eine neue Zahl vergeben. |   |
|                    |       |     |   | Nach Erzeugnung des elektronischen Barcodes ist der Wert in das                                                 |   |
| Kunden-/Lieferante | n Nr. |     |   | vorgesehene Feld im ERP-System einzutragen.                                                                     |   |
|                    |       |     | B |                                                                                                    |   |
| VK Auftrag Nr.     |       |     | 1 |                                                                                                    |   |
| W Louis M          |       |     | 1 |                                                                                                    |   |
| TK Angebet re.     |       | -   |   |                                                                                                    |   |
| Projektnummer      |       | /   |   |                                                                                                    |   |
|                    |       | /   | 8 |                                                                                                    |   |
| Betreff            | 1     |     |   |                                                                                                    |   |
|                    | /     |     |   |                                                                                                    |   |
| Volted             |       |     |   |                                                                                                    |   |
|                    |       |     |   |                                                                                                    |   |
| Bernde,            |       |     |   |                                                                                                    | v |
|                    |       |     |   | 1 F                                                                                                    |   |

Abb. 13: Felder mit Hilfefunktionen

Felder können auch mit Hilfefunktion ausgestattet werden, sodass diese näher erklärt werden. Der Inhalt des Hilfefensters wird durch den Administrator gepflegt. Dies ist kundenindividuell anzulegen und je nach Belegart und Feld steuerbar.

### Nur Postkorbeinträge anzeigen

Diese Einschränkung erfolgt in der Registerkarte "Suchefavoriten → Allgemein → Suchen → Nur Postkorbeinträge anzeigen".

Jetzt werden in der Trefferliste nur Einträge angezeigt, die in mindestens einem Postkorb eingestellt sind und noch nicht als erledigt gekennzeichnet wurden.

Fahren Sie mit der Maus über einen Eintrag in der Trefferliste. Sie erhalten eine Auskunft über den **Postkorbinhaber**.

|   | Trefferliste |               |                       |                |
|---|--------------|---------------|-----------------------|----------------|
| + | Belegart     | Belegdatum    | Belegartenbezeichnung | VK Auftrag N 🗸 |
|   | 325          | 23.02.2012    | FiBu Buchungsbeleg    | 290001         |
| ۲ | 325          | 21.02.2012    | FiBu Buchungsbeleg    | 290001         |
|   | 420          | 20.02 Schmitt | Mikehuung             | 290001         |
|   | 325          | 17.10.2013    | FiBu Buchungsbeleg    |                |

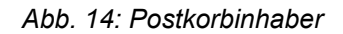

### Verlauf leeren

Der Suchverlauf & Kapitel 3.5 "Suchverlauf" auf Seite 50 wird gelöscht.

| 18 Verzeichnisb | aum 😘 Verlauf leeren | Nur |
|-----------------|----------------------|-----|
|                 |                      |     |
|                 |                      |     |

Nur Postkorbeinträge anzeigen

.

.

Archiv

Suchen

| Allg | emein  | •    | Version | erung | • |                               |
|------|--------|------|---------|-------|---|-------------------------------|
|      | Suche  | chen |         |       |   | Nur Postkorbeinträge anzeigen |
| 8    | Verzei | chn  | isbaum  |       | G | Verlauf leeren                |

Abb. 15: Verlauf leeren

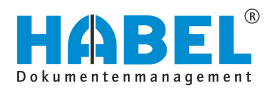

### 3.2.1.2 Verzeichnisbaum

#### Verzeichnisbaum

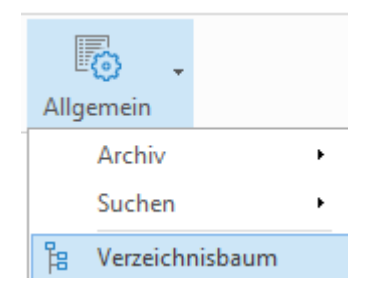

In Verbindung mit der Nutzung des *"HABEL-EXPLORER Imports"* ist es möglich, die Dokumente über eine *"Explorerstruktur"* in den Suchfavoriten zu suchen bzw. anzeigen zu lassen. Blenden sie den Verzeichnisbaum in den Suchfavoriten über *"Allgemein* → Verzeichnisbaum" ein.

| Tapanan .                                                                                                    |                                                               | these           |     | Security (free                              | 1000 |
|----------------------------------------------------------------------------------------------------|---------------------------------------------------------------|-----------------|-----|---------------------------------------------|------|
| ENE SCHWORTER                                                                                                    | MDN-SKOWERLAUF                                                | All surger to t | 6   | families as per                             | 0    |
| Popiti Tanu () Sacharetal<br>Seller II (Popiticaretae (000)                                                              | Balliop II   Manhael II   Projektoammer, MICH                 |                 |     | Alle addinger<br>Alle andinger<br>Aufrigger |      |
| R Redesagekontelle (2 Suchearte)<br>Relige II (Mardest II                                                                | Relian II (Manlant II (Values) WORK                           |                 | 1.1 | Driver                                      |      |
|                                                                                                    | Bulliop 11   Mandani, 11   Yadhool, Farkatt                   |                 |     |                                             |      |
| Bolly 11 (Washers 11 (Belget 110) 98 August 56: 471)                                                                     | Kollop H ( Reslact H ( Projektantor 10020)                    |                 |     |                                             |      |
| fachsige intern Flage () Sachaertel<br>Bellige 11 (Handelsen 11 (Belliget, 11) (Belligstatum: 1), (11 Angeles) (11, -1), | <br>Bulliop 11   Marshard 11                                  |                 |     |                                             |      |
|                                                                                                    | Bellap H (Maslast H (Projektowner MIDH)                       |                 |     |                                             |      |
|                                                                                                    | Bulliop 11   Mandant 11                                       |                 |     |                                             |      |
|                                                                                                    | Reliep 11   Mandard 11   Projektowners 100200                 |                 |     |                                             |      |
|                                                                                                    | Bollop D   Manket D                                           |                 |     |                                             |      |
|                                                                                                    | Folloy 11   Mastari, 11   Belegari, 221   Kaskas Alarboration | No 1001138.     |     |                                             |      |
|                                                                                                    |                                                               |                 |     |                                             |      |
|                                                                                                    |                                                               |                 |     |                                             |      |
|                                                                                                    |                                                               |                 |     |                                             |      |
|                                                                                                    |                                                               |                 |     |                                             |      |

Abb. 16: Verzeichnisbaum

Nachdem Sie den Befehl bestätigt haben, erscheint die Spalte Verzeichnisbaum (1). Mit einem Rechtsklick auf die Spalte Verzeichnisbaum können Sie über das Kontextmenü (2) die Befehle ausführen.

Im Kontextmenü stehen Ihnen die Befehle Ordner öffnen, "(Alle) aufklappen" und "(Alle) einklappen" zur Verfügung.

Sie bestimmen das Verzeichnis für die Suche wie folgt. Markieren Sie das Verzeichnis und bestätigen Sie den Befehl "Ordner öffnen".

Alle unter dieser Dateiebene liegenden Datensätze werden dann in den Speicher geladen. Danach wird die Trefferliste mit allen Treffern unterhalb dieser Dateiebene angezeigt. Der gewünschte Treffer kann nun ausgewählt werden.

| Salar Salar                                                                                                    |   | Australia Ligona Tarata Amerikangan - Mata | <br>Mato | - to                                                                                                    |
|----------------------------------------------------------------------------------------------------|---|--------------------------------------------|----------|----------------------------------------------------------------------------------------------------|
| (47 Teeffer (Neeler Bl.Adage000 South La. 88)                                                                                                    |   | Anner Anner                                | A        | r system<br>a rol<br>a sogart<br>a fogarta<br>a 2001                                                                                                    |
| Chemick Branch, P. (2014). Period Cardinator Street.<br>In Concern Concernation of Concernation of Concernation | 3 |                                            |          | Figli/ERIT, Area (a) Production (a) Production |
|                                                                                                    |   |                                            |          | Participant out<br>Processing<br>Provide<br>Provident<br>Profilemt<br>Profilemt                                                                                                    |

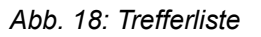

In unserem Fall sind nun alle Dokumente, die unterhalb *"Protokolle"* vorhanden sind, im Speicher für den Zugriff verfügbar.

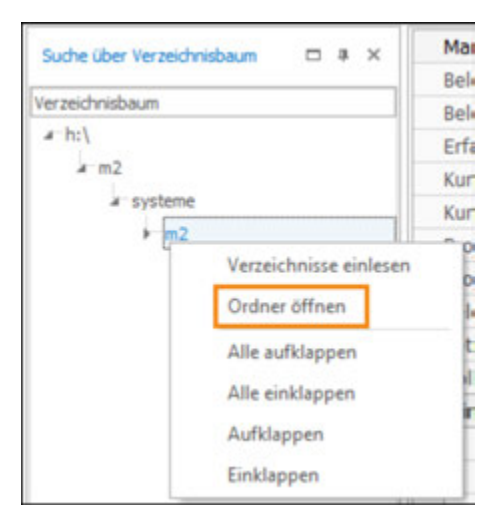

Abb. 17: Verzeichnisbaum Kontextmenü

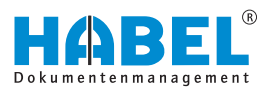

Dokumente, wie z.B. Zeichnungen, wurden noch nicht geladen. Sie sind somit aktuell nicht im Zugriff. Wenn Sie alle Dokumente im Zugriff haben möchten, bestätigen Sie den Befehl *"Ordner öffnen"* auf der hierarchisch höchsten Ebene. Dies kann allerdings zu verlängerten Wartezeiten führen, da eine größere Datenmenge geladen wird.

Um zu sehen, wo die Daten ihren Ursprung haben, kann in der Trefferliste die Spalte *"Pfad Herkunft"* eingeblendet werden.

### 3.2.2 Versionierung

|                        |      | -                                                      | "Versionierung<br>➔ Versionen"                                   | Öffnet beim Aktivieren ein Fenster mit einer Übersicht der Versionen.                            |
|------------------------|------|--------------------------------------------------------|------------------------------------------------------------------|--------------------------------------------------------------------------------------------------|
|                        | Vers | Versionen<br>Gesperrte Dokumente                       | "Dokument<br>→ Versionierung<br>→ Gesperrte<br>Dokumente"        | Zeigt beim Aktivieren eine Liste mit allen gesperrten Dokumenten.                                |
|                        |      | Meine gesperrten Dokumente<br>Einchecken<br>Auschecken | "Dokument<br>→ Versionierung<br>→ Meine gesperrten<br>Dokumente" | Öffnet beim Aktivieren alle von dem aktuellen Benutzer gesperrten Dokumente in der Trefferliste. |
|                        | •    | Zurücksetzen                                           | "Versionierung<br>➔ Einchecken"                                  | Das aktuell ausgewählte Objekt wird beim Aktivieren eingecheckt.                                 |
| Abb. 19: Versionierung |      | 19: Versionierung                                      | "Versionierung<br>➔ Auschecken"                                  | Das aktuell ausgewählte Objekt wird beim Aktivieren ausgecheckt.                                 |
|                        |      |                                                        | "Dokument<br>→ Versionierung<br>→ Zurücksetzen"                  | Gesperrte Dokumente können hier<br>zurückgesetzt werden.                                         |

### 3.2.3 Mehr

#### Mehr

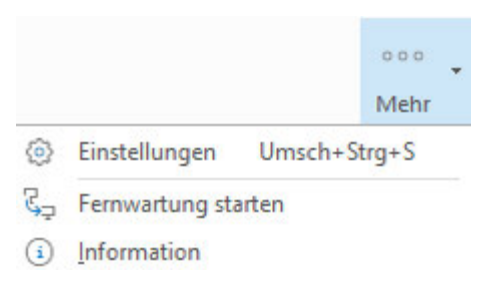

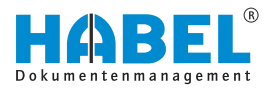

| "Auswahlliste ➔ Mehr" | "Einstellungen"       | Öffnet die Programmein-<br>stellungen, in denen<br>Konfigurationen vorgenommen<br>werden können.<br>Die Beschreibungen zu den<br>Einstellungen entnehmen Sie bitte<br>dem folgenden Kapitel <i>Skapitel</i><br>3.2.3.1 "Einstellungen"<br>auf Seite 21                                              |
|-----------------------|-----------------------|----------------------------------------------------------------------------------------------------|
|                       | "Fernwartung starten" | Wenn Sie den Befehl<br>"Fernwartung starten" ausführen,<br>gelangen Sie automatisch zum<br>Download und zur Ausführung<br>des TeamViewer. Über diesen<br>kann sich ein HABEL-Mitarbeiter<br>auf Ihrem Arbeitsplatz hinzu-<br>schalten und Einrichtungen<br>vornehmen oder Hilfestellungen<br>geben. |
|                       | "Information"         | Mithilfe des Befehls <i>"Information"</i><br>erhalten Sie wichtige Details zur<br>Version Ihres Systems.                                                                                                    |

### 3.2.3.1 Einstellungen

In diesem Menüpunkt werden verschiedene Einstellmöglichkeiten zusammengefasst.

### Schaltflächen [Speichern] und [Abbrechen]

Nehmen Sie Änderungen am Menü vor. Speichern Sie diese Einstellung mit dem Befehl *[Speichern]*. Sie können diese Einstellung mit dem Befehl *[Abbrechen]* wieder auf die Ausgangseinstellung zurücksetzen.

Nach dem Speichern wird das Menü "Einstellungen" geschlossen.

"Einstellungen → Allgemein"

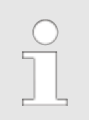

Innerhalb der Rubrik "Allgemein" können allgemeine Einstellungen erfolgen.

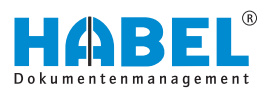

| bewgpuppervehentrige                                                                                                    | Allgemein          |  |
|----------------------------------------------------------------------------------------------------|--------------------|--|
| Taximitiga<br>Educes Inventurges<br>Interpr<br>Interpr<br>Interpret<br>Interpret<br>Antibiotist<br>Antibiotist<br>Society<br>Balansengen<br>Interpret<br>Interpret<br>Interp | Invendung schindum |  |
| Barler<br>Receition                                                                                                    |                    |  |

Abb. 20: "Einstellungen → Allgemein"

| "Anwendung<br>schließen"          | Auswahl "Mit X schließen"                    | Ist diese Auswahl eingestellt, wird mit der Schaltfläche "X" die Anwendung beendet.                                                                                          |
|-----------------------------------|----------------------------------------------|----------------------------------------------------------------------------------------------------|
|                                   | Auswahl "Mit X zurückblättern"               | Ist diese Auswahl eingestellt, wird mit der<br>Schaltfläche "X" in der Ansicht der Anwendung<br>zurückgeblättert. Die Anwendung wird dann im<br>letzten Schritt geschlossen. |
|                                   | Auswahl "Mit X in Kopfbereich<br>minimieren" | Ist diese Auswahl eingestellt, wird mit der<br>Schaltfläche "X" die Anwendung in den Kopfbereich<br>minimiert. Die Anwendung wird nicht geschlossen.                         |
| "Anwendung"                       | Checkbox <i>"Immer im</i><br>Vordergrund"    | Ist die Checkbox aktiv, bleibt die Anwendung immer<br>im Vordergrund aktiv. Sie kann aber weiterhin<br>minimiert werden.                                                     |
| "Verlauf"                         | Checkbox "Verlauf beim beenden speichern"    | Ist die Checkbox aktiv, wird der Suchverlauf beim<br>Beenden der Anwendung gespeichert.                                                                                      |
| "Anzahl<br>Verlaufs-<br>einträge" |                                              | Wählen Sie die Anzahl an Einträgen aus, die im Suchverlauf angezeigt werden sollen.                                                                                          |

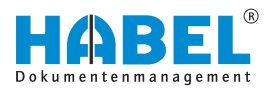

#### "Einstellungen → Allgemein → Beleggruppenreihenfolge"

| Beleggruppervalhenfolg                                                                                                    | Beleggruppenreihenfolge                                                                                                    |          |  |
|----------------------------------------------------------------------------------------------------|----------------------------------------------------------------------------------------------------|----------|--|
| Tastenikiczel<br>Edeme Anwendungen                                                                                                    | * Bendar                                                                                                    | 🔿 Głębał |  |
| - Bala post Ada<br>Traftanta<br>Adata Salar<br>Antaritangan<br>Santag<br>Salarantahungan<br>Lajuta<br>- Adata<br>- Rad<br>- Rad<br>- Rad<br>- Rad<br>- Rad<br>- Radan<br>- Radan<br>- Radan | No.         Basischnung           1         Hölpmann           2         Verbanzbrausgement           30         Verbanzbrausgement           31         Heisebar           35         Heisebar           36         Adda           37         Geschaftsförung           38         Kametic Graudstörung           39         Kametic Graudstörung           31         Kametic Graudstörung           32         Kametic Graudstörung           33         Kametic Badden           34         Kometic Badden           35         Kometic Hotal           36         Kometic Adda | 0        |  |

Abb. 21: "Einstellungen → Allgemein → Beleggruppenreihenfolge"

Sie können die Reihenfolge der Datenbanken in der Auswahlbox anpassen. Dabei ist es nicht notwendig, dass interne Nummerierungen geändert werden. Sie verschieben die markierte Gruppe nach oben oder nach unten, indem Sie die *"Pfeilsymbole"* verwenden. Alternativ können Sie die Reihenfolge auch mit Hilfe von *"Drag & Drop"* ändern.

| Auswahl Auswah<br>"Benutzer/<br>Global" | Auswahl <i>"Benutzer"</i> | Bei der Auswahl <i>"Benutzer"</i> wird die angepasste<br>Reihenfolge <b>nur für den aktuellen Benutzer</b><br>gespeichert.                                |
|-----------------------------------------|---------------------------|----------------------------------------------------------------------------------------------------|
|                                         | Auswahl <i>"Global"</i>   | Bei der Auswahl <i>"Global"</i> wird die angepasste<br>Reihenfolge für <b>alle</b> Benutzer gespeichert.<br>Hier sind spezielle Berechtigungen notwendig. |

"Einstellungen → Allgemein → Tastenkürzel" Mit dem Editor können eigene Tastenkürzel für den schnellen Aufruf von Befehlen definiert werden.

| Beispruppennehenfrige                                                                                                    | Tastenkürzel                                                                                                    |              |       |   |
|----------------------------------------------------------------------------------------------------|----------------------------------------------------------------------------------------------------|--------------|-------|---|
| Tanternürgen<br>Ederne Anwendungen                                                                                                    | Kannandas                                                                                                    |              |       |   |
| warige                                                                                                    | Beardmang                                                                                                    | a Tarlemizar | Note  |   |
| bespondas                                                                                                    | Destruction .                                                                                                    |              |       |   |
| heffeltigte                                                                                                    | ADruttet                                                                                                    |              |       |   |
| and a second second sec | AP4roublest                                                                                                    |              |       |   |
| and a state of the state of the | Antomator                                                                                                    |              |       |   |
| Souther                                                                                                    | Altinu lasteri                                                                                                    |              |       |   |
| alaindaturgan                                                                                                    | Afgeichen                                                                                                    |              |       |   |
| Arouta .                                                                                                    | Advancement or text                                                                                                    |              |       |   |
| Annehungen                                                                                                    | Manufacture                                                                                                    |              |       |   |
| Note                                                                                                    | And a discount of the second second |              |       |   |
| - Set                                                                                                    | Are addressed                                                                                                    |              |       |   |
| Real and a second second second second second second second second second second second second second second se                                                                                                    | the similarity                                                                                                    |              |       |   |
| Contraction of the local division of the local division of the loc | dia secolaria                                                                                                    |              |       |   |
|                                                                                                    | dia minimum                                                                                                    |              |       |   |
|                                                                                                    | an find exception                                                                                                    | 101-01       |       |   |
|                                                                                                    | All the residues                                                                                                    | and an       |       |   |
|                                                                                                    | Later                                                                                                    |              | ing.  |   |
|                                                                                                    | Lanta d                                                                                                    |              |       |   |
|                                                                                                    | Buddet (David                                                                                                    |              | 1 123 | _ |
|                                                                                                    | 1                                                                                                    |              |       | _ |
|                                                                                                    |                                                                                                    |              |       | _ |
|                                                                                                    |                                                                                                    |              |       |   |
|                                                                                                    |                                                                                                    | Antoroxettar |       |   |
|                                                                                                    | A                                                                                                    |              |       |   |

Abb. 22: "Einstellungen → Allgemein → Tastenkürzel"

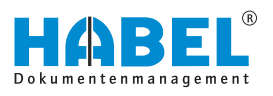

| "Kommandos" | Kommandos" Auswahl "Kommandos" | Wählen Sie innerhalb der Tabelle das<br>entsprechende Kommando aus, dem Sie ein<br>Tastenkürzel zuordnen möchten.                                                                                                    |
|-------------|--------------------------------|----------------------------------------------------------------------------------------------------|
|             |                                | In der Spalte <i>"Tastenkürzel"</i> definieren Sie das<br>eigentliche Tastenkürzel. Wenn Sie ein bereits<br>verwendetes eintragen, erhalten Sie eine<br>Fehlermeldung. Die Einstellungen werden<br>benutzerabhängig gespeichert. |
| "Editor"    | Auswahl <i>"Editor"</i>        | In der Tabelle definieren oder ändern Sie das Tastenkürzel.                                                                                                    |

### "Einstellungen → Allgemein → Externe Anwendungen"

Über einen Editorenzugriff haben Sie die Möglichkeit, verschiedene Anzeigeprogramme einzustellen, die für den Aufruf oder Druck der archivierten Dateien verwendet werden.

Abb. 23: "Einstellungen → Allgemein → Externe Anwendungen"

BeispielSie möchten rtf-Dateien mit Ihrem Microsoft Office Word öffnen.<br/>Dazu entfernen Sie in der Einstelldatei zunächst das Semikolon.<br/>Das Semikolon bedeutet, dass die nachfolgenden Informationen<br/>unberücksichtigt bleiben. Indem Sie es entfernen, wird dieser<br/>Effekt aufgehoben.Nun ergänzen Sie die Dateiart (Extension) und das Programm,<br/>mit dem Sie die Datei öffnen wollen (Command).

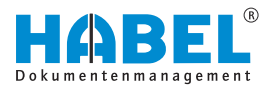

### "Einstellungen 🗲 Anzeige"

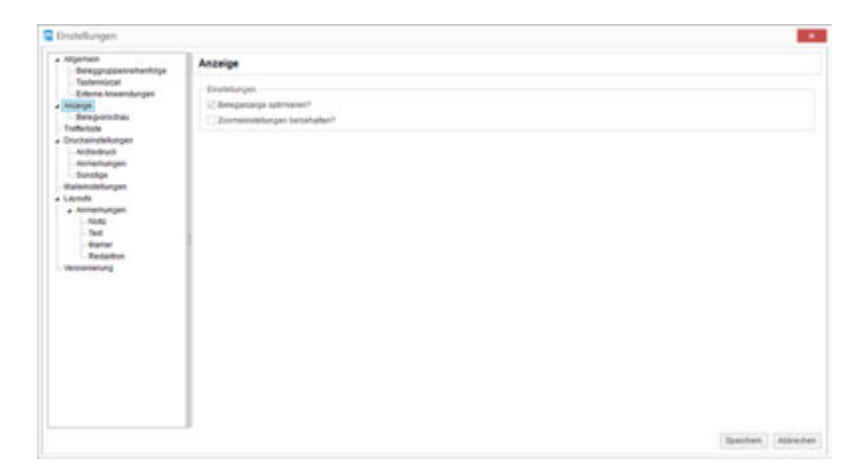

Abb. 24: "Einstellungen → Anzeige"

| "Einstellungen" | Checkbox "Beleganzeige<br>optimieren?"       | Die Anzeige des Beleges in Graustufen (Scale to<br>gray) ermöglicht eine qualitativ bessere Darstellung<br>am Bildschirm. Wenn hier kein Haken gesetzt<br>wurde, erfolgt die Anzeige in schwarz-weiß.                                                                                                    |
|-----------------|----------------------------------------------|----------------------------------------------------------------------------------------------------|
|                 | Checkbox "Zoomeinstellungen<br>beibehalten?" | Wenn Sie für mehrere Belege einen<br>gleichbleibenden Bereich vergrößert darstellen<br>möchten, können Sie diese Einstellung speichern.<br>Die Zoomeinstellung wird dann für alle Dokumente<br>aktiv bleiben, die Sie in der Trefferliste markiert<br>haben und über <b>Anzeigen</b> in der Beleganzeige<br>betrachten. Sie haben so die Möglichkeit, für<br>mehrere Dokumente in gezoomten Zustand blättern.<br>Um von der Zoomeinstellung zurück in die<br>Normalansicht zu gelangen, müssen Sie lediglich<br>auf den Beleg doppelklicken. Die Option<br><i>"Zoomeinstellungen beibehalten"</i> bleibt solange<br>aktiv, bis sie deaktiviert wird. |

| "Einstellungen 🗲 Anzeige | Cinstellungen                                                                                                    |                                                                                                    |       |
|--------------------------|----------------------------------------------------------------------------------------------------|----------------------------------------------------------------------------------------------------|-------|
| ➔ Belegvorschau"         | Algenam     Beisgprupperveihentrige                                                                                                    | Belegvorschau                                                                                                    |       |
| → Belegvorschau"         | Algenan     Bergungsenstendings     Bergungsenstendings     Bergungsenstendings     Normal     Sensity     Sensity     Se | Window         Window           Yendow interest Trait         Image: State of the state of the state of the |       |
|                          |                                                                                                    | Baseline Asses                                                                                                    | And I |

Abb. 25: "Einstellungen → Anzeige → Belegvorschau"

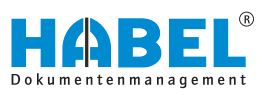

| "Vorschau" | Eingabe "Vorschau-Intervall (ms)"                        | Mit dem <i>"Vorschau-Intervall"</i> stellen Sie ein,<br>innerhalb welcher Zeit nach Auswahl des Beleges in<br>der Trefferliste dieser in der Belegvorschau<br>erscheint.                                                                                                    |
|------------|----------------------------------------------------------|----------------------------------------------------------------------------------------------------|
|            |                                                          | Wenn Sie beispielsweise schnell mit den Pfeiltasten<br>auf/ab durch die Treffer springen und nur ab und zu<br>den Beleg in der Vorschau anzeigen lassen wollen,<br>stellen Sie einen höheren Intervallwert ein. Bei<br>einem niedrigen Intervallwert wird der Beleg sehr<br>schnell angezeigt. Das führt bei schnellem Blättern<br>zu einer "unruhigen" Belegvorschau, da die Belege<br>sofort angezeigt werden, auch wenn man diese<br>eigentlich nur übergehen wollte. |
|            | Eingabe <i>"Anzahl der Seiten in</i><br>Belegvorschau"   | Mit der Funktion <i>"Anzahl Seiten in Belegvorschau"</i><br>stellen Sie ein, wie viele Seiten in die Belegvorschau<br>geladen werden. Diese können dann mittels<br>Navigationfunktion in der Belegvorschau angezeigt<br>werden. 0 bedeutet <b>keine Grenze</b> .                                                                                                    |
|            |                                                          | Einstellungen sind hier sinnvoll, wenn Dokumente<br>mit hoher Seitenanzahl vorhanden sind.<br>Beispielsweise umfangreiche FiBu-Journale. Für die<br>Anzeige in der Belegvorschau werden dann alle<br>Seiten aufbereitet, was zu einer <b>langen Ladezeit</b><br>führt.                                                                                                    |
|            |                                                          | In diesem Fall bietet sich eine Begrenzung der Seitenanzahl in der Belegvorschau an.                                                                                                    |
|            | Checkbox "Meldung bei Erreichen<br>dieser Grenze?"       | Es wird beim Erreichen der Grenze eine Meldung angezeigt (Abb. 26).                                                                                                    |
|            | O<br>D<br>d<br>d<br>d<br>f<br>d<br>d<br>d<br>d<br>d<br>d | efinden sich die Belege nicht im Cache-<br>erzeichnis (sondern z. B. auf der Jukebox) und<br>as Intervall wird sehr niedrig <1000 ms<br>ingestellt, wird beim Blättern durch die Trefferliste<br>ist jeder Beleg als ausgewählt erkannt und somit<br>ine Anfrage an die Jukebox gestellt, den Beleg zu<br>efern. Die Performance verlangsamt sich<br>adurch.                                                                                                    |
|            |                                                          | Informationen × Es können nicht alle Seiten dieses Vorgangs angezeigt werden. Seiten:(2) Grenze(1) OK                                                                                                    |
|            | Abb. 26: Gre                                             | enze Seitenzahl-Vorschau erreicht                                                                                                    |
|            |                                                          | nerhalb der Anzeige stehen <b>alle</b> Seiten des<br>organges in der Ansicht zur Verfügung.                                                                                                    |

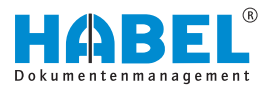

### "Einstellungen ➔ Trefferliste"

| Nganas<br>Statemeng besistantikge Good, Kleinschweitung<br>Statemeng besistantikge Good, Kleinschweitung<br>Magen der Tahler unsehalt der Gleiges anseigen<br>B | Davislungsformet för Tröfsrandar                                                                                                    |
|----------------------------------------------------------------------------------------------------|----------------------------------------------------------------------------------------------------|
| File<br>File solution of Graf. Altern three burg<br>be ensured to the File Landow state<br>File antidexte<br>File antidexte                                     |                                                                                                    |
| Postanes in treferiais argaiges 3000                                                                                                    | I 2 + Weimas Assett der Treffe                                                                                                    |
| terditikeg<br>© Natio verbittet avangen                                                                                                    |                                                                                                    |
| toopangaleh bidan anangan <sup>1</sup><br>1000                                                                                                    | (in 273) Notigerung bem Laters                                                                                                    |
|                                                                                                    | bile sensusher bude Filte zusäketten  Filte sensusher bude Filte zusäketten  Filte  Festionen in Soffelsin anjangen  sensusherg  Soffel  Soffels  Soffels  Soffels  Soffels  Soffels  Soffels  Soffels  Soffels  Soffel  Soffel Soffel  Soffel  Soffel  Soffel  Soffel Soffel  Soffel |

Abb. 27: "Einstellungen → Trefferliste"

| "Allgemein" | Checkbox "Sortierung<br>berücksichtigt Groß-/<br>Kleinschreibung" | Wenn Sie diese Funktion nicht anhaken, wird bei<br>der Sortierung nicht unterschieden, ob der Feldinhalt<br>klein oder groß geschrieben wurde.                                                    |
|-------------|-------------------------------------------------------------------|----------------------------------------------------------------------------------------------------|
|             | Checkbox <i>"Trefferliste nach</i><br>Suche reduzieren"           | Diese Funktion ist dann relevant, wenn Sie nach<br>einem Datenbankfeld gruppieren. Ist die Einstellung<br>aktiviert, reduziert sich die Trefferliste nach<br>Auslösen der Suche.                  |
|             | Checkbox "Anzahl der Treffer<br>innerhalb der Gruppe anzeigen"    | Wenn Sie diese Funktion aktivieren, erscheint pro<br>Gruppe die Anzahl der Treffer in der Trefferliste (00<br>steht für zwei Dezimalstellen) Abb. 28.                                             |
|             | Eingabe <i>"Darstellungsformat der</i><br>Trefferanzahl"          | Geben Sie das Darstellungsformat der Trefferanzahl an (00 steht für zwei Dezimalstellen).                                                                                                    |
|             |                                                                   | Das Voranstellen von alphanumerischen Zeichen ist möglich, sodass hier z. B. <i>"Anzahl=00"</i> eingetragen werden könnte Abb. 28.                                                                |
| "Filter"    | Checkbox <i>"Filter berücksichtigt</i><br>Groß-/Kleinschreibung"  | Ist die Checkbox <b>deaktiviert</b> , unterscheidet der<br>Filter nicht, ob der Feldinhalt klein oder groß<br>geschrieben wurde.                                                                  |
|             | Checkbox <i>"Bei erneuerter Suche</i><br>Filter zurücksetzen"     | Ist die Checkbox <b>deaktiviert</b> , bleibt der gesetzte<br>Filter auch in der neu ausgelösten Suche aktiv,<br>sodass das Suchergebnis eingeschränkt ist.                                        |
|             | Checkbox <i>"Filter aktivieren"</i>                               | Innerhalb der Trefferliste können Sie mithilfe von<br>Filterfunktionen eine übersichtliche Selektion<br>vornehmen. Wenn Sie den Filter nicht nutzen<br>möchten, können Sie ihn hier deaktivieren. |
| "Treffer"   | Checkbox <i>"Position in Trefferliste anzeigen"</i>               | Ist die Checkbox aktiviert, werden die Positionen in der Trefferliste ebenfalls angezeigt.                                                                                                    |

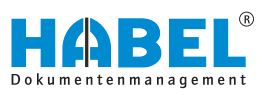

|                           | Eingabe <i>"Maximale Anzahl der</i><br>Treffer" | Hier stellen Sie die maximale Anzahl der Treffer in<br>der Trefferliste ein. Bei Suchen mit enorm hohem<br>Ergebnisvolumen können Sie so die Suchzeit<br>verkürzen. Sollten es mehr Treffer sein, als Sie es<br>bei der maximalen Trefferanzahl eingestellt haben,<br>so erscheint ein Hinweis.                                                                                               |
|---------------------------|-------------------------------------------------|----------------------------------------------------------------------------------------------------|
| "Verdichtung"             | Checkbox <i>"Mails verdichtet</i><br>anzeigen"  | Ist die Checkbox aktiviert, erfolgt die Anzeige der<br>archivierten E-Mails verdichtet. E-Mails werden zum<br>einen als Tiff-Datei archiviert, zum anderen auch als<br>Originaldatei (bei Microsoft Outlook, bei Lotus<br>Notes, bei Mozilla Thunderbird). Wenn Sie <i>"Mails<br/>verdichtet anzeigen"</i> aktiviert haben, wird die E-Mail<br>als ein Treffer in der Trefferliste angezeigt. |
|                           |                                                 | Bei verdichtet angezeigten E-Mails (sofern die<br>Archivierung der E-Mails im Originalformat mit oder<br>ohne Anhänge erfolgte) kann aber dennoch die E-<br>Mail im Original geöffnet werden, wenn man sich<br>den Eintrag anzeigen lässt und die separat<br>angezeigte Datei mit Doppelklick öffnet. Die E-Mail<br>kann dann erneut bearbeitet werden (beantworten,<br>weiterleiten etc.).   |
| "Vorgangskette<br>bilden" | Checkbox "Vorgangskette bilden<br>anzeigen?"    | An dieser Stelle können Sie einstellen, dass zusammengefasste Belege angezeigt werden.                                                                                                    |
|                           | Eingabe <i>"Verzögerung beim</i><br>Lesen"      | Hier stellen Sie ein, nach wie vielen Millisekunden<br>angezeigt werden soll, ob es zu diesem Eintrag eine<br>Zusammenfassung gibt, wenn Sie die Trefferliste<br>durchblättern.                                                                                                    |

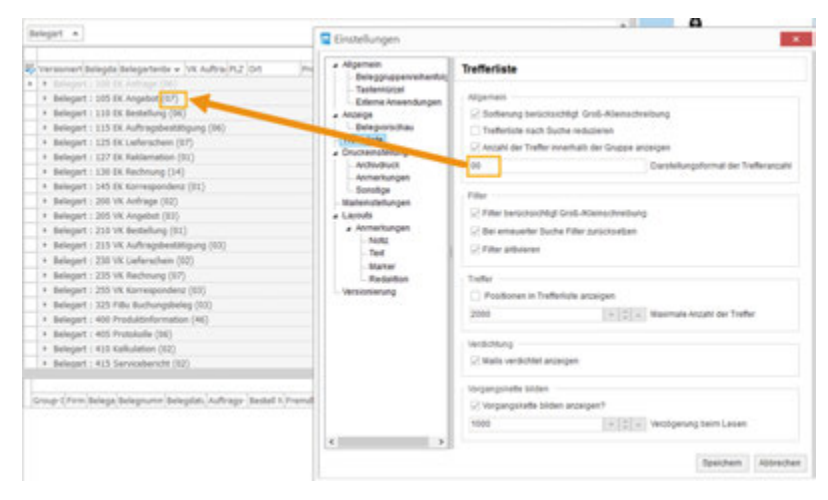

Abb. 28: Trefferliste allgemein

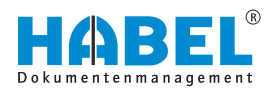

| bright +                                                                                                    | Einstellungen                                                                                                    | La Chanana                                                                                                    |
|----------------------------------------------------------------------------------------------------|----------------------------------------------------------------------------------------------------|----------------------------------------------------------------------------------------------------|
| <ul> <li>Versioner, Belogie Jakopsteine v (W. Auftra/PL2 (M. Proj.</li> <li>Belogie 1: 2018: Augusta Discussion (W. Auftra/PL2 (M. Proj.</li> <li>Belogie 1: 118: Kentheng (Kozzik-Kel)</li> <li>Belogie 1: 118: Kentheng (Kozzik-Kel)</li> <li>Belogie 1: 118: Kentheng (Kozzik-Kel)</li> <li>Belogie 1: 118: Kentheng (Kozzik-Kel)</li> <li>Belogie 1: 118: Kentheng (Kozzik-Kel)</li> <li>Belogie 1: 118: Kentheng (Kozzik-Kel)</li> <li>Belogie 1: 118: Kentheng (Kozzik-Kel)</li> <li>Belogie 1: 118: Kentheng (Kozzik-Kel)</li> <li>Belogie 1: 118: Kentheng (Kozzik-Kel)</li> <li>Belogie 1: 118: Kentheng (Kozzik-Kel)</li> <li>Belogie 1: 128: Kentheng (Kozzik-Kel)</li> <li>Belogie 1: 128: Severaberchet (Kozzik-Kel)</li> <li>Belogie 1: 128: Severaberchet (Kozzik-Kel)</li> <li>Belogie 1: 128: Severaberchet (Kozzik-Kel)</li> <li>Belogie 1: 128: Severaberchet (Kozzik-Kel)</li> <li>Belogie 1: 128: Severaberchet (Kozzik-Kel)</li> <li>Belogie 1: 128: Severaberchet (Kozzik-Kel)</li> <li>Belogie 1: 128: Severa</li></ul> | Algenese     Algenese     Besigneyeeventeeling     Second varianticipe     Construmenterpe     Construmenterpe     Constr | Tertificitisis           Agarean           Stationard backbackship Gold-Alexandrationary           Trafficitizis and hubba Groups alexapen           Maprice           Maprice           Profile           Profile           Profile           Profile           Profile           Profile           Profile           Profile           Profile           Profile           State           State           State           State           State           State           State           State           State           State           State           State           State           State |

Abb. 29: Trefferliste Beispiel

| Algenan     Besupropervehentripe                                                                                                    | Druckeinstellungen |                   |
|----------------------------------------------------------------------------------------------------|--------------------|-------------------|
| Technologie<br>Editorie Nerodinality<br>Seregionitali<br>Technik<br>Seregionitali<br>Seregionitali<br>Methodologie<br>Methodologie<br>Socialij<br>Socialij<br>Alexani<br>Socialij<br>Alexani<br>Sectori<br>Sectori | Hade Markenburger  |                   |
|                                                                                                    |                    | Texture Alexandre |

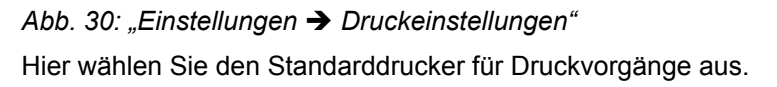

Der Administrator kann hier definieren, welcher **Text auf dem Dokument angedruckt wird**.

"Einstellungen ➔ Druckeinstellungen"

"Einstellungen → Druckeinstellungen → Archivdruck"

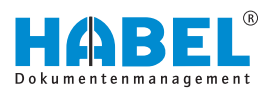

| benggruppershartige                                                                                                    | Anchivdruck                                                                                                    |        |  |
|----------------------------------------------------------------------------------------------------|----------------------------------------------------------------------------------------------------|--------|--|
| Television<br>Educationality<br>Educationality<br>Educationality<br>Debuttors<br>Debuttors<br>Contension<br>Environmentary<br>Contension<br>Contension<br>Contensi | Elevator     Figurator fort tans and here Dorument angestuort ventere     Teal     Noticed des Traines*     Teamme     Noticed des Traines*     Teammentmäge     Dorumentmäge     Dorumentmäge     Dorumentmäge     Dorumentmäge     Dorumentmäge     Dorumentmäge     Dorumentmäge     Dorumentmäge     Dorumentmäge     Dorumentmäge     Dorumentmäge | Citana |  |
|                                                                                                    |                                                                                                    |        |  |

Abb. 31: "Einstellungen → Druckeinstellungen → Archivdruck"

|                                                                      | Checkbox <i>"Benutzer</i> " | Mit der Auswahl <i>"Benutzer"</i> kann festgelegt werden, dass die Einstellungen nur für den aktuellen Benutzer gültig ist.                                                       |
|----------------------------------------------------------------------|-----------------------------|----------------------------------------------------------------------------------------------------|
|                                                                      | Checkbox <i>"Global"</i>    | Mit der Auswahl <i>"Global"</i> kann festgelegt werden, dass die Einstellungen für alle Benutzer gültig ist.                                                                      |
|                                                                      |                             | Hier sind spezielle Berechtigungen notwendig.                                                                                                    |
| "Folgender Text<br>kann auf dem<br>Dokument<br>angedruckt<br>werden" | Eingabe <i>"Text"</i>       | Geben Sie den Text an, der auf dem Dokument<br>gedruckt werden soll.                                                                                                    |
| "Andruck des<br>Textes?"                                             | Auswahl <i>"Immer"</i>      | Bei dieser Auswahl wird der angegebene Text immer angedruckt.                                                                                                    |
|                                                                      |                             | Dies kann durch den Anwender selbst ausgewählt<br>werden. Gleiches gilt für den Druck von COLD-<br>Belegen und/oder auf sonstigem Weg archivierten<br>Dokumenten (Dokumententyp). |
|                                                                      | Auswahl <i>"Nie"</i>        | Bei dieser Auswahl wird der angegebene Text nie angedruckt.                                                                                                    |
|                                                                      |                             | Dies kann durch den Anwender selbst ausgewählt<br>werden. Gleiches gilt für den Druck von COLD-<br>Belegen und/oder auf sonstigem Weg archivierten<br>Dokumenten (Dokumententyp). |
|                                                                      | Auswahl "Auf Nachfrage"     | Bei dieser Auswahl wird der angegebene Text auf Nachfrage angedruckt.                                                                                                    |
|                                                                      |                             | Dies kann durch den Anwender selbst ausgewählt<br>werden. Gleiches gilt für den Druck von COLD-<br>Belegen und/oder auf sonstigem Weg archivierten<br>Dokumenten (Dokumententyp). |
|                                                                      |                             |                                                                                                    |

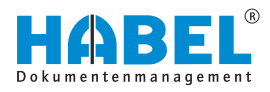

| "Бокитететур |
|--------------|
|--------------|

Checkbox "Bei COLD drucken?" Checkbox "Bei Dokumenten/ Grafiken drucken?" Aufdruck der Texte auf sog. COLD Belege.

Aufdruck der Texte auf Grafiken/andere Dokumente wie z.B. PDF

"Einstellungen → Druckeinstellungen → Anmerkungen"

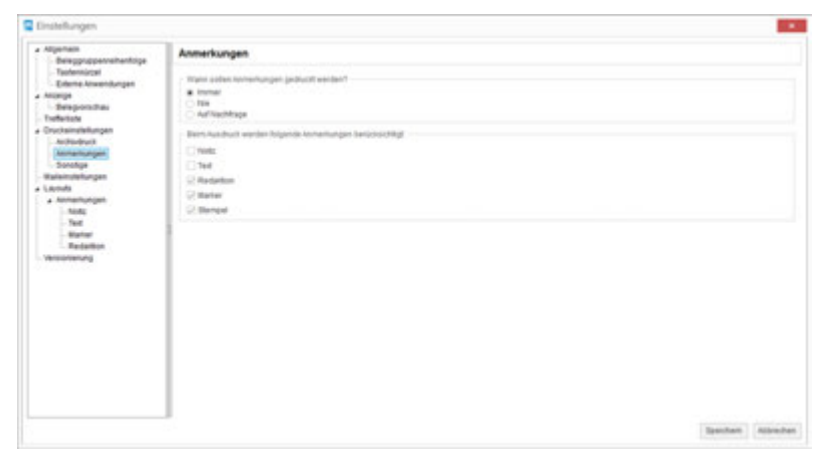

Abb. 32: "Einstellungen → Druckeinstellungen → Anmerkungen"

| "Wann sollen<br>Anmerkungen<br>gedruckt werden?"                    | Auswahl <i>"Immer"</i>      | Bei dieser Auswahl wird der angegebene Text immer angedruckt.              |  |
|---------------------------------------------------------------------|-----------------------------|----------------------------------------------------------------------------|--|
|                                                                     | Auswahl "Nie"               | Bei dieser Auswahl wird der angegebene Text nie angedruckt.                |  |
|                                                                     | Auswahl "Auf Nachfrage"     | Bei dieser Auswahl wird der angegebene Text auf Nachfrage angedruckt.      |  |
| "Beim Ausdruck<br>werden folgende<br>Anmerkungen<br>berücksichtigt" | Checkbox <i>"Notiz"</i>     | Ist die Checkbox aktiv, werden alle Notizen mit ausgedruckt.               |  |
|                                                                     | Checkbox <i>"Text"</i>      | Ist die Checkbox aktiv, werden alle Textfelder mit ausgedruckt.            |  |
|                                                                     | Checkbox <i>"Redaktion"</i> | Ist die Checkbox aktiv, werden alle Felder<br>"Redaktion" mit ausgedruckt. |  |
|                                                                     | Checkbox <i>"Marker"</i>    | Ist die Checkbox aktiv, werden alle Markierungen mit ausgedruckt.          |  |
|                                                                     | Checkbox <i>"Stempel"</i>   | Ist die Checkbox aktiv, werden alle Stempel mit ausgedruckt.               |  |

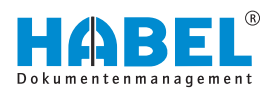

"Einstellungen ➔ Druckeinstellungen ➔ Sonstige"

| Cinstellungen                                                                                                    |                                                              |                                                            |                                                            |                   |
|----------------------------------------------------------------------------------------------------|--------------------------------------------------------------|------------------------------------------------------------|------------------------------------------------------------|-------------------|
| Algenen     Briegpropernehentrige                                                                                                    | Sonatige                                                     |                                                            |                                                            |                   |
| Techniscei<br>Diterse Anwendungen<br>Anterge<br>Selegionsches<br>Turkeitete                                                                                                    | - Maarke duckeer<br>- Internet<br>- Inter<br>- Auftrachtinge | Katheurganta diuda<br>Consel<br>Tas<br># Auf Isothiage     | Kagibaha dhublank<br>O Inninar<br>Ri Na<br>O Auf Nashthaga |                   |
| Constantingliellungen     Anstandaust     Anstandaust     Anstandaust     Anstandaust     Anstandaust     Anstandaust                                                                                                    | Hal reliving trate<br>interer<br>100<br>Adfactings           | Hinterpundhemalar Br<br>interaet<br>a Tale<br>Ad Nachtrage |                                                            |                   |
| a Londa<br>- Annenhrigen<br>- Mag<br>- Mag<br>- Stat<br>- Restern<br>- Restern | 1                                                            |                                                            |                                                            |                   |
|                                                                                                    | 5                                                            |                                                            |                                                            | Spectam Attractes |

Abb. 33: "Einstellungen → Druckeinstellungen → Sonstige"

Sofern definiert ist, dass im Rahmen der HABEL-ANBINDUNG das Dokument nicht angezeigt, sondern sofort gedruckt werden soll, sind dieselben Einstellungen wie für den Archivdruck möglich. Darüber hinaus kann die Option *"Anmerkungen drucken"* und eine **Druckerauswahl** für den direkten Druck genutzt werden. Beachten Sie, dass hier lediglich die Auswahlmöglichkeiten *"immer drucken"* bzw. *"nie drucken"* vorhanden sind.

Die **Infozeile** stellt den Inhalt eines Infofeldes dar. Sie können über das Menü Infozeile drucken einstellen, ob der Inhalt des Infofeldes immer oder nie gedruckt bzw. vor dem Druck nachgefragt wird.

Wurden Ihrem Dokument über das zusätzliche Modul **HABEL-KONTIERUNGSSTEMPEL** Kontierungsinformationen mitgegeben, können Sie über das Menü Kontierungsinfo drucken einstellen, ob diese mitgedruckt werden.

Detaillierte Informationen zum **HABEL-KONTIERUNGSSTEMPEL** finden Sie hier & Kapitel 5.3 "HABEL-KONTIERUNGSSTEMPEL" auf Seite 81.

Ebenso können Sie im Menü **Kopfzeile drucken** einstellen, ob die Kopfzeile ausgedruckt werden soll. Die Kopfzeile setzt sich aus definierten Datenbankfeldern zusammen.

Handelt es sich bei dem archivierten Dokument um eine E-Mail, können Sie im Menü "Mail mit Anhang drucken" einstellen, ob der Anhang mit ausgedruckt wird.

Wenn Sie das zusätzliche Modul **HABEL-DYNAMISCHE FORMULARHINTERLEGUNG** nutzen, kann das hinterlegte Formular auf Wunsch eingeblendet werden. Die Einstellung, ob das Hintergrundformular beim Druck mit ausgegeben wird, erfolgt im Menü *"Hintergrundformular drucken"*.

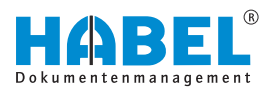

#### "Einstellungen ➔ Maileinstellungen"

| Algeman     Belegpigpervelantripe                                                                                                    | Maleinstellungen                                                                                                    |  |
|----------------------------------------------------------------------------------------------------|----------------------------------------------------------------------------------------------------|--|
| - Technologi<br>- Connex Kowenbergen<br>- Stange<br>- Stange | Distaliungen Distaliungen Distaliungen Distaliungen jan/taturengen angeligt werden? Distaliungen jan/taturengen angeligt werden? Distaliungen demonstragen forstaliungen genetation Distaliungen demonstragen forstaliungen genetation Distaliungen demonstragen forstaliungen genetation Distaliungen demonstragen forstaliungen genetation Distaliungen demonstragen forstaliungen genetation Distaliungen demonstragen forstaliungen genetation Distaliungen demonstragen forstaliungen genetation Distaliungen demonstragen forstaliungen genetation Distaliungen demonstragen forstaliungen genetation Distaliungen demonstragen forstaliungen genetation Distaliungen demonstragen forstaliungen genetation Distaliungen demonstragen demonstragen dem |  |
|                                                                                                    |                                                                                                    |  |

Abb. 34: "Einstellungen → Maileinstellungen"

Mit dem Menüpunkt *"Seitenauswahl anzeigen"* legen Sie fest, ob beim E-Mail-Versand von archivierten mehrseitigen Dokumenten erfragt werden soll, welche Seiten versendet werden sollen.

Voraussetzung hierfür ist das zusätzliche Modul **HABEL-E-MAIL-Versand**.

Sie stellen hier auch ein, ob

- beim Mail-Versand Anmerkungen angefügt werden sollen,
- diese farbig angefügt werden sollen,
- Hintergrundformulare berücksichtigt werden sollen.

| Angewann     Bergungsensthentlige     Bergungsensthentlige | Layouts                                                                        |                                              |  |
|----------------------------------------------------------------------------------------------------|--------------------------------------------------------------------------------|----------------------------------------------|--|
|                                                                                                    | Land<br>• Turbetaten<br>· Spacetruss<br>• Engebernasten<br>· InderEngebernaste | Lanut sedene<br>Canad sedene<br>Lanut statue |  |
|                                                                                                    | Deessen<br>Terlestale<br>Impeditions<br>Accessibilitation<br>Materialitation   |                                              |  |
|                                                                                                    | Engatemaster<br>Instellingstemaste                                             |                                              |  |
|                                                                                                    |                                                                                |                                              |  |

Abb. 35: "Einstellungen → Layouts"

Hier definieren Sie Layouts für die grafische Darstellung der Trefferliste. Diese stehen dann für die Bearbeitung zur Verfügung. An dieser Stelle können Sie Einstellungen in Bezug auf Farben, Schriftarten und Schriftgrößen aller Bestandteile der Masken durchführen. Dazu wird das gewünschte Layout ausgewählt und nach einem Klick auf die Schaltfläche **Layout bearbeiten** modifiziert.

### "Einstellungen → Layouts"

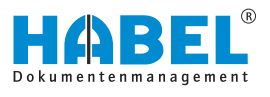

Welches Layout in welchem Bestandteil zum Tragen kommt, wird über den Bereich Zuweisen definiert. Sie können das Layout für die Trefferliste, das Auswahlfenster und für die Eingabemasken separat und unterschiedlich festlegen.

Wenn Sie **eigene Layouts** anlegen möchten, gehen Sie wie folgt vor:

| Aligemein<br>Beleggruppenreihenfolg   | Layouts                           |                    |             |                     |              |
|---------------------------------------|-----------------------------------|--------------------|-------------|---------------------|--------------|
| - Tastenkürzel<br>Externe Anwendungen | Layout                            |                    |             |                     |              |
| Arceige<br>Belegiorschau              | Treferiaten     L'Habeitiono      | Layout kopieren    |             |                     |              |
| - Trefferliste                        | <ul> <li>Eingabemasken</li> </ul> | Layout bear beinen |             |                     |              |
| DyleSheet Editor                      |                                   |                    |             |                     |              |
| e v                                   | rachau                            |                    |             | Farbe               | ×            |
| A brungh                              | tota a                            |                    | Grundlaben  | Second Second       |              |
| nBakground                            |                                   |                    |             |                     | <b></b>      |
| riteri                                |                                   | Band               |             |                     | 1            |
| nten@ven                              | Test                              | Gamency            |             |                     |              |
| - bbCtinetra                          | + Oate : 23.05.2017               |                    |             |                     |              |
| witten Contraction                    | ABC                               | 400                |             |                     |              |
| entendrifette 2                       | Check the preview style           |                    |             |                     |              |
| d'anel                                | 4 Date : 24.05.2017               |                    |             |                     |              |
| oter                                  | ABC                               | 300                |             |                     |              |
| NP<br>valutor                         | Check the preview style           |                    | Benutzendeh | niete Falten        |              |
| of other Sorted Summary               | 4 Date : 25.05.2017               |                    |             |                     |              |
| upSortedSummary                       | ABC                               | 390                |             |                     |              |
| uplumary                              | Check the preview style           |                    |             |                     | -            |
|                                       | # Date : 26.05.2017               |                    |             | atten definieren 30 |              |
| 50ND                                  | ABC                               | 100                |             | 1 (manual)          |              |
| Exbe 3                                | Check the preview style           |                    | OK          | Abbrechen           |              |
| . Stefan                              |                                   | 1.000,00 €         |             |                     |              |
|                                       |                                   |                    |             | OK                  | Abbrecher    |
|                                       |                                   |                    |             | -                   | - Contractor |

Abb. 36: Eigene Layouts

- 1. Kopieren Sie ein vorhandenes Layout (1).
- **2.** Wählen Sie die entsprechenden Felder, Hintergründe etc. aus (2).
- **3.** Definieren Sie **Bitmap** (Hinterlegen von Bildern), **Color** (Hinterlegen von Farben (3 + 4)) und **Font** (Hinterlegen von Schriftarten).
  - ⇒ Sie erhalten innerhalb des Preview-Fensters eine Vorschau der Auswirkungen auf die Masken.

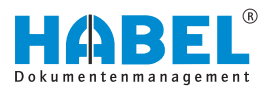

| 2.70 Trenet                 | r Mangarit OT Autzug HABEL GmbH & Co. KG                                                                            |       |
|-----------------------------|----------------------------------------------------------------------------------------------------|-------|
| Belegart A                  |                                                                                                    | 1     |
|                             |                                                                                                    | -     |
| P. Versionia                | 5 Into Statementante - 107 AUTO- 10.7 Ort Produktion Produktionarie Articebaseterational Second                     |       |
| A Relacart                  | a 100 EX Antrana (Annahiur)                                                                                         |       |
| <ul> <li>Beleget</li> </ul> | rt - 105 EX Annahot (Annahot)                                                                                       |       |
| + Belanart                  | et - 110 EX Bastalium (Annahi-06)                                                                                   |       |
| + Belacart                  | rt - 115 EK Auftranshestätisung (Anrahl=66)                                                                         |       |
| + Belegart                  | rt : 125 EK Lieferschein (Anzehlud?)                                                                                |       |
| + Belegart                  | rt : 127 EK Reklamation (Anzahl=01)                                                                                 |       |
| + Belegart                  | rt : 130 EK Rechnung (Anzahl=14)                                                                                    |       |
| + Selecart                  | rt : 145 EK Korrespondenz (Anzahl=01)                                                                               |       |
| + Belegart                  | rt : 200 VK Andrage (Anzahl=02)                                                                                     |       |
| + Belegart                  | rt : 205 VK Angebot (Anzahl=03)                                                                                     |       |
| + Belegert                  | rt : 210 VK Bestellung (Anzahl=01)                                                                                  |       |
| + Belegart                  | rt : 215 VK Auftragsbestätigung (Anzahl=03)                                                                         |       |
| + Belegart                  | rt : 230 VK Lieferschein (Anzahl=02)                                                                                |       |
| + Belegart                  | rt : 235 VK Rechnung (Anzahl=07)                                                                                    |       |
| + Belegart                  | rt : 255 VK Korrespondenz (Anzahl=03)                                                                               |       |
| + Belegart                  | rt : 325 Fillu Buchungsbeleg (App) (3)                                                                              |       |
| + Belegart                  | rt : 400 Produktinformation (Art )                                                                                  |       |
| + Belegert                  | rt : 405 Protokolle (Arzahl=06)                                                                                     |       |
| + Belegart                  | rt : 410 Kalkulation (Arizahl=02)                                                                                   |       |
| •                           |                                                                                                    | 3     |
|                             |                                                                                                    |       |
| Group-1 Firm                | n Belega Belegnumn Belegdah. Auftrags 🔺 Bestell 1 Fremdbelegnum Nam Or Gesamt-Ne Infi Erfassungsdat Gesamt Bele Nam | e Bek |
|                             |                                                                                                    |       |
|                             | 0                                                                                                    |       |
|                             | «Keine Daten vorhanden»                                                                                             |       |
|                             |                                                                                                    |       |
|                             |                                                                                                    |       |
|                             |                                                                                                    | i.    |

Abb. 37: Wichtige Felder innerhalb der Trefferliste

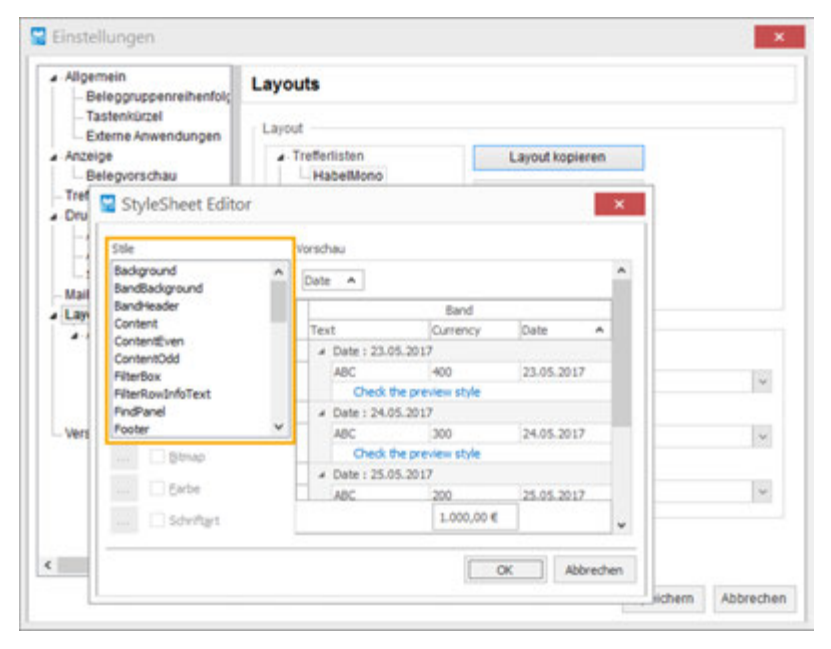

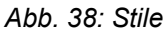

Die Felder der Eingabemaske werden unter *"Einstellungen* → Layouts → StyleSheet Editor" definiert.

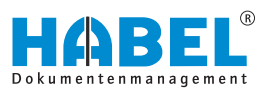

| Pos. | Bezeichnung | Beschreibung                                                                                                    |
|------|-------------|----------------------------------------------------------------------------------------------------|
| 1    | Background  | Definiert die freie Fläche im<br>Hintergrund.                                                                                                    |
| 2    | ContentEven | Formatiert zusammen mit<br>" <i>ContenOdd</i> " die Farben/<br>Schriftgröße der Zeilen in der<br>Ansicht (im Wechsel).                               |
| 3    | ContenOdd   | Formatiert zusammen mit<br>" <i>ContentEven"</i> die Farben/<br>Schriftgröße der Zeilen in der<br>Ansicht (im Wechsel).                              |
| 4    | Group       | Hat Auswirkung auf die Darstellung der Gruppierung.                                                                                                  |
| 5    | Header      | Beeinflusst die Spaltenüberschrift,<br>wobei hier je nach<br>vorausgewähltem Skin nur Einfluss<br>auf die Schriftgröße/-art<br>genommen werden kann. |
| 6    | Selection   | Formatiert die Zeilen, die ausgewählt werden.                                                                                                    |

Darüber hinaus kann mit der Auswahl **Postbasket** eingestellt werden, welche Farbe einen Eintrag erhält, wenn dieser in einem Postkorb zur Bearbeitung ansteht. Die Farbe und Schriftgröße/-art, die über **Inactive** definiert wird, hat Einfluss auf die Anzeige der Zeile, wenn diese inaktiv ist. Das ist z. B. der Fall, wenn man Zeilen auswählt und die Spalten summiert.

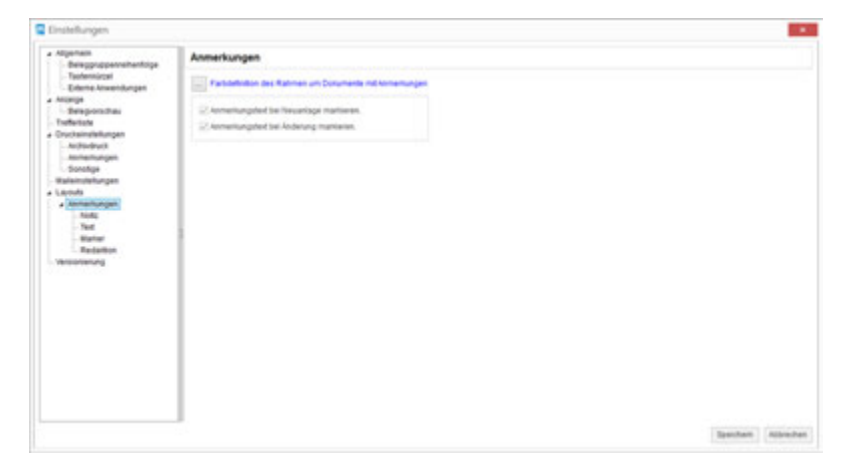

Abb. 39: "Einstellungen → Layouts → Anmerkungen"

"Einstellungen → Layouts → Anmerkungen"
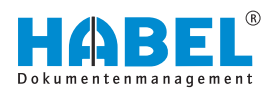

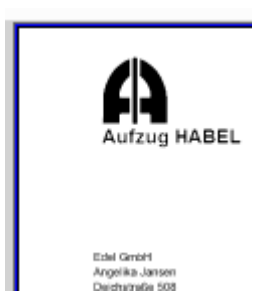

Hier definieren Sie, welche Farbe der Rahmen um Dokumente mit Anmerkungen hat. Die gewählte Farbe wird Ihnen anhand der Schriftfarbe angezeigt. In unserem Beispiel blau.

Abb. 40: Rahmen um Dokumente mit Anmerkungen

"Einstellungen → Layouts → Anmerkungen → Notiz"

| Einstellungen                                                                                                    |                                                                                                    |        |                  |
|----------------------------------------------------------------------------------------------------|----------------------------------------------------------------------------------------------------|--------|------------------|
| Algenese     Besgpuppervehantope     Textensized     Seleve Assenturges     Assept     Seleve Assenturges     Seleve Assenturges     Seleve Assenturges     Seleve Assenturges     Assenturges     Assenturges     Assenturges | Notiz                                                                                                    |        |                  |
| Social<br>Wateringthington<br>Lando<br>Annenungen<br>Net<br>Net<br>Net<br>Realityn<br>Versonnung                                                                                                    | Bendan     Bendan     Benda | . Cena |                  |
|                                                                                                    |                                                                                                    |        | Teachart Attache |

Abb. 41: "Einstellungen → Layouts → Anmerkungen → Notiz"

Wenn Sie die Checkbox *"Notiz aktiv anzeigen"* nicht aktivieren, erscheint für auf dem Dokument angebrachte Notizzettel lediglich eine Stecknadel.

Um die Notiz anzuzeigen, müssen Sie auf diese Stecknadel klicken. Innerhalb des Menüs **Schriftart** und **Hintergrundfarbe** können Einstellungen für die Notiz gemacht werden. Standardmäßig sind die Notizen mit gelber Hintergrundfarbe und roter Schrift eingestellt. Zusätzliche Einstellungen zur **Definition des vorbelegten Textes** können durch den Administrator für jeden **Benutzer** einzeln oder **global** durchgeführt werden.

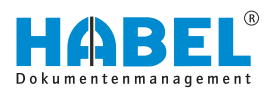

"Einstellungen → Layouts → Anmerkungen → Text"

| Aligemein                                                                                     | Text                                                             |                             |               |
|-----------------------------------------------------------------------------------------------|------------------------------------------------------------------|-----------------------------|---------------|
| Beleggruppenreihenfol;     Tastenkürzel     Externe Anwendungen     Anzeige     Belegvorschau | Schriftart (auf Basis einer A<br>Definition des vorbelegten Text | uflósung von 200 DP1)<br>es |               |
| - Trefferliste                                                                                | <ul> <li>Benutzer</li> </ul>                                     | Global                      |               |
| Anmerkungen<br>Sonstige                                                                       | Erstellt von: \$UsrVName\$ \$U<br>Am: \$Date\$ Um: \$Time\$      | srNiName\$                  | 0             |
| Maileinstellungen                                                                             |                                                                  |                             |               |
| <ul> <li>Layouts</li> <li>Anmerkungen</li> </ul>                                              | - 22                                                             |                             |               |
| - Notiz                                                                                       |                                                                  |                             |               |
| Test                                                                                          |                                                                  |                             |               |
| Redaktion                                                                                     |                                                                  |                             |               |
| Versionierung                                                                                 |                                                                  |                             |               |
|                                                                                               |                                                                  |                             |               |
|                                                                                               |                                                                  |                             |               |
| •                                                                                             |                                                                  |                             |               |
|                                                                                               |                                                                  | Snei                        | cham Abbracha |

Abb. 42: "Einstellungen → Layouts → Anmerkungen → Text"

Hier können Sie als Administrator die **Schriftart** und den **vorbelegten Text** für Texteingaben einstellen. Sie können dabei einstellen, ob dies je **Benutzer** oder **global** gilt.

| Einstellungen                                                                                                    |                       |          |
|----------------------------------------------------------------------------------------------------|-----------------------|----------|
| Alignetiti     Anginetitii     Anginetitii | Marker           Fam: | 1000     |
|                                                                                                    | Ipentan               | Albenhet |

Abb. 43: "Einstellungen → Layouts → Anmerkungen → Marker" Hier können Sie die **Farbe** für Textmarkierungen einstellen.

"Einstellungen ➔ Layouts ➔ Anmerkungen ➔ Marker"

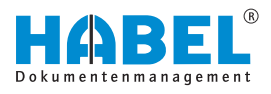

#### "Einstellungen → Layouts → Anmerkungen → Redaktion"

"Einstellungen 🗲 Layouts

➔ Versionierung"

| a Algemen                                                                                                    | Redshire   |      |
|----------------------------------------------------------------------------------------------------|------------|------|
| - Beieggruppennehenfolge<br>- Taofennisteri<br>- Externe Aswendungen                                                                                                    | Fate total | 1404 |
| Doma kranityje<br>Morge<br>Sandow<br>Sandow |            |      |
|                                                                                                    |            |      |
|                                                                                                    |            |      |

Abb. 44: "Einstellungen → Layouts → Anmerkungen → Redaktion"

Hier können Sie die Farbe für die redaktionelle Eingabe einstellen.

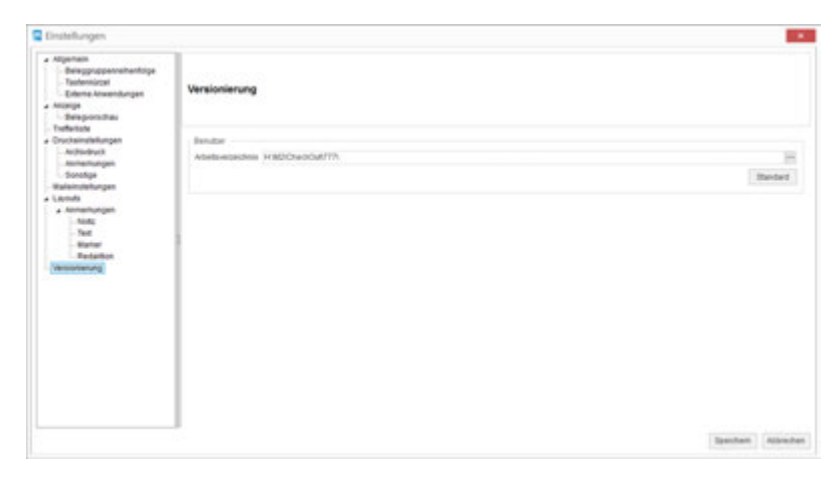

Abb. 45: "Einstellungen → Layouts → Versionierung"

Hier können Sie das Arbeitsverzeichnis für die Versionierung angeben. Dieses Verzeichnis ist benutzerabhängig.

## 3.2.3.2 Fernwartung starten

Wenn Sie den Befehl *"Fernwartung starten"*, gelangen Sie automatisch zum Download und zur Ausführung des TeamViewer. Über diesen kann sich ein HABEL-Mitarbeiter auf Ihrem Arbeitsplatz hinzuschalten und Einrichtungen vornehmen oder Hilfestellungen geben.

## 3.2.3.3 Information

Mithilfe des Befehls *"Information"* erhalten Sie wichtige Details zur Version Ihres Systems.

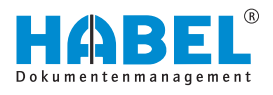

# 3.3 Suchmaske

Für die Recherche benötigen Sie Suchbegriffe. Hierfür stehen Ihnen verschiedene Eingabefelder zur Verfügung. Dabei können Sie beliebig viele Felder miteinander kombinieren. Je mehr Eingabefelder Sie füllen, desto genauer wird die Suche.

# 3.3.1 Suchparameter

|    | A<br>Angebot vorhanden?<br>Artikebeschreibung<br>Artikehummer<br>Auftragibestätigung vorhanden?<br>B<br>Barcode<br>Ø Belegart<br>Ø Belegatum<br>Ø Belegatum<br>Ø Belegatum<br>Ø Belegatum<br>Ø Belegatum<br>Ø Belegatum<br>Ø Belegatum<br>Ø Belegatum<br>Ø Belegatum<br>Ø Belegatum<br>Ø Belegatum                                                                                                    |                                                                                                    |
|----|----------------------------------------------------------------------------------------------------|----------------------------------------------------------------------------------------------------|
|    | A A Angebot vorhanden? Artikebesdreibung Artikebungmer Auftragibestätigung vorhanden? B Barcode Belegart Belegdatum Belegdatum Belegdatum Belegdatum Belegdatum Belegdatum Belegdatum Belegdatum Belegdatum Belegdatum Belegdatum Belegdatum Belegdatum Belegdatum Belegdatum Belegdatum Belegdatum Belegdatum Additional Additional Addit |                                                                                                    |
|    | Angebet vorhanden? Artikebesdrebung Artikehummer Auftragibestätigung vorhanden? B Barcode Belegart Belegdatum Belegdatum Belegnummer Bestellung vorhanden? Betrag Brutto Betrag Netto                                                                                                    |                                                                                                    |
|    | Artikebeschreibung Artikebeschreibung Artikebummer Auftragsbestätigung vorhanden? B Barcode Ø Belegart Ø Belegatum Ø Belegatum Ø Belegatum Bestelung vorhanden? Bestelung vorhanden? Bestelung vorhanden? Betrag Brutto Betrag Netto                                                                                                    |                                                                                                    |
|    | Artikehummer Auftragsbestäligung vorhanden? B Barcode Belegart Belegart Belegatum Belegarummer Bestelung vorhanden? Betrag Brutto Betrag Netto                                                                                                    |                                                                                                    |
|    | Auftragsbestätigung vorhanden?  B Barcode Belegart Belegat Belegdatum Belegdatum Bestellung vorhanden? Bestellung vorhanden? Betrag Brutto Betrag Rivitto Betrag Netto Berag Netto Belega Netto Belega   |                                                                                                    |
|    | B<br>Barcode<br>Belegart<br>Belegdatum<br>Bestellung vorhanden?<br>Betrag Brutto<br>Betrag Netto                                                                                                    |                                                                                                    |
|    | Barcode Belegart Belegatum Belegatum Bestelung vorhanden? Bestrag Brutto Betrag Netto                                                                                                    |                                                                                                    |
|    | Belegart Belegdatum Belegdatum Belegnummer Bestelung vorhanden? Bestelung Brutto Betrag Brutto Betrag Netto Betrag Netto                                                                                                    |                                                                                                    |
|    | Belegdatum     Belegnummer     Bestellung vorhanden?     Betrag Brutto     Betrag Netto                                                                                                    |                                                                                                    |
| -  | Belegnummer Bestelung vorhanden? Betrag Brutto Betrag Netto                                                                                                    |                                                                                                    |
| -  | Bestellung vorhanden? Betrag Brutto Betrag Netto                                                                                                    |                                                                                                    |
| 88 | Betrag Brutto     Betrag Netto                                                                                                    |                                                                                                    |
|    | Betrag Netto                                                                                                    |                                                                                                    |
|    | A CONTRACT OF A CONTRACT OF A  |                                                                                                    |
|    | Betreff                                                                                                    |                                                                                                    |
| 8  | c                                                                                                    |                                                                                                    |
|    | Chargen Nr.                                                                                                    |                                                                                                    |
|    | 0                                                                                                    |                                                                                                    |
|    | Data Ak                                                                                                    |                                                                                                    |
|    | - Country                                                                                                    |                                                                                                    |
|    | I Developen                                                                                                    |                                                                                                    |
| 8  | EK Antrage Nr.                                                                                                    |                                                                                                    |
|    | C Di Di Liafarantaria Ita                                                                                                    |                                                                                                    |
|    | DY Rahmenhanteli on hir                                                                                                    |                                                                                                    |
|    | EX Redra policitarity IV                                                                                                    |                                                                                                    |
|    | E-Mal                                                                                                    |                                                                                                    |
|    | ✓ Erfassungsdatum                                                                                                    |                                                                                                    |
|    |                                                                                                    |                                                                                                    |
|    | Frandartical Nr.                                                                                                    |                                                                                                    |
|    | Frencheleonumer                                                                                                    |                                                                                                    |
|    | 6                                                                                                    |                                                                                                    |
|    |                                                                                                    |                                                                                                    |
|    |                                                                                                    |                                                                                                    |
|    | 1                                                                                                    |                                                                                                    |
|    | 1nfo                                                                                                    |                                                                                                    |
|    | ĸ                                                                                                    |                                                                                                    |
|    | Kontakt Name                                                                                                    |                                                                                                    |
|    | Konto                                                                                                    |                                                                                                    |
|    | Konto Bezeichnung                                                                                                    |                                                                                                    |
|    |                                                                                                    |                                                                                                    |
|    |                                                                                                    | Setheff      C     Chargen Nr.      D     Datei-Nr      E     BtX Anfrage Nr.      DK Lieferschein Nr.      DK Kedmung/Gutschrift Nr.      Erfassungsdatum      F     Fremdbelegnummer      G     Gesamtpreis      Info      Kontakt Name     Konto     Konto     Konto     Speichern     Anorchen |

Abb. 46: Suchparameter

1 Schaltfläche [umranden / markieren]

In den Suchparametern können die Suchfelder für die Suchmaske definiert werden. Wählen Sie die entsprechenden Felder aus, die Sie für eine Suche angeben möchten.

Über die Schaltfläche *[Anordnen]* kann die Reihenfolge der Suchfelder angepasst werden.

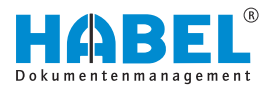

# 3.3.2 Suchmaske

| 01 Aufzug HABEL GmbH & Co. KG<br>Belegart<br>Betreff<br>Volltext<br>Erfassungsdatum<br>III III<br>Kunden-/Lieferanten Nr.<br>VK Angebot Nr.<br>Belegdatum<br>III III<br>Belegnummer<br>VK Auftrag Nr.                                                                                                    | Mandant            |            |                 |         |
|----------------------------------------------------------------------------------------------------|--------------------|------------|-----------------|---------|
| Belegart Betreff Volltext Erfassungsdatum Kunden-/Lieferanten Nr. Belegdatum Belegdatum Belegnummer VK Auftrag Nr.                                                                                                    | 01                 | Aufzug HAB | L GmbH & Co. KG | ~       |
| Betreff Volltext Erfassungsdatum Kunden-/Lieferanten Nr. Erfassungsdatum Kunden-/Lieferanten Nr. EBelegdatum Belegdatum Belegnummer VK Auftrag Nr.                                                                                                    | Belegart           |            |                 |         |
| Betreff Volltext Erfassungsdatum Kunden-/Lieferanten Nr. VK Angebot Nr. Belegdatum Belegnummer VK Auftrag Nr.                                                                                                    |                    |            |                 | ~       |
| Volltext<br>Erfassungsdatum<br>                                                                                                    | Betreff            |            |                 |         |
| Erfassungsdatum                                                                                                    | Volitext           |            |                 |         |
| Erfassungsdatum                                                                                                    |                    |            |                 |         |
| · · ·     iii       Kunden-/Lieferanten Nr.       Image: State of the state of the state of | Erfassungsdatum    |            |                 |         |
| Kunden-/Lieferanten Nr.                                                                                                    | ••                 | <b>m</b> . |                 | ā       |
| VK Angebot Nr. Belegdatum Belegnummer VK Auftrag Nr.                                                                                                    | Kunden-/Lieferante | n Nr.      |                 |         |
| VK Angebot Nr.<br>Belegdatum<br>•••  Belegnummer<br>VK Auftrag Nr.                                                                                                    |                    |            |                 | 8       |
| Belegdatum<br>Belegnummer<br>VK Auftrag Nr.                                                                                                    | VK Angebot Nr.     |            |                 |         |
| .      m     I.     Melegnummer  VK Auftrag Nr.                                                                                                    | Belegdatum         |            |                 |         |
| Belegnummer<br>VK Auftrag Nr.                                                                                                    |                    |            |                 | <b></b> |
| VK Auftrag Nr.                                                                                                    | Belegnummer        |            |                 |         |
| VK Auftrag Nr.                                                                                                    |                    |            |                 |         |
|                                                                                                    | VK Auftrag Nr.     |            |                 |         |
|                                                                                                    |                    |            |                 |         |
|                                                                                                    |                    |            |                 |         |
|                                                                                                    |                    |            |                 |         |
|                                                                                                    |                    |            |                 |         |
|                                                                                                    |                    |            |                 |         |
|                                                                                                    |                    |            |                 |         |
|                                                                                                    |                    |            |                 |         |
|                                                                                                    |                    |            |                 |         |
|                                                                                                    |                    |            |                 |         |

Abb. 47: Suche (Beispiel)

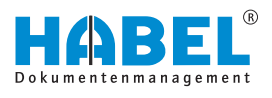

#### Auswahlboxen

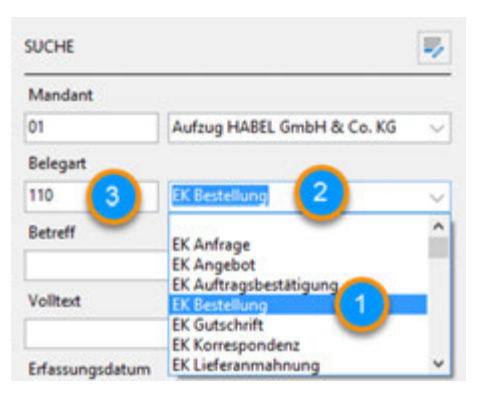

Abb. 48: Auswahlboxen

Bei diesen Feldern können Sie aus vordefinierten Begriffen wählen (1). Um die Auswahlbox zu öffnen, klicken Sie auf den Pfeil am Ende des Eingabefeldes (2).

Statt aus der Liste auszuwählen, können Sie durch Eingabe in das Feld die Auswahl ansteuern. Der passende Begriff wird dann angezeigt. Diese Auswahlboxen können auch dokumentartenabhängig hinterlegt werden.

Das Eingabefeld ist bei den Auswahlboxen zweigeteilt. In das linke Feld können Sie eine Nummer, den sogenannten Dokumentenartenschlüssel, eintragen (3). Jeder Dokumentenart lässt sich ein solcher Schlüssel zuordnen.

Grundsätzlich können Sie bei zweigeteilten Feldern wählen, ob Sie den Schlüssel eingeben oder die Auswahlbox nutzen. Das jeweilige andere Feld wird automatisch ergänzt.

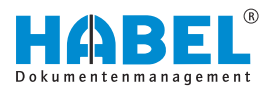

## Datumsfelder

Die Eingabe in Datumsfelder kann auf unterschiedliche Art erfolgen. Sie können das Datum entweder **manuell** eingeben oder die **Datumsauswahl** verwenden.

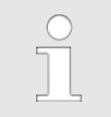

Ziffern sind ohne Punkttrennung einzugeben.

## Tab. 1: Manuelle Eingabe

| Eingabe              | Ergebnis   |
|----------------------|------------|
| 010108 oder 01012008 | 01.01.2008 |

Wählen Sie hier das Datum im Kalender aus.

## Tab. 2: Datumseinstellungen

| Eingabe                     | Ergebnis                                                                     |
|-----------------------------|------------------------------------------------------------------------------|
| . (Punkt)                   | Heutiges Datum                                                               |
| +1, +2, +3, -1, -2, -3 etc. | Heutiges Datum +1 Tag, +2<br>Tage, +3 Tage, -1 Tag, -2 Tage,<br>-3 Tage etc. |
| 1+, 2+, 3+                  | 1., 2., 3. Tag des aktuellen<br>Monats/Jahres                                |
| 01, 02, 03                  | 1., 2., 3. Tag des aktuellen<br>Monats /Jahres (nur bei von-bis<br>Feldern)  |
|                             |                                                                              |

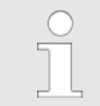

Sie können auch über die Punkttrennung des Feldes hinweg schreiben (z. B.+100).

Wählen Sie hier das Datum im Kalender aus.

In die Standardfelder werden die Suchbegriffe manuell eingegeben. Der eingegebene Begriff muss mit dem bei der Archivierung erfassten Begriff übereinstimmen. Die Groß-/ Kleinschreibung bleibt hiervon unberücksichtigt. Wenn Sie sich nicht sicher sind, wie der Begriff geschrieben wird, oder ob evtl. noch weitere Begriffe in dem Feld stehen könnten, verwenden Sie die sogenannte **Wildcard-Suche** über den **Platzhalter**\*.

Platzieren Sie den Platzhalter vor oder nach dem Wort bzw. Wortfragment. Wird nur der Platzhalter \* in das Feld eingegeben, werden die Einträge angezeigt, bei denen dieses **Feld nicht leer** ist.

Die Suche nach **leeren Feldern** erfolgt durch Eingabe eines **Fragezeichens (?)**.

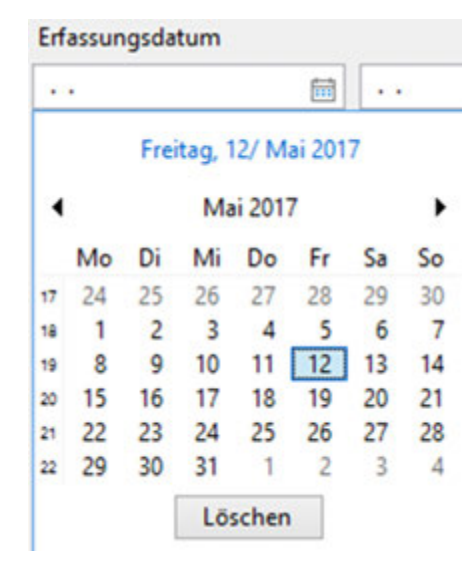

Abb. 49: Datumsauswahl

Standardfelder

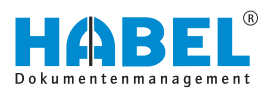

## Felder mit Stammzugriff

| Datensatz   | aus ahlen                     |            |                   |     |                                              | 1 |
|-------------|-------------------------------|------------|-------------------|-----|----------------------------------------------|---|
| Kunden-/Lie | Kur en-/Lieferanten Name      | PLZ        | Ort               | LKZ | E-Mail                                       | ì |
| 01121212    | Spottmeyer's Furnishings      | FL 37125   | Marsi             | US  | spotsmeyer's.fumishings@cronuscorp.net       |   |
| 01445544    | ressive Home Furnishings      | L 61236    | Chicago           | US. | progressive.home.fumishings@cronuscorp.net   |   |
| 01454545    | Concepts Furniture            | GA 31772   | Atlanta           | US  | new.concepts.fumiture@cronuscorp.net         |   |
| 01905893    | Candoxy Canada Inc.           | ON P78 SE2 | Thunder Bay       | CA  | candory.canada.inc@cronuscorp.net            |   |
| 01905899    | Elkhorn Airport               | MB ROM ONO | Ekhorn            | CA  | elkhom.airport@cronuscorp.net                |   |
| 01905902    | London Candovy Storage Campus | ON Mi8 TV7 | London            | CA. | london.candoxy.storage.campus@cronuscorp.net |   |
| 10000       | Mobel-Meller KG               | 45436      | Düsseldorf        |     | mobel-meller.kg@cronuscorp.net               |   |
| 10674       | Turm AG                       | 60308      | Frankfurt am Main |     | info@turmaq.de                               |   |

Abb. 50: Stammzugriff

Über den Stammzugriff können Sie aus Feldern heraus auf externe Stammdaten zugreifen. Ob ein Stammzugriff für ein Feld hinterlegt ist, wird durch das Symbol am Ende des Eingabefeldes angezeigt (1).

Nachdem Sie einen Begriff eingegeben haben, klicken Sie auf das Symbol. Sie können dann auf den von extern zur Verfügung gestellten Stamm, wie beispielsweise den Kundenstamm, Lieferantenstamm oder Artikelstamm zugreifen.

Alternativ können Sie auch die Funktionstastenkombination [STRG] + [L] verwenden. Wenn Sie keinen Begriff eingeben, werden alle Daten angezeigt, die im Stamm enthalten sind. Sie erhalten eine Auswahlbox mit Stammdaten, aus denen Sie wählen können (2).

Durch Übernahme der Daten wird das Suchfeld mit den Begrifflichkeiten gefüllt, wie sie vom Stamm vorgegeben werden.

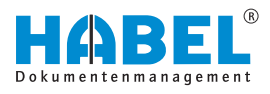

## 3.3.2.1 Index- und Volltextsuche

#### Indexsuche

Für die Indexsuche geben Sie Begriffe in die verschiedenen Eingabefelder ein. Felder, die Sie nicht füllen, werden bei der Suche nicht berücksichtigt.

Je mehr Felder Sie füllen, desto genauer wird das Ergebnis. Sie können alle Eingabefelder miteinander kombinieren. Es handelt sich dabei um **und-Verknüpfungen**.

#### **Beispiel 1:**

| The second second |                            |            |    |  |
|-------------------|----------------------------|------------|----|--|
| 01                | Aufzug HABEL GmbH & Co. KG |            | ~  |  |
| Belegart          |                            |            |    |  |
| 235               | VK Rechnung                |            |    |  |
| Kunden-/Lief      | eranten Nr.                |            |    |  |
| 10674             |                            | 8          |    |  |
| Belegdatum        |                            |            |    |  |
| 01.03.2016        | <b></b>                    | 31.05.2016 | 50 |  |
| Kunden-/Lief      | eranten Name               |            |    |  |
| Turm AG           |                            |            | B  |  |

Sie suchen nach allen Ausgangsrechnungen, die für den Kunden **Turm AG** im Zeitraum März bis Mai 2016 ausgestellt wurden. Wählen Sie dafür die *"Belegart"* Ausgangsrechnungen. Geben Sie im Feld *"Name"* Turm AG, sowie in den Feldern *"Belegdatum"* 01.03.2008 und 31.05.2008 ein.

#### Abb. 51: Indexsuche kombiniert

## **Beispiel 2:**

| SUCHE          |                            | - |
|----------------|----------------------------|---|
| Mandant        |                            |   |
| 01             | Aufzug HABEL GmbH & Co. KG | ~ |
| Belegart       |                            |   |
| 405            | Protokolle                 | ~ |
| Belegdatum     |                            |   |
|                | <b>a</b>                   | 1 |
| Erfassungsdat  | um                         |   |
|                | <b>B</b>                   | 8 |
| Belegnummer    |                            |   |
| Kunden-/Liefe  | ranten Nr.                 |   |
| VK Auftrag Nr. | 6                          | 8 |
| VK Angebot N   | r.                         |   |
| Projektnumm    | er                         | 8 |
| Betreff        |                            | 8 |
| Besprechung    |                            |   |

Sie suchen nach allen Dokumenten zum Thema **Protokoll**. Geben Sie hierzu in das Feld *"Betreff"* den Begriff ein.

Sie können auch firmenübergreifend suchen, wenn das Feld "Mandant" geleert wird.

Abb. 52: Protokoll

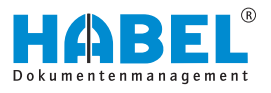

Volltextsuche

Sofern Sie die Volltextsuche einsetzen, wird in der Eingabemaske das zusätzliche Eingabefeld *"Volltext"* aktiv. Geben Sie in dieses Feld den gesuchten Begriff ein.

Die Suche erstreckt sich über **alle Dokumente** und deren Inhalte, die für die Volltextsuche aktiviert wurden. Für die Eingabe stehen verschiedene Optionen zur Verfügung

| und       | Suche nach mehreren Begriffen, die alle<br>im Dokument vorkommen sollen.                                                                                                 |
|-----------|----------------------------------------------------------------------------------------------------|
| oder      | Suche nach mehreren Begriffen, von denen der eine oder andere im Dokument vorkommen soll.                                                                                |
| und nicht | Suche nach mehreren Begriffen, von<br>denen einer im Dokument nicht<br>vorkommen darf.                                                                                   |
| *         | Platzhalter für mehrere Buchstaben,<br>Zeichen: Der Begriff ist nur ein Teil des<br>gesuchten Begriffes, z. B. Benutzer* findet<br>Benutzerhandbuch, Benutzerrechte etc. |
| ?         | Platzhalter für einzelne Buchstaben oder Zeichen.                                                                                                    |

Sobald Sie die Suche auslösen, erhalten Sie eine Trefferliste mit allen Dokumenten, die zu dem oder den ausgewählten Begriff(en) passt bzw. passen. Die Treffer werden in den Tiff-Dokumenten durch Einfärbung hervorgehoben, sofern dies konfiguriert wurde.

Markieren Sie alle Treffer und öffnen Sie das Menü [Mehr] in der Beleganzeige. Hier können Sie von Treffer zu Treffer springen, indem Sie auf *"Zum nächsten Treffer"* bzw. *"Zum vorherigen Treffer"* klicken. Sie erreichen dadurch die Treffer innerhalb des Dokumentes aber auch Treffer weiterer Dokumente, wenn Sie mehrere Dokumente markiert haben.

Neben der reinen Volltextsuche bzw. Indexsuche können Sie die Suchvarianten auch kombinieren. Hierzu werden Suchbegriffe wie bei der Indexsuche eingegeben und das Feld Volltext oder Inhalt wird mit einem weiteren Begriff gefüllt. Die Volltextsuche wird dann auf die Dokumente eingegrenzt, die durch Eingabe der Suchbegriffe in Frage kommen.

## 3.3.2.2 Finden — Leeren — Neue Suche

Nachdem Sie die Suchkriterien eingegeben haben, können Sie die Suche über die Schaltfläche [Finden] oder den Shortcut [Str] + [F] auslösen. Die Treffer werden dann in der sogenannten Trefferliste angezeigt und die Schaltfläche "Trefferliste" wird aktiv.

Um zu den Eingabefeldern in die Recherchemaske zurückzugelangen, klicken Sie auf die Schaltfläche [Zurück]. Alle eingegebenen Felder können per Klick auf die Schaltfläche [Leeren] geleert werden.

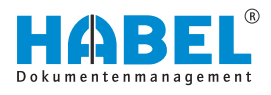

# 3.4 Suchfavoriten

Werden häufig Suchen mit identischen Suchkriterien ausgelöst, können Sie Suchfavoriten hinterlegen.

Dies ist vor allem dann interessant, wenn Sie regelmäßig eine bestimmte Kunden-/Projektakte einsehen. Oder wenn Sie tagesaktuell bestimmte Belege, wie Auftragsbestätigungen oder Rechnungen, abrufen.

Um Suchfavoriten anzulegen, gehen Sie wie folgt vor:

**1.** ► Wechseln Sie in die Standardansicht durch Betätigen der Schaltfläche [Start] & "START" auf Seite 11.

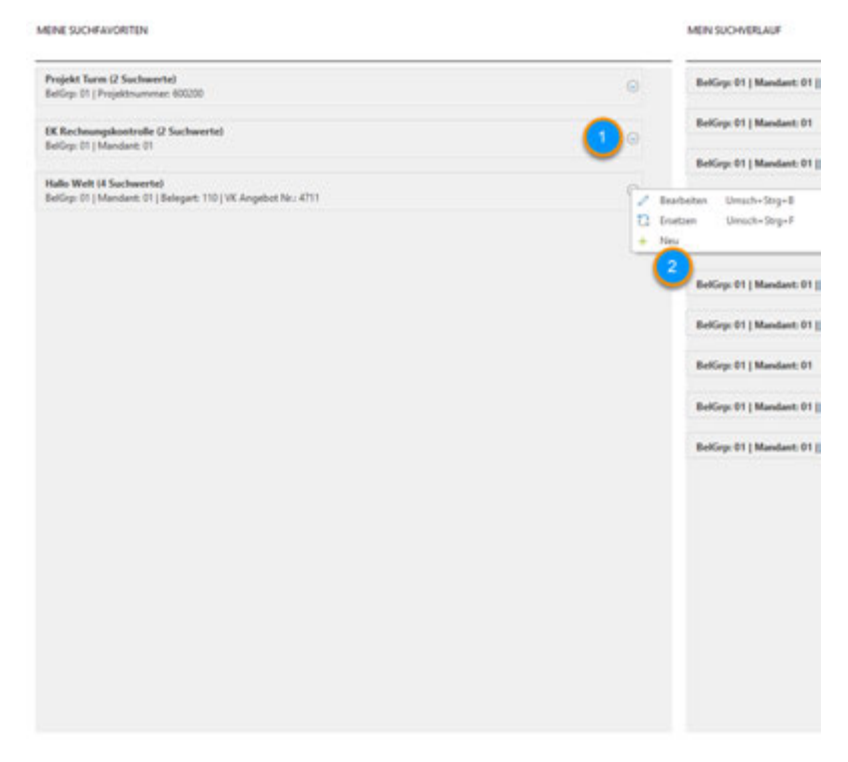

Abb. 53: Suchfavoriten

- 1 Schaltfläche [Suchfavoriten]
- 2 Einstellungen "Suchfavoriten"
- 2. Klicken Sie auf die Schaltfläche [Suchfavoriten].
- **3.** Sie haben nun die Möglichkeit, über das Menü die Suchfavoriten zu verwalten.
- Über den Menüpunkt "Bearbeiten" können Sie die aktuell gewählten Suchfavoriten bearbeiten.
- Über den Menüpunkt "Ersetzen" können Sie den aktuell gewählten Suchfavoriten ersetzen.
- Über den Menüpunkt "Neu" können Sie einen neuen Suchfavoriten anlegen.

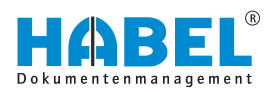

## Suchfavoriten bearbeiten

| Suchfavoriten                            |                |        |           |
|------------------------------------------|----------------|--------|-----------|
| beseichnung                              | Feldname       | Wert   |           |
| # Projekt Turm                           |                |        |           |
| Projekt Turm                             | Bellys         | 01     |           |
| Projekt Turm                             | Profile        | 600200 |           |
| <ul> <li>EKRechnungskontrolle</li> </ul> |                |        |           |
| ECkedwungskontrolle                      | n telup        | 01     |           |
| DK Rechnungskontrolle                    | - Fena         | -01    |           |
| <ul> <li>Halo Welt</li> </ul>            | -              |        |           |
| Halo met                                 | Bellip         | 03     |           |
| Halo met                                 | Parma          | 63     |           |
| Halo Welt                                | Belivt         | 1.00   |           |
| Halls Welt                               | VICAnglie      | 4711   |           |
|                                          |                |        |           |
|                                          |                |        |           |
| 2 3 6                                    | ) 🙆            |        | 0         |
| Laden Löschen Bezeichn                   | ing Bearbeiten |        | Abbrechen |

Abb. 54: Suchfavoriten bearbeiten

- 1 Suchfavoriten
- 2
- 3
- Schaltfläche [Laden] Schaltfläche [Löschen] Schaltfläche [Bezeichnung] Schaltfläche [Bearbeiten] Schaltfläche [Abbrechen] 4
- 5
- 6

| Bezeichnung                   | Funktion                                                                                                    |
|-------------------------------|----------------------------------------------------------------------------------------------------|
| Schaltfläche<br>[Laden]       | Beim Betätigen der Schaltfläche werden die aktuellen Einstellungen angewendet.                                                                                                    |
| Schaltfläche<br>[Löschen]     | Beim Betätigen der Schaltfläche wird der ausgewählte Suchparameter gelöscht.                                                                                                    |
| Schaltfläche<br>[Bezeichnung] | Beim Betätigen der Schaltfläche können Sie<br>die Bezeichnung des Suchparameters<br>ändern.                                                                                                    |
| Schaltfläche<br>[Bearbeiten]  | Beim Betätigen der Schaltfläche kann der<br>Wert des Suchparameters geändert werden.                                                                                                    |
|                               | Im Bearbeitungsbereich haben Sie die<br>Möglichkeit, fixe Werte mit variablen Werten<br>zu ersetzen. Diese Funktion ist z. B. bei<br>Datumsfeldern sehr interessant. So können<br>Sie einen bestimmten vom aktuellen Tag<br>ausgehenden Datumsbereich anzeigen<br>lassen. |
| Schaltfläche<br>[Abbrechen]   | Beim Betätigen der Schaltfläche wird die Bearbeitung abgebrochen.                                                                                                    |

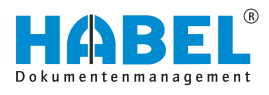

## Suchfavoriten ersetzen

| Suchfavoriten                            |          |         |           |
|------------------------------------------|----------|---------|-----------|
| Bezeichnung                              | Feldname | Wert    |           |
| # Projekt Turm                           |          |         |           |
| Projekt Turm                             | BelGrp   | 01      |           |
| Projekt Turm                             | Projfe   | 600.200 |           |
| <ul> <li>BCRechnungskontrolle</li> </ul> |          |         |           |
| <b>EK Redmungskontrolle</b>              | BeGrp    | 01      |           |
| EK Rechnungskontrolle                    | Firma    | 01      |           |
| Malo Welt                                |          |         |           |
| Halo Welt                                | BelGrp   | 01      |           |
| Halo Welt                                | Fema     | 01      |           |
| Hallo Welt                               | BelArt   | 110     |           |
| Halo-Welt                                | W.Angler | 4711    |           |
|                                          |          |         |           |
| 2                                        |          |         | 3         |
| Speichern                                |          |         | Abbrechen |

Abb. 55: Suchfavoriten ersetzen

- 1 Suchfavoriten
- 2
- Schaltfläche [Speichern] Schaltfläche [Abbrechen] 3

| Bezeichnung                 | Funktion                                                                                                    |
|-----------------------------|----------------------------------------------------------------------------------------------------|
| Schaltfläche<br>[Speichern] | Beim Betätigen der Schaltfläche wird der aktuelle Suchfavorit gespeichert.                                                                           |
| Schaltfläche<br>[Abbrechen] | Beim Betätigen der Schaltfläche wird die<br>aktuelle Wahl der Suchkriterien für den<br>ausgewählten Suchfavoriten mit neuen<br>Kriterien hinterlegt. |
|                             | Der vorhandene Suchfavorit wird ersetzt.                                                                                                    |

#### Suchfavoriten anlegen

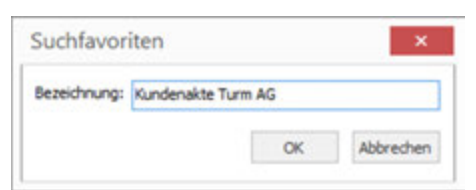

Abb. 56: Suchfavoriten anlegen

Geben Sie abschließend die Bezeichnung des gewünschten Suchfavoriten ein.

Das Suchergebnis des aktuellen Suchauftrags wird als neuer Favorit gespeichert.

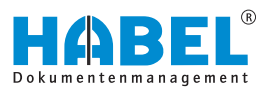

|  | 📓 Su                     | chfavoriten                                                                                                    |                                                  |                                     |                                                                   | - • ×                |
|--|--------------------------|----------------------------------------------------------------------------------------------------|--------------------------------------------------|-------------------------------------|-------------------------------------------------------------------|----------------------|
|  | Bezeich                  | nung                                                                                                    | Feldr                                            | ame                                 | Wert                                                              |                      |
|  | ► Pro<br>► EKI<br>► Hall | jekt Turm<br>Rechnungskontrolle<br>o Welt<br>träge letzte 7 Tage<br>Aufträge letzte 7 Ti<br>Aufträge letzte 7 Ti<br>Aufträge letzte 7 Ti<br>Aufträge letzte 7 Ti | nge BelGr<br>nge Pirma<br>nge BelAr<br>nge BelDr |                                     | Vert ändern<br>Vert -7].<br>04<br>110<br>0005/201                 | X<br>Abbrechen       |
|  |                          | Auttrage letzte 7 1                                                                                                    | ige itoan                                        | dia.                                | 4/11                                                              |                      |
|  | La                       | den Löscher                                                                                                    | Bezeichnung                                      | Bearbeiten                          | 1                                                                 | Abbrechen            |
|  | Abb.<br>Um o<br>Bear     | 6en Lossber<br>57: Beispi<br>diese Einst<br>beitungsm                                                                                                    | el Suchfar<br>ellung vor<br>odus mit -           | voriten be<br>zunehme<br>7 und  . U | e <i>arbeiten</i><br>en, werden die <sup>v</sup><br>Überschrieben | Werte im<br>und dann |

-7 steht für minus 7 Tage, |. steht für den heutigen Tag.

# 3.5 Suchverlauf

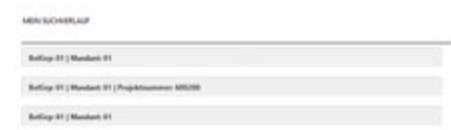

Der Suchverlauf zeigt die zuletzt durchgeführten Suchkriterien an. Sie können die Trefferliste der entsprechenden Suchen durch einen Mausklick wiederherstellen.

Die zuletzt durchgeführten Suchen werden chronologisch aufsteigend von oben nach unten aufgeführt.

#### Abb. 58: Suchverlauf

# 3.6 HABEL-SYNONYM

Sofern Sie nach Begriffen suchen, die synonym zueinander sind, können Sie die "*Synonymsuche (separates Modul)*" nutzen.

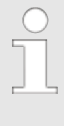

Welche Begriffe als Synonym gelten, wird durch Sie bzw. den Administrator in Form einer Tabelle für HABEL zur Verfügung gestellt. Sie können hier zum Beispiel auch die fremdsprachige Bezeichnung eines oder mehrerer Begriffe hinterlegen.

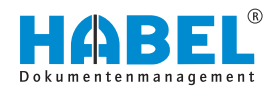

In welchen Feldern die Synonymsuche aktiv sein soll, wird vorab definiert und hinterlegt. Folgendes Beispiel wurde anhand der Felder *"Volltext"* oder *"Inhalt"* erstellt:

Die Eingabe des gesuchten Begriffes erfolgt im Feld *"Inhalt"* bzw. *"Volltext"*.

Im Hintergrund wird nun im Volltext (Modul *"HABEL-VOLLTEXT"* muss vorhanden sein) nach dem Begriff oder dem in der Tabelle zugeordneten Begriff gesucht (hier: Margarine und Butter).

| Suche Trefferfiete Ange                        | Aligemein (T<br>av Auskunft Ansicht Versionierung | refferliste - Standardtrefferliste Rec                                                         | herche - ]                        | HABEL - "                                                                                                    |
|------------------------------------------------|---------------------------------------------------|------------------------------------------------------------------------------------------------|-----------------------------------|----------------------------------------------------------------------------------------------------|
| Drycken Speichern Info<br>Andern<br>Funktionen | Bit, Senden -                                     | <i>P</i> Verkbeinern <i>P</i> Vergrößern <i>Attiv I Notiz P</i> Vergrößern <i>I Weitere. I</i> |                                   | 0<br>Beenden                                                                                                    |
| forschau                                       |                                                   |                                                                                                |                                   |                                                                                                    |
|                                                | Knäcke, Zwiebsck                                  | Scheite 10 g                                                                                   | Trinkmitch 1,5% Fett              | Gles 200 g                                                                                                    |
|                                                | Brothelag .                                       | E                                                                                              | Buterniich                        | Tasse 150 g                                                                                                    |
|                                                | Distociag                                         |                                                                                                | Sajemilah                         | Tassa 150 g                                                                                                    |
|                                                | BUNK                                              | Teeloffel 5 g                                                                                  | Tofu                              | Pertion 100 g                                                                                                    |
|                                                | Mergerine helpfett                                | Teeloffel 5 g                                                                                  | Joghurt mit Früchten<br>3,5 % Fez | Bechar 150 g                                                                                                    |
|                                                | Wurst                                             | Portion 25 g                                                                                   | Joghurt feiterm mit               | Becher 150 g                                                                                                    |
|                                                | Wurst febreduziert                                | Portion 25 p                                                                                   | Neturioghurt                      | Becher 150 g                                                                                                    |
| n:                                             | Sqesufschritt                                     | Portion 30 g                                                                                   | Figures                           | of the sector for and                                                                                                    |
| rell mit hin.                                  | Vepetarische Pasteten                             | Texiottel T g                                                                                  | Fleisch                           | e de la constante de la constante de la constante de la constante de la constante de la constante de la constan<br>La constante de la constante de la constante de la constante de la constante de la constante de la constante de |
| e, Bonbons                                     | Friechkase                                        | Topiattal 7 g                                                                                  | Koteleti, Sornitzel               | Pertion 125 g                                                                                                    |
| Sie während                                    | Kåse unter 20% Fett                               | Portien 30 g                                                                                   | Steak, Schnitzel netur            | Portion 125 g                                                                                                    |
| John Home                                      | Kase 20-40% Fett                                  | Porties 30 g                                                                                   | Putenschnitzel                    | Stúck 125 g                                                                                                    |
| angegebene                                     | Kase über 40% Pez                                 | Porsen 30 p                                                                                    | Breten B                          | Portion 125 g                                                                                                    |
|                                                | Mermalade, Gelee                                  | TealoHel 10 g                                                                                  | Gulasch, Ragout                   | Portion 125 g                                                                                                    |
| die Menge,                                     | Honig                                             | Teeloffel 10 g                                                                                 | Bretwurst                         | Stück 150 g                                                                                                    |
| icht.                                          | Nutreugatorene                                    | Portice 20 g                                                                                   | Worstenen,                        | Stock 125 g                                                                                                    |
| Woche an.                                      | Megerouark                                        | Essióffel 30 p                                                                                 | Würstehen                         |                                                                                                    |

Das Ergebnis wird im Dokument markiert angezeigt.

Abb. 59: Synonyme suchen

Eine Synonymsuche kann aber auch ohne Volltextsuche erfolgen. Gesucht wird dann in den definierten Datenbankfeldern für die ebenfalls eine Synonymtabelle hinterlegt wird. Nach Eingabe des Suchbegriffes wird geprüft, ob der Feldinhalt auf diesen oder den dazu hinterlegten Synonymbegriffen zutrifft. Das Suchergebnis wird als Treffer in der Trefferliste angezeigt. Eine Markierung der Begriffe erfolgt nicht.

Im Beispiel wurde im Feld Artikelbezeichnung nach dem Begriff "WORM" gesucht. In der Synonymtabelle wurde für diesen Begriff auch "UDO" hinterlegt. Das Ergebnis zeigt Treffer zu beiden Begriffen an.

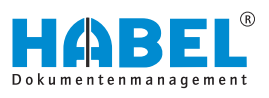

| Belegart | Name Belegart          | Belegdatum | Artikel Nr | Artikelbezeichnung         |
|----------|------------------------|------------|------------|----------------------------|
| 0002     | VK Angebot             | 22.05.2009 | 10099      | WORM-Platte Plasmon 5,2 GB |
| 0005     | WK Auftragsbestätigung | 27.05.2009 | 10099      | WORM-Platte Plasmon 5,2 GB |
| 0009     | VK Rechnung            | 05.06.2009 | 10099      | WORM-Platte Plasmon 5,2 G8 |
| 0002     | VK Angebot             | 23.05.2009 | 10099      | WORM-Platte Plasmon 5,2 GB |
| 0005     | VK Aufträgsbestätigung | 27.05.2009 | 10099      | WORM-Platte Plasmon 5,2 GB |
| 0001     | VK Anfrage             | 22.05.2009 | 10099      | WORM-Platte Plasmon        |
| 0004     | VK Bestellung          | 26.05.2009 | 10099      | WORM-Platte Plasmon        |
| 0007     | VK Lieferschein        | 29.05.2009 | 10099      | WORM-Platte Plasmon        |
| 0007     | VK Lieferschein        | 02.06.2009 | 10099      | WORM-Platte Plasmon        |
| 0012     | EK Anfrage             | 28.06.2009 | 10797      | Plasmon UDO-Laufwerk       |
| 0014     | EK Bestellung          | 02.07.2009 | 10797      | Plasmon UDO-Laufwerk       |
| 0012     | DK Anfrage             | 29.06.2009 | 10796      | UDO-Jukepox Plaamon        |
| 0014     | EK Bestellung          | 03.07.2009 | 10796      | UDO-Jukepox Plasmon        |
| 0013     | EK Angebot             | 01.07.2009 | 10796      | UDO-Jukebox Plasmon G24-1  |
| 0015     | EK Auftragsbestätigung | 08.07.2009 | 10796      | UDO-Jukepox Plasmon G24-1  |
| 0017     | EK Lieferschein        | 14.07.2009 | 10796      | UDO-Jukebox Plasmon G24-1  |

# 3.7 HABEL-ANBINDUNG und HABEL-ANBINDUNG plus

|                      | Sie können die Suche nach Dokumenten auch aus anderen<br>Anwendungen heraus starten. Hierzu ist das Modul <i>"HABEL-</i><br><i>ANBINDUNG"</i> (Anzeige des Ergebnisses in HABEL) oder das<br>Modul <i>"HABEL-ANBINDUNG plus"</i> (Anzeige des Ergebnisses in<br>anderer Anwendung) erforderlich. |
|----------------------|----------------------------------------------------------------------------------------------------|
|                      | In Ihrer externen Anwendung ist ein Funktionsbutton oder eine Schaltfläche vorhanden, die den Zugriff auf HABEL startet.                                                                                                    |
|                      | Mit dem Programmstart werden Kriterien an HABEL übergeben,<br>die für die Suche verwendet werden. Im Hintergrund werden diese<br>Kriterien in die definierten Felder der Suchmaske eingetragen und<br>die Suche ausgelöst.                                                                       |
| HABEL-ANBINDUNG      | Sie bekommen die Trefferliste oder bereits den ersten Treffer, der auf die Suchkriterien passt, in der <i>"HABEL-RECHERCHE"</i> angezeigt.                                                                                                    |
| HABEL-ANBINDUNG plus | Hier erfolgt die Anzeige durch die externe Anwendung, die<br><i>"HABEL-RECHERCHE"</i> selbst wird nicht geöffnet. Der erste<br>Treffer, der auf die Suchkriterien passt, wird als Dokument zur<br>Verfügung gestellt.                                                                            |

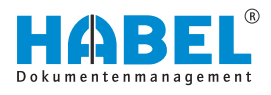

# 4 Die Trefferliste

Trefferliste

Die Anzeige der Treffer zu den eingegebenen Suchbegriffen erfolgt in der so genannten *"Trefferliste"*. Diese ist wie folgt aufgebaut:

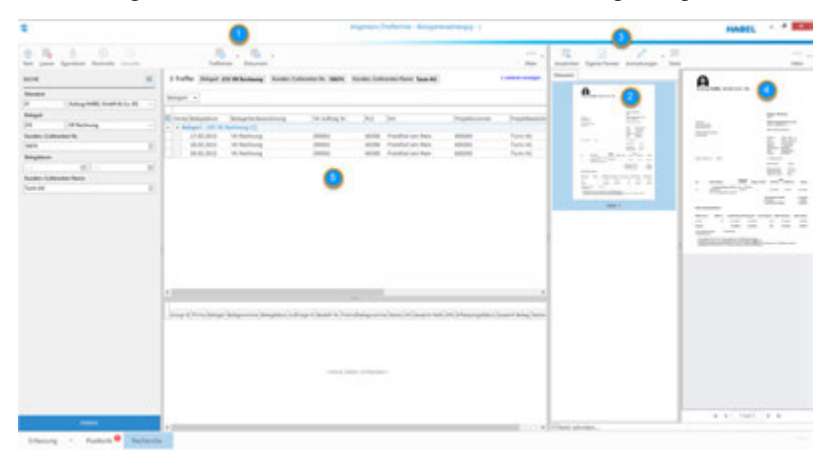

#### Abb. 60: Trefferliste

- 1 Multifunktionsleiste für die Trefferliste
- 2 Dokumentenvorschau
- 3 Multifunktionsleiste für Dokumentenvorschau
- 4 Anzeige "Dokument"
- 5 Trefferliste (individuell einstellbar)

Die **Spaltenüberschrift** der **Trefferliste** zeigt die jeweiligen **Suchkriterien** an, wie sie auch in der Recherchemaske zu finden sind.

Innerhalb der **Spalten** wird der **Wert** angezeigt, der dem jeweiligen Dokument beim Archivierungsvorgang als Suchbegriff mitgegeben wurde. Um von einem Treffer zum nächsten zu gelangen, können Sie die Pfeiltasten auf/ab nutzen oder direkt per Mausklick in die Felder/Zeilen klicken.

Der jeweils **aktuell ausgewählte Vorgang** wird grau hinterlegt. Dabei wird immer eine ganze Zeile ausgewählt.

# 4.1 Befehlsleiste — Trefferliste

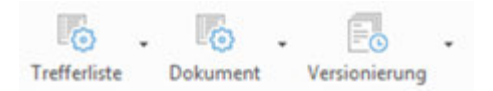

Abb. 61: Befehlsleiste - Trefferliste

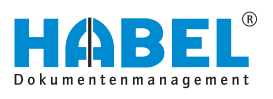

# 4.1.1 Trefferliste

# Trefferliste

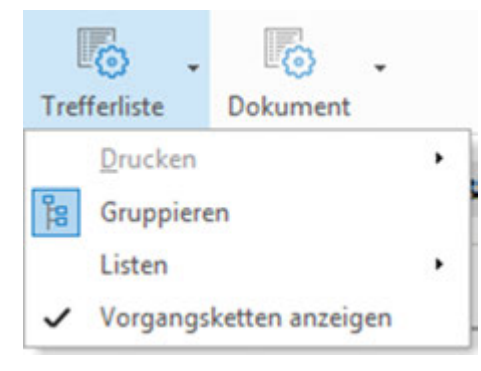

Abb. 62: Menü Trefferliste

| "Trefferliste<br>→ Drucken<br>→ Vorschau"                     | Sie können zunächst eine Vorschau des<br>Drucks aufrufen, um verschiedene<br>Einstellungen zu Rändern,<br>Seitenumbrüchen etc. vorzunehmen. |
|---------------------------------------------------------------|----------------------------------------------------------------------------------------------------|
| "Trefferliste<br>→ Drucken<br>→ Speichern als<br>HTML"        | Alternativ können Sie die Trefferliste auch<br>im HTML-Format abspeichern.                                                                  |
| "Trefferliste<br>→ Drucken<br>→ Seitenlayout<br>→ Definieren" | Es stehen zusätzlich verschiedene<br>Druckstile zur Verfügung, die Sie auch<br>selbst ergänzen können.                                      |
| "Trefferliste<br>➔ Gruppieren"                                | Aktiviert bzw. deaktiviert die Gruppierung<br>der Trefferliste & <i>Kapitel 4.2.3</i><br><i>"Gruppieren" auf Seite 59</i> .                 |
| "Trefferliste<br>➔ Listen<br>➔ Auswahl"                       | Es öffnet sich ein Fenster mit den<br>gespeicherten Trefferlisten. Die<br>Trefferlisten können hier gelöscht werden.                        |
|                                                               | Welche Trefferliste aktiv ist, sehen Sie in der Kopfzeile der Recherche.                                                                    |
| "Trefferliste<br>→ Listen<br>→ Speichern"                     | Wenn Sie an <i>"eigenen"</i> Trefferlisten<br>Änderungen durchführen, können Sie<br>diese über den Befehl Speichern<br>übernehmen.          |
|                                                               | Die Standard-Trefferliste kann nicht verändert werden.                                                                                      |
| "Trefferliste<br>→ Listen<br>→ Speichern als                  | Aktuelle Einstellungen der Trefferliste können als neue Einstellungen gespeichert werden.                                                   |
| neue Einstellung"                                             | Nach dem Anwählen des Menüpunktes<br>werden Sie aufgefordert, eine<br>Bezeichnung der neuen Einstellung<br>anzugeben.                       |
| "Trefferliste<br>→ Listen<br>→ Als Standard<br>speichern"     | Wenn Sie an <i>"eigenen"</i> Trefferlisten<br>Änderungen durchführen, können Sie<br>diese über den Befehl <i>"Speichern"</i><br>übernehmen. |

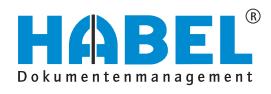

| "Trefferliste<br>→ Listen<br>→ Speichern unter<br>Belegart"         | Haben Sie eine Suche mit Eingabe von<br>Belegarten ausgelöst, können Sie die<br>Einstellungen auch belegartenabhängig<br>speichern ohne eine eigene Trefferliste<br>anlegen zu müssen. Als Administrator<br>besteht auch die Möglichkeit, diese<br>Speicherung global für alle Anwender zu<br>hinterlegen. Die belegartenabhängige<br>Trefferliste wird dann bei jeder Suche, die<br>mit der definierten Belegart erfolgt,<br>automatisch herangezogen. Diese kann<br>über das Menü wieder gelöscht werden. |
|---------------------------------------------------------------------|----------------------------------------------------------------------------------------------------|
| "Trefferliste<br>→ Listen<br>→ Speichern unter<br>Belegart(global)" | Hier werden diese Einstellungen für diese<br>Belegart global gespeichert, d.h. die<br>Einstellungen sind somit für alle Benutzer<br>in dieser Belegart gleich.                                                                                                    |
| "Trefferliste<br>→ Listen<br>→ Belegarten-<br>einstellung löschen"  | Hier werden Belegarten abhängige<br>Einstellungen gelöscht.                                                                                                    |
| "Trefferliste<br>→ Vorgangsketten<br>anzeigen"                      | Beim Aktivieren bzw. Deaktivieren wird die<br>Vorgangskette ein- bzw. ausgeblendet<br>& Kapitel 4.3.1 "Vorgangsketten"<br>auf Seite 69.                                                                                                    |

# 4.1.2 Dokument

# Dokument

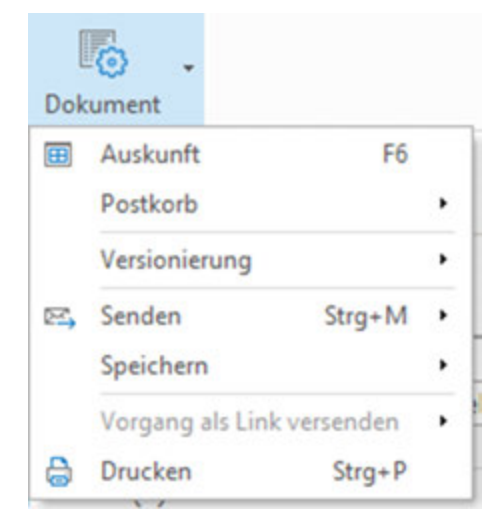

Abb. 63: Menü Dokument

| "Dokument<br>➔ Auskunft"                           | Beim Aktivieren wird die Belegauskunft<br>geöffnet & Kapitel 6 "Die Belegauskunft"<br>auf Seite 82.                          |
|----------------------------------------------------|----------------------------------------------------------------------------------------------------|
| "Dokument<br>→ Postkorb<br>→ Eintrag<br>erzeugen"  | Beim Aktivieren wird ein Postkorbeintrag<br>erzeugt.                                                                         |
| "Dokument<br>→ Postkorb<br>→ Historie<br>anzeigen" | ∜ "Postkorb" auf Seite 64                                                                                                    |
| "Dokument<br>→ Senden<br>→ Als Anlage<br>senden"   | Das aktuelle Dokument wird als Anlage (im<br>Originalformat) versendet. 🤄 "Weitere<br>Informationen zum Senden" auf Seite 57 |
| "Dokument<br>➔ Senden<br>➔ Als PDF senden"         | Das aktuelle Dokument wird als PDF-Datei<br>versendet 🤄 "Weitere Informationen zum<br>Senden" auf Seite 57.                  |

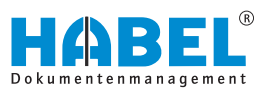

| "Dokument<br>➔ Speichern<br>➔ Als Anlage<br>speichern"                       | Das aktuelle Dokument wird als Anlage (im Originalformat) abgespeichert . |
|------------------------------------------------------------------------------|---------------------------------------------------------------------------|
| "Dokument<br>→ Speichern<br>→ Als PDF<br>speichern"                          | Das aktuelle Dokument wird als PDF-Datei abgespeichert .                  |
| "Dokument<br>→ Vorgang als Link<br>versenden<br>→ Link zu Vorgang<br>senden" | & "Vorgang als Link versenden"<br>auf Seite 56                            |
| "Dokument<br>➔ Drucken"                                                      | Druckt das aktuell geöffnete Dokument.                                    |

## Vorgang als Link versenden

- **1.** Möchten Sie einen Link zu einem Vorgang oder Beleg versenden, markieren Sie den entsprechenden Treffer.
- 2. ► Klicken Sie auf "Dokument → Vorgang als Link versenden → Link zu Vorgang senden".

Wenn Sie den *"Link zu Vorgang senden"* anklicken, erhält der Empfänger lediglich einen Link mit sehr kleiner Dateigröße. Dieser Link verweist auf den Beleg (Beleganzeige) bzw. den Vorgang (Trefferliste) im Archiv. Mit einem Klick auf den Link gelangt der Empfänger direkt dorthin.

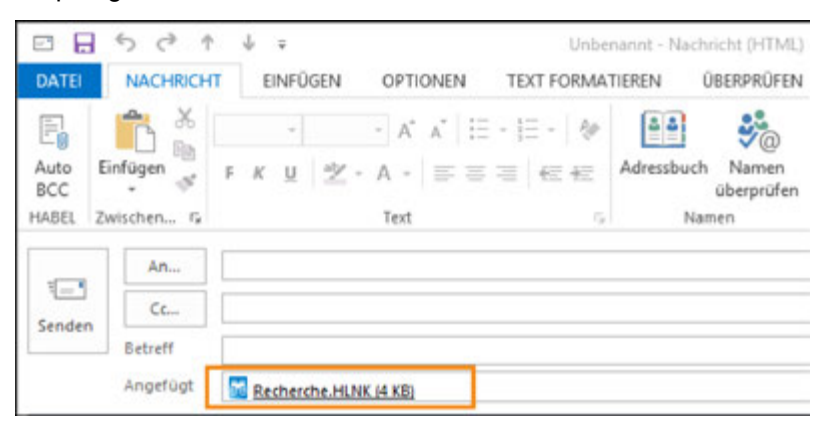

Abb. 64: Vorgang als Link versenden

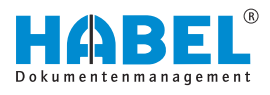

| Weitere Informationen zum Senden | Voraussetzung für den PDF-Versand sind entsprechende<br>zusätzliche Lizenzen. Beim PDF-Versand wird der Treffer, den Sie<br>versenden möchten, automatisch in eine PDF-Datei gewandelt,<br>sofern es sich um Tiff-Belege handelt bzw. sofern diese<br>automatisch (bei Word, Excel etc.) in Tiff-Belege konvertiert<br>wurden. |
|----------------------------------|----------------------------------------------------------------------------------------------------|
|                                  | wurden.                                                                                                    |

Den Mailversand starten Sie im Bereich "Dokument -> Senden". Hier stehen Ihnen die folgenden Befehle zur Verfügung:

- Als Anlage senden
- Als PDF senden

senden

Als Anlage - Versand des angezeigten Treffers als E-Mail Anhang.

Als PDF senden - Versand des angezeigten Treffers als E-Mail Anhang in PDF-Format.

# 4.2 Trefferlisteneinstellungen

Sie können die Trefferliste individuell gestalten. Hierfür haben Sie mehrere Möglichkeiten.

# 4.2.1 Speichern von Dokumenten per Drag & Drop

Speichern von Dokumenten per Drag & Drop

| Allgemein (Tvetlerliche - Text - )                                                     | HABEL - "                                    |
|----------------------------------------------------------------------------------------|----------------------------------------------|
| 🖏 , 🖏 , 🔂 , 👘 ,                                                                        | Australian Epoce Funder Augusturg            |
| 294 Treffer Mendert & Autoup HABEL Geddit & Co. KG                                     | bokument Anneshungen                         |
| mpr +                                                                                  | A                                            |
| verse briege briege testan \18. Adv. P., O1 (regative Projektions Antarbase testar bar | 10 III<br>5.10                               |
|                                                                                        | L 17 200 100 100 100 100 100 100 100 100 100 |
| 12.02.1 SK Auftrage 290001 7X Plackingen 600200 Turvn RL Boden Teppith                 |                                              |

Abb. 65: Speichern per Drag & Drop

Sie können alternativ den zu speichernden Eintrag in der Trefferliste markieren und durch Drag & Drop an eine beliebige Stelle ziehen. In unserem Beispiel als PDF auf dem Desktop. Das Dokument wird dort abgespeichert.

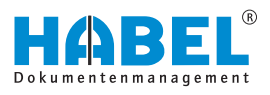

# 4.2.2 Trefferliste Spalten bearbeiten

## Bezeichnung

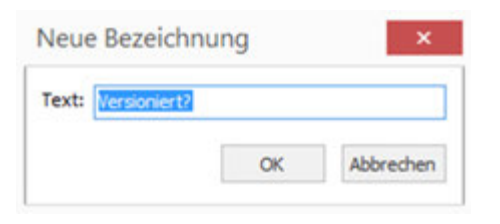

Sie können hier die Bezeichnung der entsprechende Spalte ändern.

# Abb. 66: Bezeichnung Spalte

# Ausrichtung

| Ausnchlung                   |       |  |
|------------------------------|-------|--|
| <ul> <li>Linksbün</li> </ul> | đig   |  |
| () Rechtsbü                  | indig |  |
| -                            |       |  |
| 07.11.1                      |       |  |

Geben Sie an, wie der Inhalt der entsprechenden Spalte ausgerichtet sein soll.

# Abb. 67: Trefferliste Ausrichtung Spalten

#### Zellen zusammenfassen

| Versioniert? | Belegdatum    | Belege | Belegartenbezeich        | VK Aufb |
|--------------|---------------|--------|--------------------------|---------|
|              | 1.5 0.5 500 5 | 105    | EK Angebot               | 290001  |
| 1            | 12.02.2012    | 105    | EK Angebot               | 290001  |
|              |               | 115    | <b>EX Auffragsbestst</b> | 290001  |
| 13.0         | 13.02.2012    | 115    | EX Auftrapibestati       | 290001  |
|              | 09.03.2012    | 130    | EK Rechnung              | 290001  |
|              |               | 105    | EK Angebot               | 290001  |
|              | 13.02.2012    | 105    | EK Angebet               | 290001  |

## Abb. 68: Zusammenfassen

# **Optimale Breite**

Versionie Rel Releasi VIX Auftran Nr. PL.Ort. Proje Projekt: Artikelbe Bezeichnung Ausrichtung Zellen zusammenfessen Optimale Breite Alle Spaltenbreiten optimieren Sortierung aufheben Beim Zusammenfassen von Zellen werden die Treffer, deren ausgewählter Spalteninhalt identisch ist, zusammengefasst. Wenn Sie z. B. die Zellen des Belegdatums zusammenfassen, dann werden alle Zeilen in der Trefferliste, deren Belegdatum identisch ist, zusammengefasst dargestellt.

Sie können die Trefferliste in der Breite einpassen, um eine optimale Verteilung der Spalten auf die zur Verfügung stehende Breite zu erreichen.

**1.** Klicken Sie mit der rechten Maustaste auf die Spalte, die Sie anpassen möchten und klicken Sie auf *"Optimale Breite"*.

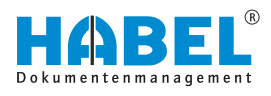

| Belega | Belegartenbezeichr |
|--------|--------------------|
| 405    | Protokolle         |
| 405    | Protokolle         |

Abb. 69: Spalten anpassen

| Alle Spaltenbreiten | n optimieren |
|---------------------|--------------|
|---------------------|--------------|

| 2 | Ve     | rsionie | Bel                   | Belena | VK Auftran Nr.    | PL:Ort_    | Prote | Projektt | Artike |
|---|--------|---------|-----------------------|--------|-------------------|------------|-------|----------|--------|
|   |        | Belega  | art :                 | 40     | Bezeichnung       |            |       |          |        |
|   |        |         | 20.                   | P      | Ausrichtung       |            |       | m Ad     |        |
|   | 22. Pi | PI      | Zellen zusammenfassen |        |                   |            | rm A/ |          |        |
|   |        |         |                       |        | Optimale Breite   |            |       |          |        |
|   |        |         |                       |        | Alle Spaltenbreit | ten optimi | ieren |          |        |
|   |        |         |                       |        | Sortierung aufhi  | eben       |       | - L      |        |

2. Durch Doppelklick auf das jeweilige Spaltenende wird die Breite dieser Spalte auf den längsten Begriff innerhalb dieser Trefferliste angepasst. Achten Sie darauf, dass sich der Cursor zu einer Kreuzform verändert.

Sie können alle Spalten der Trefferliste in der Breite einpassen, um eine optimale Verteilung der Spalten auf die zur Verfügung stehende Gesamtbreite zu erreichen.

Klicken Sie mit der rechten Maustaste auf die Spalte, die Sie anpassen möchten und klicken Sie auf "Alle Spaltenbreiten optimieren".

Sortierung aufheben

Wenn Sie mit der Maus in eine Spaltenüberschrift klicken, wird die Trefferliste nach der entsprechenden Spalte aufwärts bzw. abwärts sortiert. Über dieses Menü können Sie diese Sortierung wieder aufheben.

# 4.2.3 Gruppieren

Sie können die Ansicht der Trefferliste gruppieren. Die Gruppierung bleibt auch nach dem Beenden der Recherche gespeichert. Um zu gruppieren, müssen Sie auf die Schaltfläche *[Gruppieren]* klicken. Es erscheint eine neue Leiste, in die die zu gruppierende Spalte gezogen werden muss.

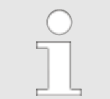

Die Gruppierung kann im Menü "Trefferliste → Gruppieren" aktiviert bzw. deaktiviert werden ♦ "Trefferliste" auf Seite 54.

| 3     | Treffer    | Belegant 235 VK Rec | houng Kunden-/Lieferanten P    | W. 8 | 0674 Kunden-A  | ieferanten N | ame Turm AG                | 1 veiterer    | anaeigen |
|-------|------------|---------------------|--------------------------------|------|----------------|--------------|----------------------------|---------------|----------|
| -     | igent .*   | e Spelse Nerher, ur | r nach divoer Spatia zu gruppe |      |                |              |                            |               |          |
| 87. V | · Belegart | Belegdatum          | Belegartenbezeichnung (1)      |      | VK Auftrag Nr. | PLZ          | 0/1                        | Projektnummer | Projek   |
|       | 235        | 28.02.2012          | VK Rechnung                    |      | 290003         | 60308        | Frankfurt am Main          | 600200        | Turm     |
|       | 235        | 17.02.2012          | VK Rechnung                    |      | 290001         | 60308        | Frankfurt am Main          | 600200        | Turm     |
|       | 225        | 38.03 3013          | 100 Backward                   |      |                | 00000        | Warmahl and some distance. | 000000        | -        |

## Abb. 70: Gruppieren

Das Ergebnis der Gruppierung sieht folgendermaßen aus:

| Belegart A            |                           |                  |       |                   |               |               |
|-----------------------|---------------------------|------------------|-------|-------------------|---------------|---------------|
| Versio Belegdatum     | Belegartenbezeichnung (1) | + VK Auftrag Nr. | PLZ   | 0/1               | Projektnummer | Projektbezeid |
| + # Belegart : 235 VK | Rechnung (3)              |                  |       |                   |               |               |
| 28.02.2012            | VK Rechnung               | 290001           | 60308 | Frankfurt am Main | 600200        | Turm AG       |
| 17.02.2012            | VK Rechnung               | 290001           | 60308 | Frankfurt am Main | 600200        | Turm AG       |
| 28.02.2012            | VK Rechnung               | 290001           | 60308 | Frankfurt am Main | 600200        | Turm AG       |

Abb. 71: Gruppierung nach Belegart

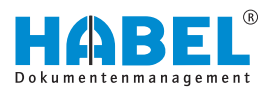

Um die gruppierten Einträge zu erweitern bzw. zu reduzieren, klicken Sie im Kontextmenü der rechten Maustaste auf *"Alle erweitern"* bzw. *"Alle reduzieren"*. Oder klicken Sie auf den Balken oberhalb der Spaltenbezeichnung. Die Einträge werden entsprechend erweitert bzw. reduziert.

# 4.2.4 In Breite einpassen

|       | Belegdatum     | Belegartenbezeichn |
|-------|----------------|--------------------|
| t : 1 | 00 EK Anfrage  | (6)                |
| t:1   | 05 EK Angebo   | (7)                |
| t:1   | 10 EK Bestellu | ng (6)             |
|       |                |                    |

Die Trefferliste kann in der Breite eingepasst werden. So können Sie die einzelnen Spalten optimal auf die zur Verfügung stehende Breite verteilen. Zusätzlich kann durch Doppelklick auf das jeweilige Spaltenende die Breite dieser Spalte auf den längsten Begriff innerhalb dieser Trefferliste angepasst werden. Der Cursor verändert sich dann zu einer Kreuzform.

| Abb. | 72: | Breite | einpassen |
|------|-----|--------|-----------|
|------|-----|--------|-----------|

# 4.2.5 Spalten anpassen

| Versioniert? Belegdatum Beleg                                                                                                    | partenbezeichnung (1) 👻 VK Au                                                                                                    | frag PLZ Ort Projektnum                                                                                                    | Projektbezeich Artikelbeschreibung Betreff |
|----------------------------------------------------------------------------------------------------|----------------------------------------------------------------------------------------------------|----------------------------------------------------------------------------------------------------|--------------------------------------------|
| Anapabet verhanden<br>Anapab Seten<br>Anapah Seten<br>Anapah Seten<br>Anabah Seten<br>Anabah Seten<br>Anabah Seten<br>Anabah Seten<br>Anabah Seten<br>Anabah Seten<br>Anabah Seten<br>Anabah Seten<br>Anabah Seten<br>Anabah Seten<br>Anabah Seten<br>Anabah Seten<br>Anabah Seten<br>Anabah Seten<br>Anabah Seten<br>Anabah Seten<br>Anabah Seten<br>Anabah Seten<br>Seten<br>Se | Pregabe 1<br>Pregabe 2<br>Pregabe Datum 1<br>Pregabe Datum 1<br>Pregabe Datum 2<br>Pregabe Matheter 1<br>Pregabe Matheter 2<br>Prenderlight Matheter 2<br>Prenderlight Matheter 2<br>Prenderlight Matheter 2<br>Prenderlight Matheter 2<br>Prenderlight Matheter 2<br>Prenderlight Matheter 2<br>Gesant Seten<br>Gesant Seten<br>Gesant Seten<br>Gesant Seten<br>Gesant Seten<br>Gesant Seten<br>Gesant Seten<br>Gesant Seten<br>Matheter 2<br>No<br>Schwerterungskenzellen<br>Kunden-Uwerzeten Name<br>Kunden-Uwerzeten Name<br>Kunden<br>Matheter 2<br>Matheter 3<br>Matheter 3<br>Mathe | Orig     Orig     Orig     Orig     Orig     Originaldateinplid     Orig     Projektbazeichnung     Projektbazeichnung     Projektbazeichnung     Projektbazeichnung     Retinnung vorhanden?     Reichung vorhanden?     Reichung     Scalkontoinsummer     Reichung     Scalkontoinsummer     Scalkontoinsummer     Scalkontoinsummer     Scalkontoinsummer     Scalkontoinsummer     Scalkontoinsummer     Scalkontoinsummer     Version Outdated     Version Outdated     Version Outdate     Version Outdate     Version Outdate     Version | t)[Erfansungadatu]Cesant Beleg/Name Beleg/ |

Abb. 73: Spaltenauswahl

Zusätzlich können Sie in der Trefferliste mit einem Klick auf die Spaltenauswahl Spalten ein- bzw. ausblenden.

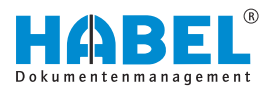

# Spaltenreihenfolge ändern

| legdaprotektnu ? rtenbezeichnung (1) | VK Auftrag | PLZ | Ort | Projektnu * |
|--------------------------------------|------------|-----|-----|-------------|
| K Anfrage (v)                        |            |     |     |             |
| K Angeb (7)                          |            |     |     |             |
| K Bestelling (6)                     |            |     |     |             |
| EK Auftrag                           |            |     |     |             |
| K Lieferschein (7)                   |            |     |     |             |
| K Reklamation (1)                    |            |     |     |             |
| K Rechnung (6)                       |            |     |     |             |
| K Korrespondenz (1)                  |            |     |     |             |
| /K Anfrage (1)                       |            |     |     |             |
| /K Angebot (1)                       |            |     |     |             |
| /K Auftragsbestätigung (1)           |            |     |     |             |
| /K Lieferschein (1)                  |            |     |     |             |
| /K Rechnung (3)                      |            |     |     |             |
| /K Korrespondenz (1)                 |            |     |     |             |
| FIBu Buchungsbeleg (2)               |            |     |     |             |
| Protokolle (2)                       |            |     |     |             |
| Servicebericht (1)                   |            |     |     |             |
| Zeichnung (32)                       |            |     |     |             |
| Zertifikat (20)                      |            |     |     |             |

## Abb. 74: Spaltenreihenfolge ändern

Ändern Sie die Reihenfolge der Spalten, indem Sie sie von links nach rechts bzw. von rechts nach links verschieben.

# Spalten-Kontextmenü nutzen

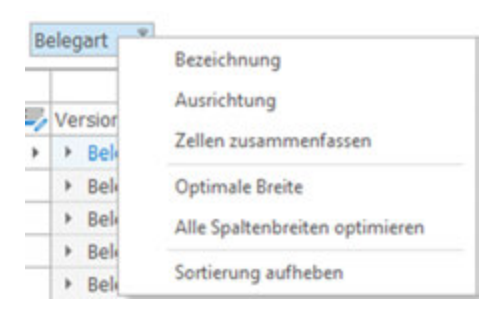

Abb. 75: Spalten-Kontextmenü

Indem Sie auf die Spaltenüberschrift rechtsklicken, gelangen Sie ebenfalls zur Spaltenauswahl sowie zu weiteren Spaltenfunktionen.

| Sie können für Ihre individuelle Einstellung<br>die Bezeichnung der Spalte ändern, indem<br>Sie einen neuen Text eingeben.                          |
|----------------------------------------------------------------------------------------------------|
| Die Feldinhalte in der Trefferliste können<br>links-/rechtsbündig oder zentriert<br>ausgerichtet werden. Diese Einstellung ist<br>nutzerspezifisch. |
| Zellen innerhalb einer Spalte, die<br>denselben Inhalt haben, können Sie hier<br>zur besseren Übersicht zusammenfassen.                             |
| Hier stellen Sie die Spaltenansicht auf die optimale Breite ein.                                                                                    |
| Hier stellen Sie alle Spaltenansichten auf die optimale Breite ein.                                                                                 |
| Hier können Sie die Sortierung für die Spalten aufheben.                                                                                            |
|                                                                                                    |

# **Die Trefferliste**

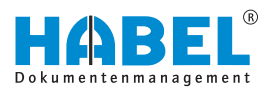

## Spalten filtern

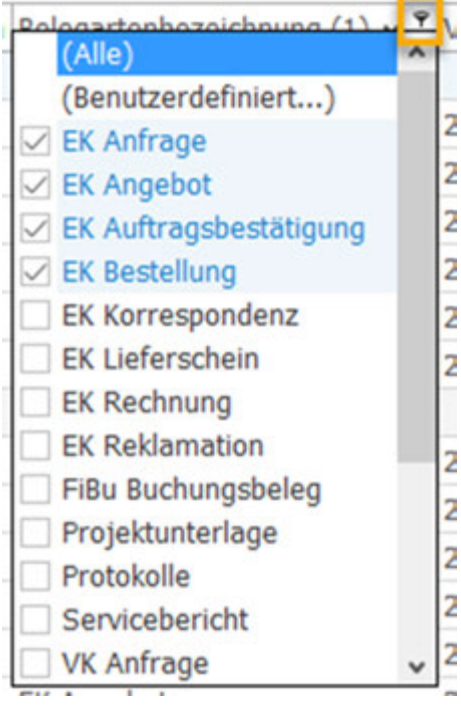

Es steht eine große Auswahl an Filtermöglichkeiten in der Trefferliste zur Verfügung. Vorausgesetzt, Sie haben in den allgemeinen Einstellungen definiert, dass der Filter für die Trefferliste aktiv ist ఈ *""Einstellungen* → *Trefferliste"" auf Seite 27*.

Ein Filter wird für Sie sichtbar, sobald Sie die Maus über das Pfeilsymbol einer Spalte bewegen. Ein blaues Filtersymbol zeigt Ihnen dabei an, dass der Filter aktiv ist.

Klicken Sie auf den Pfeil. Es öffnet sich die Filterauswahl.

Wählen Sie den oder die gewünschten Begriff(e) aus. Der Filter wird sofort aktiv. Dementsprechend reduziert sich die Anzeige der Belege auf die **ausgewählten Filterkriterien**.

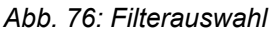

Filtereinstellungen modifizieren

🗷 😥 ((Belegartenbezeichnung (1) = EK Anfrage) oder (Belegartenbezeichnung (1) = EK Angebot) oder (Belegartenbezeichnung (1) = EK Auf

#### Abb. 77: Statuszeile — Filterkriterien anpassen

Sie können den gewählten Filter zusätzlich in der Statuszeile sehen. Über die Schaltfläche [Anpassen] lassen sich die Filtereinstellungen verändern.

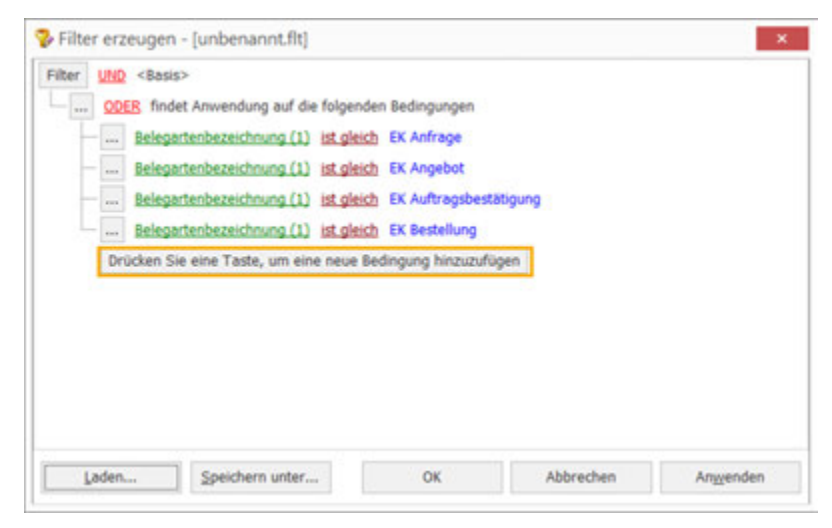

Abb. 78: Filtereinstellungen modifizieren

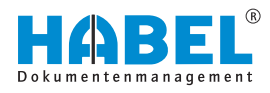

Es öffnet sich ein Fenster, in dem Sie verschiedene Filtermöglichkeiten einstellen können, wie z. B. die Eingrenzung auf bestimmte Betragsgrößen. Hier können Sie auch Ihr individuelles Filterprofil abspeichern.

# 4.2.6 Sortieren

| ۶v | Versioniert? | Belegdatum     | Projektnum | Belegartenbezeichnung (1) 🛩 | VK Auftra                                                                                                    | NO 5.19 gr       | Projektbezeich | Artikelbeschreibung    | Betreff     |
|----|--------------|----------------|------------|-----------------------------|----------------------------------------------------------------------------------------------------|------------------|----------------|------------------------|-------------|
|    | + Belegart ! | 100 EX Arting  | (6)        | CONTRACTOR OF STREET        | 1. The second second second second second second second second second second second second second second second |                  |                |                        |             |
|    |              | 12.02.2012     | 600200     | EX Anfrage                  | 290001                                                                                                    | 2005 Hamburg     | Turm AG        | Stahlbir, Modell H 8-1 | zu Projekt  |
|    |              | 12.02.2012     | 600200     | EK Anfrage                  | 290001                                                                                                    | 2005 Hamburg     | Turm AG        | Glastürsystem, Model   | zu Projekt  |
|    |              | 12.02.2012     | 600200     | EK Anfrage                  | 290001                                                                                                    | 3604 Fulda       | Turm AG        | R1 kompakt, Stahifah   |             |
|    |              | 12.02.2012     | 600200     | EK Anfrage                  | 290001                                                                                                    | 3604 Fulda       | Turm AG        | R8 exklusiv, Stahifahr | r. 1        |
|    |              | 12.02.2012     | 600200     | EX Anfrage                  | 290001                                                                                                    | 732t Plochingen  | Turm AG        | Boden Parkett          |             |
|    |              | 12.02.2012     | 600200     | EK Anfrage                  | 290005                                                                                                    | 7320 Plochingen  | Turm AG        | Boden Teppich          |             |
| 1  | + Belegart : | 105 EK Angebo  | ¢(7)       |                             |                                                                                                    |                  |                |                        |             |
|    |              | 13.02.2012     | 600200     | EK Angebot                  | 290001                                                                                                    | 732( Plochingen  | Turm AG        | Démmung                |             |
|    |              | 15.02.2012     | 600200     | EK Angebot                  | 290001                                                                                                    | 3604 Fulda       | Turm AG        | 3 + 2 ANC Motor        |             |
|    |              | 13.02.2012     | 600200     | EK Angebot                  | 290001                                                                                                    | 732C Plochingen  | Turm AG        | Dammung                |             |
|    |              | 12.02.2012     | 600200     | EK Angebot                  | 290001                                                                                                    | 2005 Hamburg     | Turm AG        | Stahltur, Model H 8-1  | zu Projekt  |
|    |              | 12.02.2012     | 600200     | EK Angebot                  | 290001                                                                                                    | 2005 Hamburg     | Turm AG        | Glastürsystem, Model   | zu Projekt  |
|    |              | 15.02.2012     | 600200     | EK Angebot                  | 290001                                                                                                    | 3604 Fulda       | Turm AG        | R8 exklusiv, Stahifahr |             |
|    |              | 14.02.2012     | 600200     | EK Angebot.                 | 290001                                                                                                    | 732ť Plochingen  | Turm AG        | Boden Teppich          | korrigierte |
|    | + Belegart : | 110 EK Bestell | rig (6)    |                             |                                                                                                    |                  |                |                        |             |
|    |              | 12.02.2012     | 600200     | EX Bestellung               | 290001                                                                                                    | 2005 Hamburg     | Turm AG        | Stahlbür, Modell H 8-1 | zu Projekt  |
|    |              | 12 03 2012     | 100000     | THE REAL PROPERTY AND       | TAXABLE I                                                                                                    | Share the set of | T              | Charles store the del  | and Provide |

#### Abb. 79: Belege sortieren

Sie können auf- und absteigend sortieren, indem Sie auf die jeweilige Spalte klicken. Der **Pfeil** zeigt an, in welche Richtung sortiert wird.

Wenn Sie nach mehreren Spalten sortieren möchten, klicken Sie diese nacheinander bei *[gedrückter Umschalttaste]* an. Durch Anzeige einer **Ziffer** sehen Sie, nach welchen Kriterien zuerst und folgend sortiert wird.

Mit gedrückter *[STRG]*- Taste, kann die Sortierung mit einem Mausklick auf die entsprechende Spalte aufgehoben werden.

# 4.2.7 Einstellungen Trefferlisten speichern

Änderungen in der Ansicht der Trefferliste bleiben bis zum Beenden der Recherche aktiv. Soll die Änderung darüber hinaus zur Verfügung stehen, müssen Sie die neuen Einstellungen speichern. Hierzu steht in der Registerkarte *"Trefferliste innerhalb der Gruppe Einstellungen"* die Schaltfläche *[Trefferliste]* mit weiteren Menüunterpunkten zur Verfügung *"Trefferliste" auf Seite 54.* 

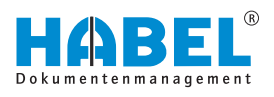

# 4.3 Trefferliste

#### Kontext "rechte Maustaste"

| Versionierung                |          |
|------------------------------|----------|
| Postkorb                     |          |
| Externes Programm ausführer  | n        |
| Vorgangskette bilden         |          |
| Spalte summieren             |          |
| Durchschnitt bilden          |          |
| Zellenwert in Zwischenablage | kopieren |
| Alle Treffer selektieren     |          |
| Suche in Trefferliste        | F7       |
|                              |          |
| Alle erweitern               |          |

eim Anklicken eines Treffers mit der rechten Maustaste erscheint das Kontextmenü.

# Abb. 80: Trefferliste Kontextmenü

#### Versionierung

| Versionierung                |          | ٠ | 5  | Einchecken   |
|------------------------------|----------|---|----|--------------|
| Postkorb                     |          |   | 84 | Auschecken   |
| Externes Programm ausführen  | 12       |   | 25 | Versionen    |
| Vorgangskette bilden         |          |   | 63 | Zurücksetzen |
| Spalte summieren             |          |   |    |              |
| Durchschnitt bilden          |          |   |    |              |
| Zellenwert in Zwischenablage | kopieren |   |    |              |
| Alle Treffer selektieren     |          |   |    |              |
| Suche in Trefferliste        | F7       |   |    |              |
| Alle enveitern               |          |   |    |              |
| Alle reduzieren              |          |   |    |              |

BezeichnungBeschreibungEinchecken% Kapitel 3.2.2 "Versionierung"<br/>auf Seite 20Auschecken% Kapitel 3.2.2 "Versionierung"<br/>auf Seite 20Versionen% Kapitel 3.2.2 "Versionierung"<br/>auf Seite 20Zurücksetzen% Kapitel 3.2.2 "Versionierung"<br/>auf Seite 20

Abb. 81: Kontext Versionierung

## Postkorb

| Absender.  | Schmitt, Mike                                       | 3 |
|------------|-----------------------------------------------------|---|
| Emplanger  | Abele, Martin<br>Auer, Franz<br>Baruhal, Sandra     | î |
|            | Demo, Use<br>Diger, Oskar<br>Eisermann, Heike<br>FK | Ļ |
| Mitteiung  | Bite prideri                                        |   |
| 2 Zu erled | ligen bic: 20.06.2016 v 14.11.31 0                  |   |

Abb. 82: Postkorbeintrag erzeugen

Um einen neuen Postkorbeintrag aus der Recherche heraus zu generieren: Weitere Informationen finden Sie im Benutzerhandbuch Postkorb.

| Projektunterlage | 2009 Harr | ohur | 600220              | Deutsche Sa      | chv   | _    | Kundensp          |
|------------------|-----------|------|---------------------|------------------|-------|------|-------------------|
| Projektunterlage | 0410 Leip |      | Versionierung       |                  |       | • [] | Projektpla        |
| Projektunterlage | 2009 Har  |      | Postkorb            |                  |       |      | Eintrag erzeugen  |
| Projektunterlage | 6030 Fra  | -    | Education Barriero  | an institution   |       |      | 1Estado acordo a  |
| Projektunterlage | 0410 Leig |      | Externes Program    | im auszühren     |       | 1    | Pristone anzeigen |
| ittstellen (4)   |           |      | Vorgangskette bil   | lden             |       |      |                   |
| Schnittstellen   | 7860 Rie  |      | Spalte summieren    | <b>b</b>         |       |      | Schnittste        |
| Schnittstellen   | 7860 Rie  |      | Durchschnitt hild   | -                |       |      | Schnittste        |
| Schnittstellen   | 7860 Rie  |      | Durchochinic Dird   | en .             |       |      | Schnittste        |
| Schnittstellen   | 7860 Rie  |      | Zellenwert in Zwis  | schenablage kopi | ieren |      | Schnittste        |
| entationen (9)   |           |      | Alle Treffer selekt | ieren            |       |      |                   |
| Präsentationen   | 7860 Rie  |      | Suche in Trefferlis | the              | F7    |      | Steuerver         |
| Präsentationen   | 7860 Rie  |      |                     |                  |       | - [] | HG8 und           |
| Präsentationen   | 7860 Rie  |      | Alle enweitern      |                  |       |      | Abgabeno          |
| Präsentationen   | 7860 Rie  |      | Alle reduzieren     |                  |       |      | PPT HABE          |

Abb. 83: Historie anzeigen

itt: SI S S S ant Pr Pr

Bei Einsatz des Moduls "HABEL-POSTKORB" stehen Ihnen innerhalb der Beleganzeige zwei weitere Funktionen zur Verfügung. Mit "Historie anzeigen" können Sie die Historie des Beleges im Postkorb anzeigen. Sie sehen dadurch, welchen Weg der Beleg durch das Unternehmen ging.

Wählen Sie über den Kontext mit der rechten Maustaste "Postkorb → Historie anzeigen".

| Historie für Belega<br>Barcode:             | art: 325,  |        |
|---------------------------------------------|------------|--------|
| Postkorbhistorie                            |            |        |
| Von Schmitt, Mike am 20.11.2013 um          | 16:14 Uhr. |        |
| Gesendet an Schmitt, Mike (Freigabe erfo    | rdefich).  |        |
| Mitteilung: Rechnung sachlich / rechnerisch | prüfes     |        |
|                                             | Decker     | 1.11.4 |

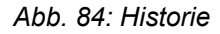

Externes Programm ausführen

Sie können in HABEL auch aus der Trefferliste heraus auf externe Programme zugreifen.

- 1. Rechtsklicken Sie hierfür auf einen Treffer. In dem sich öffnenden Kontextmenü steht Ihnen der Befehl "Externes Programm ausführen" zur Verfügung. Voraussetzung hierfür ist HABEL-SCRIPT für Recherche.
  - Je nach Definition haben Sie verschiedene ⇒ Möglichkeiten, weitere Programme auszuführen.

Das könnte beispielsweise das Auslösen einer neuen Suche in HABEL sein.

2. Mit einem Rechtsklick auf einen beliebigen Wert innerhalb der Trefferliste öffnen Sie das Kontextmenü. Dieser Wert wird für die neue Suche in HABEL verwendet.

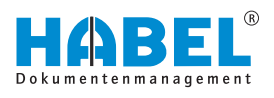

| 27, | Versioniert? | Beleadat, Beleaartenbezeich | VK Auftra | o PLZ | Ort                 | Projektnumn       | Projekthezi | eichn Artikelbeschreibung  | 84  |
|-----|--------------|-----------------------------|-----------|-------|---------------------|-------------------|-------------|----------------------------|-----|
| 1   | + Belegart   | : 440 Protektunterlage (2)  |           |       | Terre               |                   |             |                            |     |
|     | + Belegart   | : 425 Zertifikat (20)       |           |       |                     |                   |             |                            |     |
|     | 4 Belegart   | : 420 Zeichnung (32)        |           |       |                     |                   |             |                            |     |
|     |              | 20.02.201 Zeichnung         | 29000***  | 144   | 6. Kanal &          |                   | AG          | Aufzug exklusiv            |     |
|     |              | 30.07.201 Zeichnung         | 2900      | Ve    | eierung             |                   | * AG        | Aufzug kompakt             | An  |
|     |              | 30.07.201 Zeichnung         | 2900      | Posti | orb                 |                   | + AG        | Aufzug kompakt             | Am  |
|     |              | 30.07.201 Zeichnung         | 2900      | Exter | nes Programm a      | stühren           |             | in Navision zeigen         |     |
|     |              | 30.07.201 Zeichnung         | 2900      |       | and an inter-       |                   |             | Mana Such a la MARCI PAR   | -   |
|     |              | 30.07.201 Zeichnung         | 2900      | verg  | sodresses month     |                   |             | NEUE SUCHE IN PUNDEL UNITS |     |
|     |              | 30.07.201 Zeichnung         | 2900      | Spalt | e summieren         |                   | AG          | Aufzug kompakt             | An  |
|     |              | Zeichnung                   |           | Durc  | hschnitt bilden     |                   | AG          | Aufzug kompakt             | Fe  |
|     |              | Zeichnung                   |           | Zelle | went in Zwische     | nabilane konierer | AG          | Aufzug exédusiv            | Fe  |
|     |              | Zeichnung                   |           | -     |                     |                   | AG          | Aufzug exidusiv            | Fe  |
|     |              | Zeichnung                   | E         | Alle  | ineffer selektierer |                   | AG          | Boden Teppich              | 82  |
|     |              | Zeichnung                   |           | Such  | e in Trefferliste   | ,                 | 7 AG        | Griff Stahl                | 811 |
|     |              | Zeichnung                   |           | Aller | matitem             |                   | AG          | Innerverkleidung Luxur     | 83  |
|     |              | Zeichnung                   |           |       |                     |                   | AG          | Innerverkleidung Luxur     | 6.0 |
|     |              | Zeichnung                   |           | Aller | eouperen            |                   | AG          | Boden Parkett              | 81  |

Abb. 85: Neue Suche in HABEL

In unserem Beispiel haben wir auf die *"Auftragsnummer"* geklickt. Diese wird nun als Kriterium für eine neue Suche in HABEL verwendet. Denkbar ist auch, dass über den Befehl *"Externes Programm ausführen"* das separate Modul *"HABEL-SUCHEN und ERSETZEN"* gestartet wird.

So können Sie für alle Vorgänge, die den markierten Wert besitzen, eine Suche mit anschließendem Ersetzen durchzuführen.

Aber auch externe Programme wie ein ERP-Programm oder FIBU-Programm können über diesen Befehl ausgeführt werden.

Es wird eine Vorgangskette der Treffer gebildet & Kapitel 4.3.1 "Vorgangsketten" auf Seite 69.

Sie können die Werte von Spalten summieren, um beispielsweise die Summe aller Rechnung eines bestimmten Zeitraumes festzustellen.

- **1.** Hierzu recherchieren Sie alle Rechnungen zum bestimmten Zeitraum und markieren alle Zeilen (*[STRG]* + *[A]*).
- 2. Klicken Sie nun mit der rechten Maustaste in die Spalte *"Betrag"* und rufen den Befehl *"Spalte summieren…"* auf. Die Gesamtsumme über die markierten Zeilen wird Ihnen angezeigt.

Vorgangskette bilden

Spalte summieren und Durchschnitt bilden

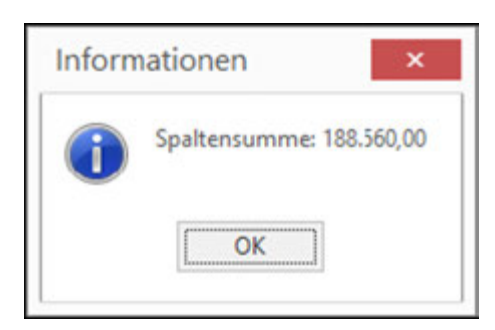

Abb. 86: Spalte summieren

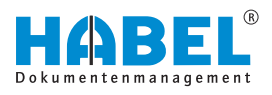

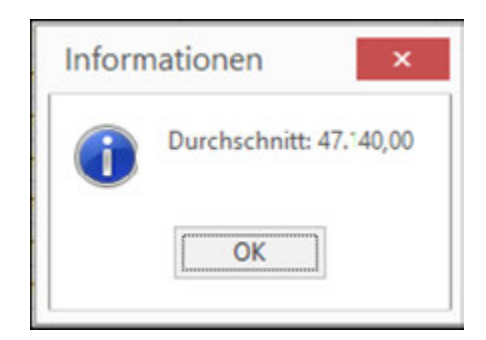

3. Verfahren Sie ebenso, um einen Durchschnitt über die Spalte der markierten Zeilen zu bilden.

Abb. 87: Durchschnitt bilden

Zellenwert in Zwischenablage kopieren

Der Wert der angeklickten Zelle wird in die Zwischenablage des Betriebssystems kopiert.

Alle Treffer selektieren

Alle Treffer der Trefferliste werden markiert.

Nachfolgende Aktionen werden auf alle markierten Treffer ausgeführt.

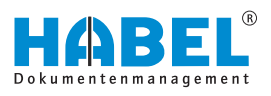

## Suche in Trefferliste

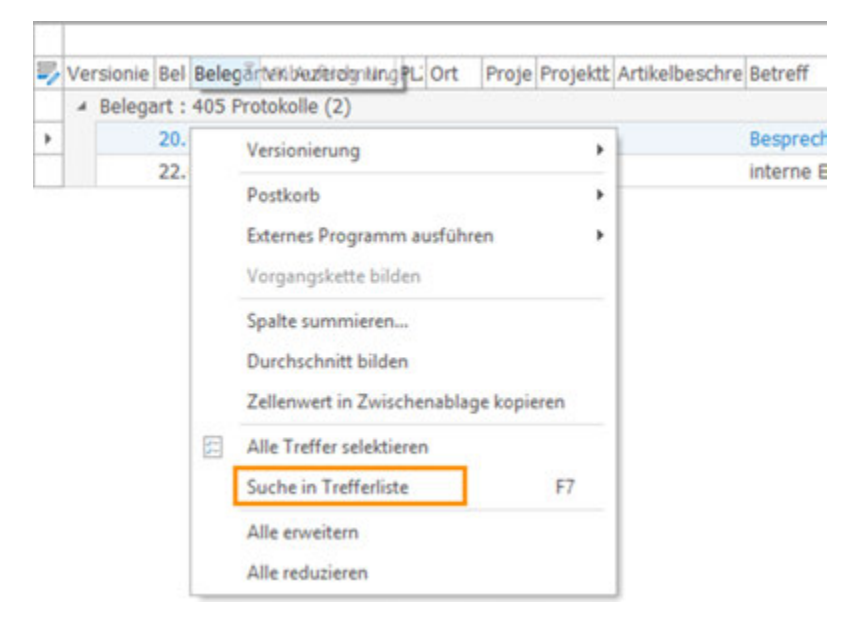

#### Abb. 88: Suche in Trefferliste

**1.** Um direkt in der Trefferliste nach den Inhalten der Datenbankfelder suchen zu können und somit gezielt zum gewünschten Ergebnis zu gelangen, klicken Sie mit der rechten Maustaste auf die Trefferliste und anschließend auf "Suche in Trefferliste".

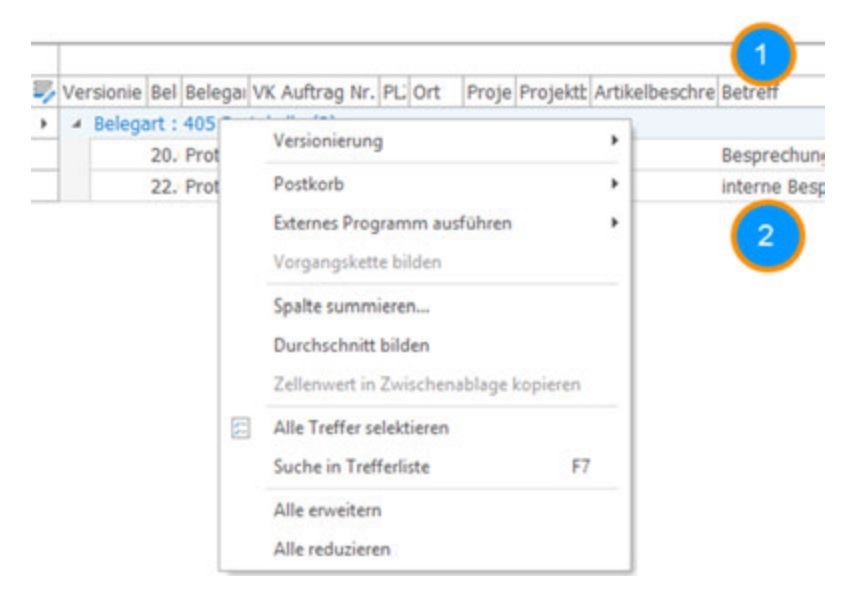

#### Abb. 89: Spalten Suche in Trefferliste

2. Klicken Sie jetzt in die Spalte, die Sie durchsuchen möchten (1) und beginnen über die Tastatur die Werte einzugeben. Der Cursor springt sofort zu dem Ergebnis, das sich aus den eingegebenen Werten ergibt (2).

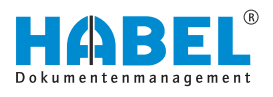

| Beispiel:       | Sie sucher<br>Bergmann<br>geben dar | n in der Trefferliste unter der Spalte <i>"Name"</i> nach<br>n. Klicken Sie zunächst in die Spalte <i>"Name (1)"</i> und<br>nn <b>Bergmann</b> ein <b>(2)</b> . |
|-----------------|-------------------------------------|----------------------------------------------------------------------------------------------------|
| Alle erweitern  |                                     | Diese Funktion steht nur zur Verfügung, wenn eine<br>Gruppierung besteht & Kapitel 4.2.3 "Gruppieren"<br>auf Seite 59.                                          |
|                 |                                     |                                                                                                    |
| Alle reduzieren |                                     | Diese Funktion steht nur zur Verfügung, wenn eine<br>Gruppierung besteht & Kapitel 4.2.3 "Gruppieren"<br>auf Seite 59.                                          |

# 4.3.1 Vorgangsketten

Für das Zusammenfassen einzelner Einträge zu Vorgangsgruppen gibt es die Funktion Vorgangsketten.

Einsatzbeispiele könnten sein:

- Belege fallen nachträglich an und werden später archiviert.
- Lieferscheine und Rechnungen sollen als ein Vorgang gesehen werden.
- Bildung elektronischer Akten/Dossiers.

Um Vorgänge zusammenzufassen, werden virtuelle Gruppen geschaffen, die manuell oder durch Sonderprogrammierung auch automatisch geschaffen werden können. Bei der manuellen Zusammenfassung ist zunächst die Funktion zu aktivieren.

- **1.** Markieren Sie die gewünschten Treffer. Mit gedrückter *[STRG]*-Taste können Sie mehrere Treffer markieren.
- **2.** Rechtsklicken Sie auf einen der markierten Treffer.
  - ⇒ Es öffnet sich das Kontextmenü.

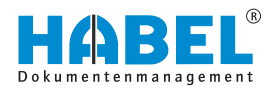

| 3604 Fuld | la    | 600200           | Turm AG            | R1 k |
|-----------|-------|------------------|--------------------|------|
| 2009 Han  | ahura | 600200           | Turm AC            | Clar |
| 2009 H    | Vers  | ionierung        |                    | ,    |
| 2009 H    | Post  | korb             |                    |      |
| 2009 H    | Exte  | mes Programm     | ausführen          |      |
| 2009 H    | Maria |                  |                    |      |
| 6030 F    | vorg  | angskette bild   | en                 |      |
| 6030 Fr   | Spal  | te summieren     |                    |      |
| 2009 H    | Dure  | chschnitt bilder | 1                  |      |
| 7320 P    | Zelle | enwert in Zwisc  | henablage konie    | ren  |
| 7320 P    |       |                  | inclusion ge copie |      |
| 3604 F    | Alle  | Treffer selektie | ren                |      |
| 3604 F    | Such  | e in Trefferlist | e                  | F7   |
|           | Alle  | enweitern        |                    |      |
|           | Alle  | reduzieren       |                    |      |

- 3. Wählen Sie den Befehl "Vorgangskette bilden".
  - ⇒ Die Treffer werden nun in einer virtuellen Gruppe zusammengefasst. Die Anzeige der zusammengefassten Belege erfolgt in einem separaten Fensterbereich.

| ADD. 30. VOIGAIIGSKElle DIIUEII | Abb. | 90: | Vorgangskette | bilden |
|---------------------------------|------|-----|---------------|--------|
|---------------------------------|------|-----|---------------|--------|

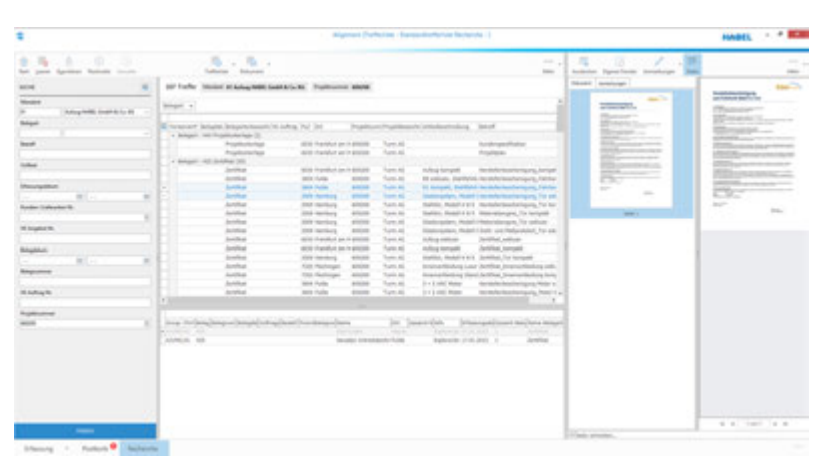

Abb. 91: Vorgangsketten bilden

Wenn Sie Belege zusammenführen, die bereits einer Gruppe angehören, werden Sie gefragt, ob der Beleg in der Gruppe angefügt oder eine neue Gruppe angelegt werden soll.

| organskette wanie                          | 1     |           |
|--------------------------------------------|-------|-----------|
| Vorgangsketten zusammen                    | fügen |           |
| Neue Vorgangskette<br>OSCTOB9T<br>ITETL24Q |       |           |
|                                            | Ok    | Abbrechen |

Abb. 92: Vorgangsketten zusammenfügen

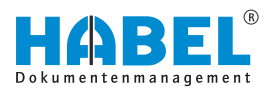

Um Belege aus den Gruppen wieder zu entfernen:

- **1.** Rechtsklicken Sie Bereich "*Vorgangsketten"* auf den Eintrag.
- 2. Klicken Sie dann im Kontextmenü auf "Dokument aus Vorgangskette entfernen".

Um Belege anzuzeigen oder zu editieren (Modus Anzeige oder Auskunft), müssen diese Teil der Trefferliste sein und nicht nur als Übersicht in der Rubrik "Zusammengefasste Vorgänge" erscheinen. Hierfür steht Ihnen im Kontextmenü der Befehl "Dokument aus Vorgangskette anzeigen" zur Verfügung.

Darüber erfolgt im Hintergrund die Suche nach allen Belegen, die dann in der Trefferliste angezeigt werden. Diese stehen dann für die Anzeige oder Auskunft zur Verfügung.

# 4.4 Protokollierungen und Historie

## HABEL-SCRIPT für Recherche

Hierbei handelt es sich um einen Aufruf von externen Anwendungen, wie z. B. ERP aus der Trefferliste. Innerhalb der Trefferliste wird in einem beliebigen Datenbankfeld das Kontextmenü geöffnet.

Nach Auswahl der Anwendung (ERP, FIBU etc.) wird ein Script ausgeführt, welches den Vorgang in der externen Anwendung anzeigt. Hierbei können beliebige Datenbankinhalte an die externe Anwendung übergeben werden. Die Scripte werden in Abhängigkeit von Firma und Belegart des gewählten Vorgangs bzw. in Abhängigkeit des Datenbankfeldes gesteuert. Die Erstellung der Scripte erfolgt individuell nach gemeinsamer Definition.

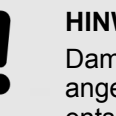

#### **HINWEIS!**

Damit der Vorgang in der externen Anwendung angezeigt werden kann, muss dort eine entsprechende Kommunikationsschnittstelle eingerichtet werden. Hierzu sprechen Sie bitte mit dem entsprechenden Softwarehersteller.

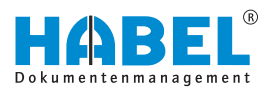

**Beispiele:** Durch Auswahl des entsprechenden Menüpunktes wird hier ein Aufruf des Vorganges in einem ERP-System angestoßen. Die dem Beleg zugehörige Belegnummer (z. B. Auftragsnummer etc.) wird an das ERP übermittelt und der Vorgang entsprechend aufgerufen. Belegart A Versio Bel Belegai VK / PL: Ort Proje Projektt Artikelbeschre Betreff Belegart : 405 Protokolle (2) 20. Protokc 60: Frank 6002( Turm At Besprechung mit Kunde . 22. Drotoke 60' Erank 60001 Turm M interne Besprechung ٠ Versionierung Postkorb Þ Externes Programm ausführen . in Navision zeigen Neue Suche in HABEL DMS Vorgangskette bilden Spalte summieren... Durchschnitt bilden Zellenwert in Zwischenablage kopieren 🔁 Alle Treffer selektieren Suche in Trefferliste F7 Alle enweitern Alle reduzieren Abb. 93: Externes Programm

# Zellenwert in Zwischenablage kopieren

Rechtsklicken Sie auf ein *"Datenbankfeld"*, das einen Wertinhalt hat. Klicken Sie anschließend auf *"Zellenwert in Zwischenablage kopieren"*. Dieser Wert wird in die Zwischenablage kopiert und kann an beliebiger Stelle wieder eingefügt werden.
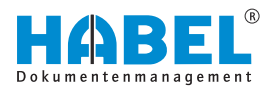

# 5 Beleganzeige

Beleganzeige und Belegvorschau aktivieren/deaktivieren

|           |                                                    | HABEL-M2 C 🖂 🗐 | 22            |                                 | HABEL    |               |        |
|-----------|----------------------------------------------------|----------------|---------------|---------------------------------|----------|---------------|--------|
|           |                                                    | <br>Mate       | Right Andrews | en Egensi hente<br>E Annehargen | history  | . III<br>Anna | * 1100 |
|           |                                                    |                |               | A                               |          |               |        |
| rijektiva | e/Athabashrabur/Jahreff                            | -              |               | 10                              |          |               | L      |
| 100.05    | Stahlur, Mudell et av Projekt Turm AG No 808200    |                |               | and in the                      | State of |               |        |
| urm AG    | Clastic-system, No zy Projekt Turm AG No 606200    |                |               | h. 01 000                       |          |               |        |
| urm AG    | R1 kompakt, Stahl                                  |                |               | and a second                    |          |               |        |
| 24, 1114  | R8 exhibits, Stahl                                 |                |               | 100                             |          |               |        |
| urm AG    | Boden Parkett                                      |                |               |                                 |          |               |        |
| Lot mai   | Buden Yeppich                                      |                |               |                                 |          |               |        |
|           |                                                    |                |               |                                 |          |               |        |
| am AG     | 3 + 2 AINC Motor                                   |                |               | Allowed Print and               |          |               | _      |
| 20.0%     | RB exklusiv, StalvP                                |                | 1.1           | Tarte .                         |          |               |        |
| arm AG    | Dännung                                            |                |               |                                 |          |               |        |
| are AG    | Services                                           |                |               |                                 |          | - 68          | $\sim$ |
| um AG     | Boden Teppich Isorripertes Angebot as AG-Nr. 20127 |                |               |                                 |          |               |        |
| urm AG    | Stahltur, Hadeli + zu Projekt Turm AG No 601200    |                |               |                                 |          |               |        |
| um AG     | Cledicroydam, Mo zu Projekt Turm AG No 606200      |                |               |                                 |          |               |        |
| um AG     | Stahltur, Hadel H zu Frugelt Turm AG No 605200     |                |               |                                 |          |               |        |
| 26,01%    | Glastorsystem, Me zu Projekt Turm AG No 605200     |                |               |                                 |          |               |        |
| urm AG    | #1 kompakt, Stahl                                  |                |               |                                 |          |               |        |
| Lot mu    | R8 extlusiv, Stahlf                                |                |               |                                 |          |               |        |
| unin AG   | Boden Parkett                                      |                |               |                                 |          |               |        |
| um AS     | Boden Teppich                                      |                |               |                                 |          |               |        |
| um AG     | R) kompakt, Statl                                  |                |               |                                 |          |               |        |
| in mar    | R8 exituari, Stahif                                |                |               |                                 |          |               |        |

Abb. 94: Beleganzeige und Belegvorschau aktivieren/deaktivieren

- 1 Beleganzeige aktivieren/deaktivieren
- 2 Belegvorschau aktivieren/deaktivieren

Durch einen Doppelklick mit der linken Maustaste auf die Spalte kann die Anzeige bzw. die Vorschau aktiviert oder deaktiviert werden.

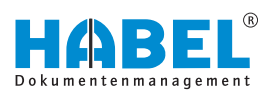

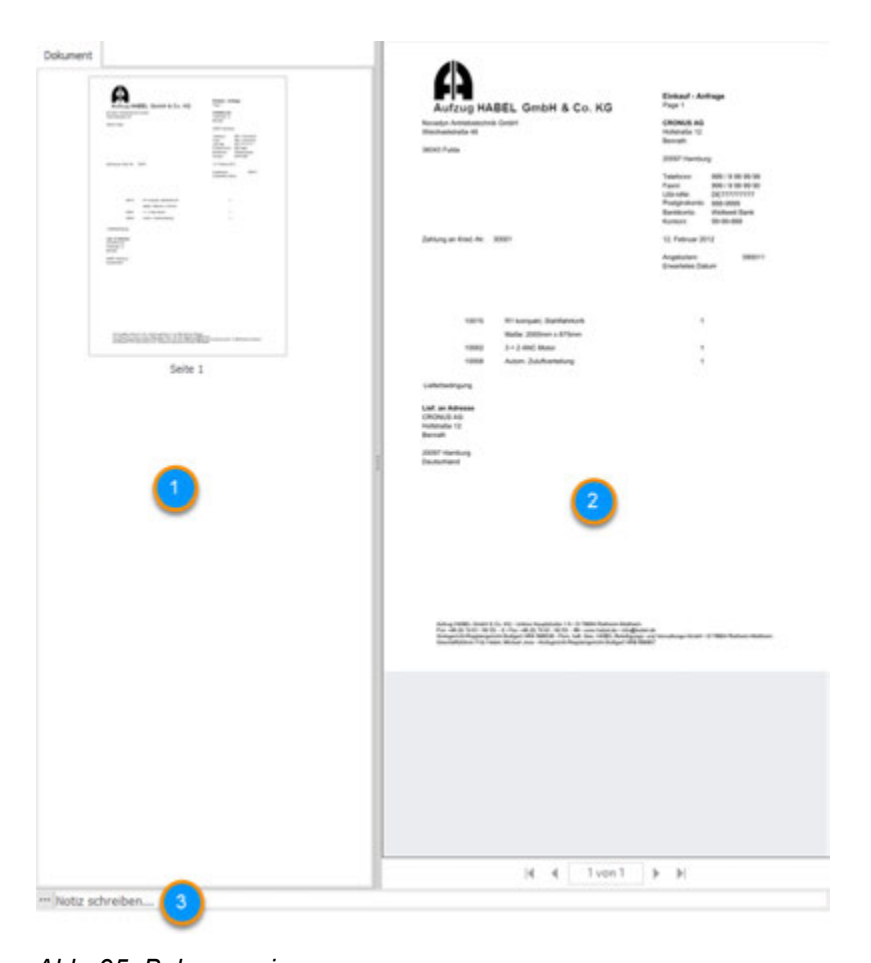

- Abb. 95: Beleganzeige
- 1 Vorschaufenster
- 2 Beleganzeige
- 3 Notizfeld

Die Belegvorschau wird bei Auswahl eines Belegs automatisch aktualisiert.

Über das Notizfeld in der Belegvorschau können Sie dem aktuellen Beleg Notizen hinzufügen.

Das ursprüngliche Dokument wird nicht verändert, sondern bleibt im Ursprungszustand im Archiv (nur einmal). Die angebrachten Notizen etc. werden separat in der Datenbank in Verbindung zum Dokument hinterlegt.

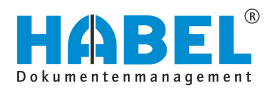

## Zoom innerhalb der Beleganzeige

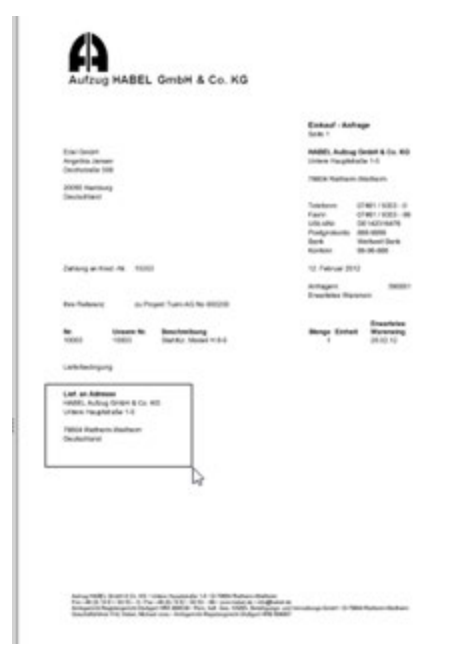

Ziehen Sie hierfür mit gedrückter linker Maustaste einen Rahmen um den Bereich, den Sie vergrößert betrachten möchten.

Dieser Bereich wird auf das komplette Vorschaufenster vergrößert.

Durch Doppelklick in die Beleganzeige passt sich der Beleg wieder auf Normalgröße an.

#### Abb. 96: Beleganzeige Bereich

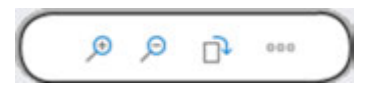

Abb. 97: Zoom innerhalb der Beleganzeige

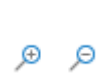

#### Vergrößern/verkleinern

detaillierter anzeigen lassen.

Beleg wird in der Beleganzeige vergrößert bzw. verkleinert.

Mit der Zoomfunktion können Sie sich Bereiche des Beleges

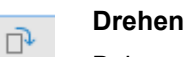

Beleg wird gedreht.

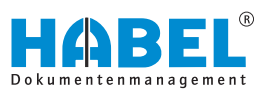

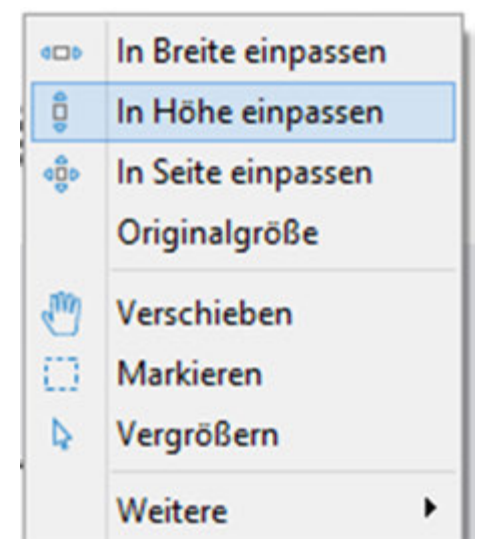

Abb. 98: Weitere

| In Breite einpassen              | Dokument wird auf die maximale Breite der Beleganzeige eingepasst.                                                                                                    |
|----------------------------------|----------------------------------------------------------------------------------------------------|
| In Höhe einpassen                | Dokument wird auf die maximale Höhe der Dokumentvorschau eingepasst.                                                                                                    |
| In Seite einpassen               | Die Anzeige des Dokuments wird auf die ganze Seite der Vorschau gedehnt.                                                                                                    |
| Originalgröße                    | Darstellung innerhalb der Vorschau in Originalgröße.                                                                                                    |
| Verschieben                      | Sie können mit dieser Funktion das<br>Dokument in der Anzeige von oben nach<br>unten und von unten nach oben<br>verschieben, wenn das Dokument über die<br>Bildschirmgröße hinausreicht. Hierzu<br>klicken Sie in das Dokument und bewegen<br>den Cursor bei gedrückter Maustaste nach<br>oben bzw. nach unten.                                                                         |
| Markieren                        | Hier gibt es 2 unterschiedliche Funktionen:                                                                                                    |
|                                  | <ul> <li>Mit Klick auf <i>"Markieren"</i> kann ein<br/>Rahmen um einen Text gezogen<br/>werden. Sobald die linke Maustaste<br/>losgelassen wird, wird der Textinhalt<br/>bereits in die Zwischenablage kopiert!</li> <li>Wird anschließend mit <i>[Strg]</i> + <i>[C]</i><br/>kopiert, wird ein Bildausschnitt vom<br/>Markierten Bereich in die<br/>Zwischenablage kopiert.</li> </ul> |
| Vergrößern                       | Sie können mit dem Cursor in der<br>Dokumentenanzeige Bereiche vergrößern.<br>Ziehen Sie dazu mit gedrückter Maustaste<br>einen Rahmen um den zu vergrößernden<br>Bereich. Wenn Sie die Maustaste<br>Ioslassen, wird dieser Bereich vergrößert<br>angezeigt.                                                                                                    |
| "Weitere ➔ Heller"               | Bei Dokumenten, für die ein Formular<br>hinterlegt ist, kann dieses zur Anzeige<br>heller eingestellt werden.                                                                                                    |
| "Weitere<br>➔ Dunkler"           | Bei Dokumenten, für die ein Formular<br>hinterlegt ist, kann dieses zur Anzeige<br>dunkler eingestellt werden.                                                                                                    |
| "Weitere<br>➔ Invers darstellen" | Schwarze und weiße Dokumentenanteile werden invertiert dargestellt.                                                                                                    |
| "Weitere<br>➔ Kopieren"          | "Kopieren" von Textpassagen für die<br>Verwendung in anderen Anwendungen. Es<br>können Grafikelemente und auch Texte<br>markiert und mittels <i>[STRG]</i> + <i>[C]</i> in die<br>Zwischenablage kopiert werden. (Nur bei<br>Dokumenten, die mit HABEL-VOLLTEXT<br>ausgelesen wurden.)                                                                                                  |
|                                  |                                                                                                    |

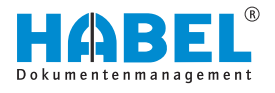

# 5.1 Befehlsleiste — Dokumentenvorschau

#### Ausdocken

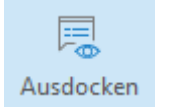

Über die Schaltfläche *[Ausdocken]* können Sie die Dokumentenvorschau und Beleganzeige aus dem Fenster lösen und in ein eigenes Fenster verschieben.

Abb. 99: Ausdocken

#### **Eigenes Fenster**

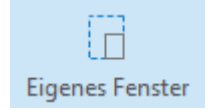

Über die Schaltfläche *[Eigenes Fenster]* wird die Beleganzeige als eigenes Fenster aus der Anzeige herausgelöst.

Abb. 100: Eigenes Fenster

#### Anmerkung

| Ann      | nerkungen                                | )<br>Notiz |   | "Anmerkung<br>➔ Aktiv"     | Um Anmerkungen auf dem Dokument zu<br>ändern, muss zuerst der<br>Bearbeitungsmodus durch Klick auf das<br>Symbol gestartet werden (Aktiv). Das<br>Dokument erhält dann einen roten                                                                                                    |
|----------|------------------------------------------|------------|---|----------------------------|----------------------------------------------------------------------------------------------------|
|          | Aktiv<br>Speichern                       | Strg+K     |   |                            | Rahmen. Der Aktivmodus kann auch durch<br>"Rechtsklick → Bearbeiten" auf das<br>Dokument angesteuert werden. Sie<br>können nun Anmerkungen ändern, sofern<br>Sie die entsprechenden Rechte besitzen.                                                                                    |
| T        | Notiz<br>Text                            |            |   |                            | Beim Deaktivieren werden Sie gefragt, ob<br>Sie die durchgeführten Änderungen<br>speichern möchten.                                                                                                    |
| \$<br>\$ | Textmarker<br>Ste <u>m</u> pel           | ,          |   | "Anmerkung<br>➔ Speichern" | Alle Anmerkungen, die auf dem Dokument<br>angebracht werden, müssen gespeichert<br>werden. Erfolgt das Speichern nicht,<br>erscheint eine Sicherheitsabfrage.                                                                                                    |
|          | Redaktion<br>Einblenden<br>Versionen and | zeigen     | - | "Anmerkung<br>➔ Notiz"     | Nach einem Klick auf das Symbol können<br>Sie Notizzettel anbringen. Hierzu ziehen<br>Sie auf dem Dokument einen Rahmen mit<br>gedrückter Maustaste. Der Notizzettel ist<br>bereits mit Ihrem Namen und dem<br>Erfassungsdatum vorbelegt und bereit zur<br>Erfassung der Informationen. |
| 000      | Weitere                                  |            | • | "Anmerkung<br>➔ Text"      | Möchten Sie nur Textpassagen auf dem<br>Dokument anbringen, können Sie mittels<br>dieser Funktion freien Text erstellen                                                                                                    |

Abb. 101: Anmerkungen

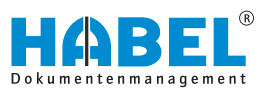

| "Anmerkung<br>➔ Textmarker"             | Um auf dem Dokument beliebige<br>Passagen zu markieren, ziehen Sie mit<br>gedrückter Maustaste über die<br>gewünschten Stellen einen Rahmen.                                                                                                    |
|-----------------------------------------|----------------------------------------------------------------------------------------------------|
|                                         | Standardmäßig ist die Farbe Gelb für die<br>Markierungen eingestellt, was jedoch<br>individuell über das Kontextmenü geändert<br>werden kann.                                                                                                    |
|                                         | Kontextmenü Markierung:<br>Vordergrundfarbe verändert die<br>Schriftfarbe, Hintergrundfarbe verändert<br>die Füllfarbe.                                                                                                    |
| "Anmerkung<br>➔ Stempel"                | Mit diesem Symbol können Sie Stempel<br>anbringen. Welche Stempel hinterlegt sind,<br>wird vorab definiert. Die einzelnen Stempel<br>sind über das Menü erreichbar. Um den<br>Stempel anzubringen, wählen Sie den<br>gewünschten aus und ziehen ihn mit<br>gedrückter Maustaste auf dem Dokument<br>in die richtige Position und Größe. |
|                                         | Der Stempel ist ein optional erhältliches<br>Modul.                                                                                                    |
| "Anmerkung<br>➔ Redaktion"              | Um bestimmte Bereiche abzudecken,<br>nutzen Sie die Redaktionsfunktion über<br>dieses Symbol. Dazu ziehen Sie mit<br>gedrückter Maustaste einen Rahmen über<br>den Bereich, den Sie abdecken möchten.<br>Die Farbe ist frei einstellbar.                                                                                                |
| "Anmerkung<br>➔ Ausblenden"             | Sie können alle am Dokument<br>angebrachten Anmerkungen wie<br>Notizzettel, Markierungen und Stempel im<br>Gesamten ausblenden.                                                                                                    |
|                                         | Dies gilt nicht für die "Redaktion".                                                                                                    |
| "Anmerkung<br>➔ Versionen<br>anzeigen"  | Mit dem Befehl <i>"Versionen anzeigen"</i><br>werden die Versionen der Anmerkung<br>angezeigt.                                                                                                    |
| "Anmerkung<br>➔ Weitere<br>➔ Neu laden" | Mit dem Befehl <i>"Neu laden"</i> wird die letzte<br>Anmerkung, die angebracht und gelöscht<br>wurde, nochmals hergestellt (sofern<br>zwischenzeitlich nicht gespeichert wurde).                                                                                                    |

| "Anmerkung<br>→ Weitere<br>→ Seitenein-<br>stellung" | Für den Druck eines Dokumentes können<br>die Standardeinstellungen auch einmalig<br>über die Funktion Seiteneinstellung<br>deaktiviert werden.                                                                                                    |
|------------------------------------------------------|----------------------------------------------------------------------------------------------------|
|                                                      | Sie erhalten ein Auswahlfenster mit<br>Angaben zu Text und Notiz wie sie It.<br>Standardeinstellungen für den Druck<br>gehandhabt werden. Möchten Sie für<br>diesen aktuellen Druck z. B. keine Texte<br>oder Notizen mitdrucken, entfernen Sie für<br>diese Positionen den Haken. Für den<br>nächsten Druck gelten wieder die<br>Standardeinstellungen. |
| "Anmerkung<br>→ Weitere<br>→ Übersicht"              | Mit der Funktion Übersicht können Sie in<br>der Trefferliste nach Belegen suchen, an<br>denen eine Notiz oder Text angebracht<br>wurde. Markieren Sie hierzu alle Einträge<br>der Trefferliste mit der Tastenkombination<br>[STRG] + [A].                                                                                                    |
|                                                      | Sie erhalten eine Übersicht darüber, auf<br>welchen Dokumenten Anmerkungen<br>angebracht wurden. Ebenso erhalten Sie<br>Informationen darüber, um welche Art der<br>Anmerkung es sich handelt (Text, Notiz),<br>wer diese erstellt hat und was der Inhalt<br>der Notiz bzw. des Textes ist.                                                              |
|                                                      | Doppelklicken Sie auf den Eintrag und Sie<br>gelangen direkt zu dem Beleg, auf dem die<br>Anmerkung angebracht ist.                                                                                                    |

#### Notiz

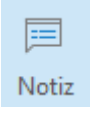

Abb. 102: Notiz

Über die Schaltfläche *[Notiz]* wird die Registerkarte *"Anmerkungen"* ein- bzw. ausgeblendet.

In der Registerkarte *"Anmerkungen"* werden alle Notizen, die dem Dokument beigefügt wurden, angezeigt.

# Beleganzeige

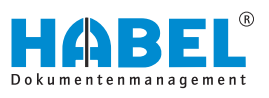

#### Mehr

|   |                         | 000 -       |
|---|-------------------------|-------------|
|   |                         | Mehr        |
| 5 | Info ändern             |             |
|   | Anlagen speichern       |             |
|   | Vorgang gedreht speiche | rn          |
|   | Einpassen speichern     |             |
|   | Zum nächsten Treffer    | Strg+Rechts |
|   | Zum vorherigen Treffer  | Strg+Links  |
|   | <u>T</u> iff-Info       |             |
|   | Cold-Info               |             |

Abb. 103: Belegauskunft Mehr

| "Mehr<br>➔ Info ändern"                  | Versand des Beleges per E-Mail<br>( ∜ Kapitel 4.1.2 "Dokument" auf Seite 55).<br>Sofern in den Einstellungen<br>(Maileinstellungen ∜ ""Einstellungen<br>→ Maileinstellungen"" auf Seite 33)<br>definiert wurde, dass eine Seitenauswahl<br>angezeigt wird, erfolgt bei mehrseitigen<br>Dokumenten eine Abfrage, welche Seiten<br>als Anhang in die Mail genommen werden<br>sollen. |
|------------------------------------------|----------------------------------------------------------------------------------------------------|
| "Mehr<br>➔ Anlagen<br>speichern"         | Die Anlagen werden gespeichert.                                                                                                    |
| "Mehr<br>→ Vorgang gedreht<br>speichern" | Gedrehte Vorgänge können in dieser<br>Stellung gespeichert werden.                                                                                                    |
| "Mehr<br>→ Einpassen<br>speichern"       | Änderungen in den Einpassungen können<br>gespeichert werden. Möglich wäre auch<br>eine belegartenabhängige Speicherung.<br>Hierzu erfolgt nach der Speicherung<br>folgende Abfrage: Über die Schaltfläche<br>[Löschen] kann diese Einstellung<br>zurückgesetzt werden.                                                                                                    |
| "Mehr<br>➔ Zum nächsten<br>Treffer"      | Der nächste Treffer wird angezeigt.                                                                                                    |
| "Mehr<br>➔ Zum vorherigen<br>Treffer"    | Der vorherige Treffer wird angezeigt.                                                                                                    |
| "Mehr ➔ Tiff-Info"                       | Öffnet die Informationen zur Tiff-Datei                                                                                                    |
| "Mehr ➔ Cold-Info"                       | Öffnet die Informationen zu den<br>Textdateien & <i>"Tiff-Info und Cold-Info"</i><br><i>auf Seite 80</i> .                                                                                                    |

### Tiff-Info und Cold-Info

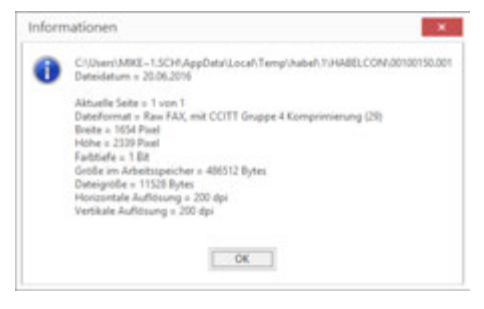

Abb. 104: Tiff-Info

## Beispiel (anhand Tiff-Info):

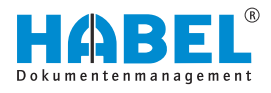

Signatur prüfen

Ist nur aktiv, wenn Sie das Modul *"HABEL-ELEKTRONISCHE SIGNATUR"* im Einsatz haben und mit der Signierung arbeiten. Details hierzu erhalten Sie separat im Rahmen der Einweisung in *"HABEL-ELEKTRONISCHE SIGNATUR"*.

# 5.2 Markieren und Kopieren von Beleginhalten

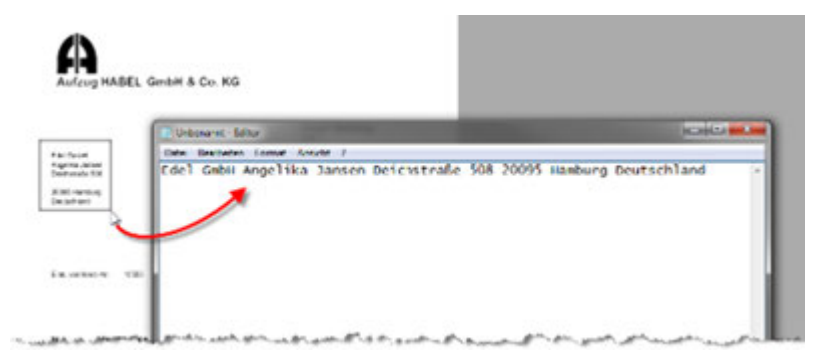

Abb. 105: Beleginhalte kopieren

Bei Belegen, die über *"HABEL-VOLLTEXT"* ausgelesen wurden, besteht die Möglichkeit, Text vom Beleg herauszukopieren. Dazu muss das *"Markieren-Werkzeug"* in der Multifunktionsleiste angeklickt werden.

Analog zur Zoom-Funktion kann auf dem Beleg ein Rahmen aufgezogen werden. Stellen Sie sicher, dass sich der zu kopierende Text innerhalb des Rahmens befindet.

Wenn Sie die Maustaste loslassen, wird der Text innerhalb des aufgezogenen Rahmens automatisch in die Zwischenablage kopiert. Dieser Text kann dann in eine beliebige andere Anwendung eingefügt werden. Beispielsweise in eine E-Mail oder in ein ERP- oder FIBU-System. Diese Funktion ist sowohl in der Beleganzeige als auch in der Trefferliste verfügbar, wenn die Belegvorschau aktiviert ist.

# 5.3 HABEL-KONTIERUNGSSTEMPEL

Sofern Sie das Modul *"HABEL-KONTIERUNGSSTEMPEL"* im Einsatz haben, können Sie die zum Vorgang erfassten Kontierungsinformationen innerhalb der Registerkarte *"Anzeigen"* aufrufen. Die Daten, die als Kontierung angezeigt werden, sind vorab definiert. Oft genutzt wird diese Anzeige im Zusammenhang mit Eingangsrechnungen, die auf verschiedene Kostenstellen verteilt werden.

Beim Druckvorgang werden Sie gefragt, ob die erfassten Zusatzinformationen zum Beleg (also die Kontierung) mit gedruckt werden sollen.

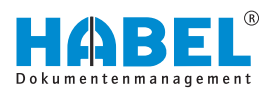

# 6 Die Belegauskunft

In der Belegauskunft werden alle Werte der Datenbankfelder zum ausgewählten Vorgang angezeigt. Es stehen verschiedene Bearbeitungsfunktionen zur Verfügung. Diese werden im Folgenden vorgestellt.

|                  | 0                             |    |                                       |                             |      |
|------------------|-------------------------------|----|---------------------------------------|-----------------------------|------|
| 1                | efferliste Dokument           |    |                                       |                             | Mehr |
| Mandant          | 01 Aufzug HABEL GmbH & Co. KG | ¥. | Qualitätsmanage                       | ment                        |      |
| Belegart         | 100 EK Anfrage                | ~  | <ul> <li>Sonstige Suchkrit</li> </ul> | erien                       |      |
| Belegdatum       | 12.02.2012                    | 8  | Kontakt Name                          | Angelika Jansen             | 8    |
| Erfassungsdatum  | 01.10.2012                    | 63 | Ort                                   | Hamburg                     | 0    |
| Kunden-/Liefera. | . 15553                       | 8  | PLZ                                   | 20095                       | 8    |
| Kunden-/Liefera. | . Edel GmbH                   | 8  | E-Mail                                | info@edel-gmbh.de           | 8    |
| Projektnummer    | 600200                        | 8  | Message ID                            |                             |      |
| Projektbezeichn. | Turm AG                       | 8  | Datei-Nr                              | 89000131                    |      |
| Belegnummer      | 590002                        |    | UZ                                    | DE                          | 8    |
| Betreff          | zu Projekt Turm AG No 600200  |    | Verkäufer / E                         |                             | 13   |
| Voltext          |                               |    | Fremdartikel                          | 10004                       |      |
| < Einkauf        |                               |    | Artikelbeschr                         | Glastürsystem, Modell E23-U | 8    |
| EK Anfrage N     | . 590002                      |    | Artikelnummer                         | 10004                       | 8    |
| EX Bestel Nr.    | 690002                        |    | Angebot vorh                          |                             | ~    |
| EK Liefersche    |                               |    | Auftragsbest                          |                             | ~    |
| EK Rechnung.     | 47568                         |    | Lieferschein                          |                             | ~    |
| < Verkauf        |                               |    | Bestellung vo                         |                             | . v  |
| VK Angebot N     | r. 190001                     |    | Rechnung vo                           |                             | ~    |
| VK Auftrag Nr    | . 290001                      |    | Info                                  |                             |      |
| VK Liefersch.    | . 390001                      |    |                                       |                             |      |
| VK Rechnung      | 490001                        |    |                                       |                             |      |
| · Fille          |                               |    |                                       |                             |      |
| Fremdbelegn      |                               |    |                                       |                             |      |
| Sachkonto Nr.    |                               | 8  |                                       |                             |      |
| Sachkontobe.     |                               | 8  |                                       |                             |      |

Abb. 106: Belegauskunft

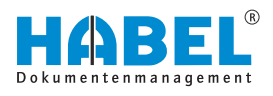

# 7 Die Versionierung

Mit der Ein- und Auscheckfunktion können Sie Ihre Dokumente bequem versionieren. Erfassen Sie Ihre Dokumente wie gewohnt. Nehmen Sie im Anschluss daran Änderungen vor und speichern das Dokument unter einem neuen Versionsstand ab. Dabei lassen sich die Änderungen mithilfe der **Kommentarfunktion** dokumentieren und über die **Versionshistorie** nachverfolgen.

Dateien mit **hoher Änderungsrate**, wie beispielsweise Office-Dokumente, lassen sich auf diese Weise sehr einfach verwalten.

## 7.1 Dokumente versionieren

Im Folgenden gehen wir mit Ihnen einen typischen Anwendungsfall zur Versionierung durch.

## 7.1.1 Schritt 1: Archivieren

Archivieren Sie das Dokument wie gewohnt. Beispielsweise über das in Microsoft Word befindliche **Plug-in**, welches Sie auch in den Office-Anwendungen Excel oder PowerPoint finden. Siehe hierfür auch das Handbuch Erfassung.

| 11 ¶<br>8-                                                                                                    | AaBbCcDx<br>1 Standard                                                                                                    | AaBbCcDc<br>1 Kein Lee                                                                                                    | AaBbCi<br>Obeschvil                                                                                                    | AaBbCcE<br>Oberscheit                                                                                                    | AaBl                                                                                                    | Aa8bCcD<br>Untertited                                                                                                    | AaBbCcDi<br>Schwache                                                                                                    | Ap8bCcDi<br>Hervorhe                                                                                                    | 1 . | Enchecke | n Auschecke | n Archivieren |  |
|----------------------------------------------------------------------------------------------------|----------------------------------------------------------------------------------------------------|----------------------------------------------------------------------------------------------------|----------------------------------------------------------------------------------------------------|----------------------------------------------------------------------------------------------------|----------------------------------------------------------------------------------------------------|----------------------------------------------------------------------------------------------------|----------------------------------------------------------------------------------------------------|----------------------------------------------------------------------------------------------------|-----|----------|-------------|---------------|--|
|                                                                                                    |                                                                                                    |                                                                                                    |                                                                                                    |                                                                                                    |                                                                                                    | Format                                                                                                    | borlagen                                                                                                    |                                                                                                    |     |          | HARES       |               |  |
| Video<br>"Onlin<br>Damit<br>für Ko<br>passe<br>Sie da<br>Desig<br>abzus<br>Grafia<br>Formu<br>Spare<br>Änder<br>eine 5<br>klicke<br>dann | bietet eine k<br>wieden" klich<br>in soll. Sie kö<br>al zu ihrem D<br>Ihr Dokume<br>pfeele, Fußa<br>nn die gewür<br>ns und Forms<br>zimmen. Wei<br>en, Diagram<br>stworlagen an<br>n Sie Zeit in V<br>m der Weise,<br>chaftliche fin Sie an die P<br>auf das Pluza | eistungsstar<br>ien, können<br>nnen auch e<br>lokument på<br>nt ein profes<br>olik, Dockklu<br>tt mit Kopfn<br>nschten Elen<br>rtvorlagen h<br>ns Sie auf "D<br>me und Sma<br>wordd dank n<br>in der sich e<br>ir Länzutspi<br>tosition, an d<br>eichen. | ke Möglichik<br>Sie den Einkohr<br>Isstehnort<br>Isste<br>Stonelles Au<br>ett und Tourt<br>eile und Ram<br>eilen auch d<br>erige" klicke<br>eilen sich die<br>einsrich die<br>einsrich die<br>einsrich die<br>einsrich die<br>in Bild in Ihr<br>toong neber<br>ler Sie eine 2 | eit zur Unter<br>ethangscode<br>eingeben, u<br>ssehen erhä<br>elder zur Ve<br>dieitze hinz<br>n verschied<br>abei, die Ele<br>n und ein n<br>m so, dass si<br>Überschnit<br>achen, die a<br>Dokument<br>n dem Bild a<br>telle oder Sp | stützung ihr<br>für das Vid<br>m online na<br>it, stellt Wor<br>fügung, Bei<br>digen, Kick<br>enen Katalop<br>mente Ihres<br>eues Design<br>ie dem neue<br>ten passend<br>negezeigt we<br>enfügt, klick<br>ngezeigt Bei<br>alte hinzufü | es Standpur<br>eo einflügen<br>ch dem Vidi<br>of einander<br>spieloweise<br>en Sie auf "<br>gen aus.<br>Dokuments<br>auswählen,<br>n Design en<br>aum neuen<br>riden, wo Sis<br>ben Sie auf d<br>m Arbeiten<br>gen möchte | nkts. Wenn 5<br>das hinzuge<br>oodip zu suc<br>ergänzende<br>können 5ie e<br>Einfügen", u<br>aufeinande<br>ändern sich<br>tsprechen. V<br>Design.<br>e sie benötig<br>iss bild. Dam<br>an einer Tab<br>n, und klicke | ie auf<br>efigt<br>hen, der<br>Designs<br>ein<br>nd wählen<br>r<br>die<br>Venn Sie<br>gen. Zum<br>n wird<br>elfie<br>en Sie |     |          |             |               |  |

Abb. 107: Archivieren

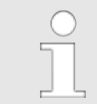

Mithilfe dieses Plug-ins können Sie das archivierte Dokument auch aus der Office-Anwendung heraus ein- bzw. auschecken.

## 7.1.2 Schritt 2: Auschecken

Suchen Sie das erfasste Dokument in der Recherche. Klicken Sie mit der rechten Maustaste auf das entsprechende Dokument und wählen Sie den Menüpunkt "Versionierung  $\rightarrow$  Auschecken".

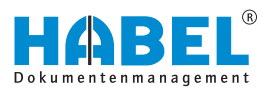

Durch das Auschecken wird der aktuelle Stand des Dokuments lokal bzw. auf einem Netzlaufwerk abgelegt. Sie können es dann weiter bearbeiten. Der Speicherort lässt sich individuell einstellen. Siehe hierfür auch das Handbuch **Recherche — Zusatz**.

Wenn ein Dokument ausgecheckt wurde, sind andere Benutzer für das Ein- bzw. Auschecken gesperrt. So wird sichergestellt, dass jeweils nur eine Person die Hoheit über das Dokument besitzt. Diese kann jedoch den zuletzt gespeicherten Stand einsehen. Ein lesender Zugriff ist damit möglich.

Gesperrte Dokumente sind entsprechend gekennzeichnet.

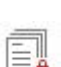

H

Sie haben darüber hinaus die Möglichkeit, global einzusehen, welche Dokumente gerade ausgecheckt und damit gesperrt sind. Klicken Sie hierzu auf *"Dokument* → *Versionierung* → *Gesperrte Dokumente*".

| responded | Jateiname                          | Erstellt von  | Erstellt am         | Version | Kommentar            |
|-----------|------------------------------------|---------------|---------------------|---------|----------------------|
| 2 1       | Microsoft Word-Dokument (neu).docx | Schmitt, Mike | 22.06.2016 09:01:42 |         | 2 Farbliche Änderung |
| × 8       | Rechnung.docx                      | Schmitt, Mike | 22.06.2016 09:23:07 |         | 3 Farbliche Änderung |

Abb. 108: Übersicht gesperrte Dokumente

Es öffnet sich eine **Übersicht** über alle zurzeit gesperrten Dokumente.

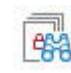

Sie können sich auch nur die Dokumente anzeigen lassen, welche Sie selbst momentan ausgecheckt haben. Klicken Sie hierzu auf **Meine gesperrten Dokumente**.

Um die Bearbeitung des ausgecheckten Dokuments rückgängig zu machen und damit den zuletzt eingestellten Stand des Dokuments wiederherzustellen, klicken Sie erneut auf **Auschecken**.

## 7.1.3 Schritt 3: Einchecken

E

Wenn Sie Ihre Änderungen vorgenommen haben, müssen Sie das Dokument zunächst speichern. Im Anschluss daran können Sie es einchecken. Hierfür steht Ihnen wieder das Plug-in der jeweiligen Anwendung zur Verfügung. Indem Sie auf **Einchecken** klicken, stoßen Sie den Prozess an.

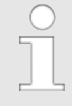

Das Plug-in ist für die Versionierung nicht zwingend erforderlich. Die volle Funktionalität wird bereits über das Menü "Dokument → Versionierung" innerhalb des Programms "HABEL-Recherche" gewährleistet.

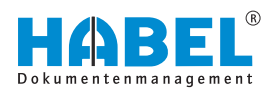

Zurück in der Recherche werden Sie aufgefordert, den neuen Stand zu kommentieren. Wenn Sie danach mit Einchecken bestätigen, wird die neue Version des Dokuments in das Archiv überführt.

| Datum 2       | 2.06.2016 09:23:07                       |
|---------------|------------------------------------------|
| Benutzer      | ke.schmitt                               |
| Bitte geben S | e einen Kommentar für die Anderungen ein |
| Farbliche Änd | ferung                                   |

Abb. 109: Änderungen kommentieren

Um Versionsinformationen, wie z.B. die Versionsnummer einzusehen, klicken Sie auf "Versionierung → Versionen".

| Dat | teiname       | 100                 | Gesperrt           |   |         |
|-----|---------------|---------------------|--------------------|---|---------|
| -   | Rechnung.docx |                     |                    |   |         |
|     | Erstellt von  | Erstellt am         | Kommentar          | ¥ | Version |
|     | Schmitt, Mike | 22.06.2016 09:03:16 | Farbliche Änderung |   |         |
|     | Schmitt, Mike | 22.06.2016 08:59:18 | Layout geändert    |   |         |
|     | <             |                     |                    |   | 3       |

Abb. 110: Versionierte Dokumente

Hier sehen Sie auch den hinterlegten Kommentar und das Erstellungsdatum der jeweiligen Version.

Der Status des aktuellen Versionsstandes wird in der Trefferliste in der Spalte *"Versioniert?"* angezeigt. Hier erfahren Sie, ob die Versionierung noch aussteht (L), oder bereits stattgefunden hat **5**.

| Erstelt am         | Kommentar                                              | Version                                                               |
|--------------------|--------------------------------------------------------|-----------------------------------------------------------------------|
| 20.072016 09:29:03 |                                                        |                                                                       |
|                    |                                                        |                                                                       |
|                    |                                                        |                                                                       |
|                    |                                                        |                                                                       |
|                    |                                                        |                                                                       |
|                    | Erstelt am<br>20.072016 09:29:03<br>20.072016 09:29:38 | Erstellt am Kommentar<br>20.072016 09:29:03<br>20.072016 09:29:58 ABC |

Abb. 111: Aufnahme in Versionshistorie per Drag & Drop

ie können den Check-In auch über die Versionshistorie vornehmen, indem Sie das Dokument per Drag & Drop hinter das zuletzt versionierte Dokument ziehen.

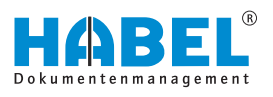

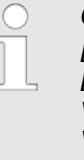

#### Grundsätzlich gilt:

Bestimmte Dateitypen, wie beispielsweise E-Mail-Dateien, werden automatisch von der Versionierung ausgeschlossen. Hierfür ist eine Versionierung nur bedingt zweckmäßig. Weiterhin können Sie für jeden Benutzer die Versionierungsrechte gezielt einstellen.

# 7.2 Automatische Versionierung

Neben der manuellen Versionierung haben Sie zusätzlich die Möglichkeit, Dokumente automatisch versionieren zu lassen.

Dies muss **kundenspezifisch** konfiguriert werden. Sprechen Sie hierfür unsere Projektmanager an. Ausschlaggebend für die automatische Versionierung sind die Suchkriterien, über die eine Zuordnung erfolgt.

Muss beispielsweise ein Dokument im Zuge einer nachträglichen Unterschrift neu erfasst werden, lässt es sich anhand eines definierten Suchkriteriums automatisch als aktuellen Versionsstand aufnehmen.

Ein mögliches Szenario:

Sie drucken aus Ihrem ERP-System heraus einen Lieferschein und archivieren ihn unter Verwendung der COLD-Daten mit HABEL. Nachdem Ihr Kunde den Lieferschein unterschrieben hat, muss die neue Version des Dokuments dem Archiv hinzugefügt werden. Dies lässt sich beispielsweise mithilfe der Lieferschein-Nummer automatisieren.

Dabei arbeitet die automatische Versionierung im kombinierten Einsatz mit der manuellen Versionierung bestens zusammen.

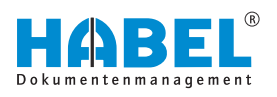

# 8 Funktionstasten bzw. Tastenkombinationen

### Übersicht Funktionstasten bzw.

## Tastenkombinationen

| Programm     | Funktion                            |                       |
|--------------|-------------------------------------|-----------------------|
| Alle         | Drucken                             | [STRG] + [P]          |
| Alle         | Zurück                              | [ESC]                 |
| Recherche    | Stammdatenzugriff                   | [STRG] + [L]          |
| Recherche    | Starten der Suche                   | [STRG] + [F]          |
| Recherche    | Suchverlauf (vorwärts, rückwärts)   | [ALT] + [Pfeiltasten] |
| Recherche    | Auskunft öffnen                     | [F6]                  |
| Recherche    | Suche beenden                       | [Alt] + [F4]          |
| Recherche    | Hilfe                               | [F1]                  |
| Recherche    | Übersicht der aktiven Benutzer      | [STRG] + [U]          |
| Recherche    | Heller/Dunkler                      | [STRG] + [H]/[D]      |
| Recherche    | Vergrößern/Verkleinern              | [STRG] + [+]/[-]      |
| Beleganzeige | Drehen des Beleges im Uhrzeigersinn | [STRG] + [R]          |

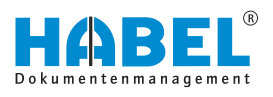

# 9 HABEL-mobile

9.1 Allgemein

Um eine schnelle Reaktion auch von unterwegs zu gewährleisten, ist ein Zugriff auf die Dokumente im Unternehmen unverzichtbar. Mit *"HABEL mobile"* bleiben Sie produktiv, auch unterwegs. Mit *"HABEL mobile"* kann auf das komplette Firmenwissen von jedem mobilen Endgerät aus zugegriffen werden. Egal ob Smartphone, Tablet oder PC ohne lokale HABEL-Installation. Von überall und jederzeit.

# 9.1.1 Programmstart

|     | HAI<br>mol   | BEL |
|-----|--------------|-----|
| DEM | 10           |     |
| Ŧ   | demo         | 0   |
| R   | Kennwort     | 0   |
|     | 100000000000 | •   |

Die erforderliche Internetseite und die Zugangsdaten zum Aufruf der HABEL-Recherche teilt Ihnen Ihr Systemadministrator mit.

Unter "(1)" und "(2)" können Sie den "Benutzernamen" und das "Kennwort" eingegeben. Wenn Sie "(3)" auswählen, erfolgt der "Login". Die für Ihre Benutzerdaten hinterlegten Einstellungen, wie verfügbare Datenbank, Belegarten und Suchkriterien, werden nun geladen.

Abb. 112: Startbildschirm/ Anmeldemaske HABEL mobile

# 9.1.2 Funktionsübersicht

Am oberen Bildschirmrand finden Sie die Übersicht mit allgemeinen Funktionen. Demo: - Zeigt den angemeldeten Benutzernamen an.

| Einstellungen: - | Hier können verschiedene Einstellungen |
|------------------|----------------------------------------|
|                  | angepasst werden.                      |

Abmeldung: - Hier erfolgt das Abmelden Ihres Benutzers.

Recherchemaske

Die Anzeige der verfügbaren Suchkriterien ist an das genutzte Endgerät (Smartphone, Tablet etc.) angepasst. Je nach Gerät und Anzeigegröße des Displays ist festgelegt, welche Auswahlkriterien zur Verfügung stehen:

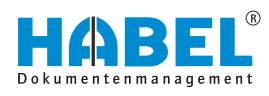

| Q, Suche                |   |   |          |  |   |
|-------------------------|---|---|----------|--|---|
| Beleggruppe             |   |   | Belegart |  |   |
| Algemein                |   |   | • •      |  | - |
| Mandant                 |   |   |          |  | • |
| Belegdatum              | = | 0 |          |  |   |
| Kunden JLieferanten Nr. |   |   |          |  | 0 |
| Kunden-Lieferanten Name |   |   |          |  | 0 |
| VK Angebot Nr.          |   |   |          |  | 0 |
| VK. Auftrag Nr.         |   |   |          |  | 0 |
| VK Rechnungs Nr.        |   |   |          |  | 0 |
| Aktuelle Version?       | 0 |   |          |  |   |
| Voltext                 |   |   |          |  | 0 |
|                         |   | 1 | outere . |  |   |

Abb. 113: Anzeige auf einem Notebook mit Webbrowser

In der Recherchemaske stehen Ihnen die gewohnten Auswahlfelder zur Eingrenzung des Rechercheergebnisses zur Verfügung.

| Aligenein               | - Y |   |
|-------------------------|-----|---|
| Mandant O               | T   |   |
| Belegdetum              |     | 0 |
| Kunden-ILieferanten Nr. |     | 2 |
| Kunden-Lieferanten Name |     | 0 |
| VK Angebot Nr.          |     | 0 |
| VK Auffrag Nr.          |     | 0 |
|                         |     | o |
| VK Rechnungs Nr.        |     |   |

| Pos. | Bezeichnung | Beschreibung                                                                                                    |
|------|-------------|----------------------------------------------------------------------------------------------------|
| 1    | Beleggruppe | Je nach Konfiguration und<br>Rechtevergabe besteht die<br>Zugriffsmöglichkeit auf<br>verschiedene Datenbanken/<br>Archive (z. B. Personal,<br>Geschäftsführung etc.). |
| 2    | Belegart    | Auswahl der gewünschten<br>Belegart.                                                                                                    |
| 3    | Mandant     | Je nach Konfiguration und<br>Rechtevergabe ist hier die Auswahl<br>verschiedener Mandanten möglich.                                                                   |

| HABEL<br>mobile | Ŧ  | demo | <b>\$</b> . O |
|-----------------|----|------|---------------|
| Q Suche         |    |      |               |
| Beleggruppe     |    |      |               |
| Allgemein       |    |      | •             |
| Belegart        |    |      |               |
| Ŧ               |    |      | •             |
| Mandant         |    |      |               |
| Y               |    |      | •             |
|                 | R. | -00  | 6             |

Abb. 114: Anzeige auf einem Smartphone

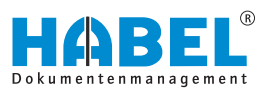

| Pos. | Bezeichnung                  | Beschreibung                                                                                                    |
|------|------------------------------|----------------------------------------------------------------------------------------------------|
| 4    | Suchkriterien                | Verfügbare Suchkriterien, nach<br>denen die Recherche<br>eingeschränkt werden kann.                                       |
| 5    | Einzelne Eingaben<br>löschen | Durch Auswahl von "X" werden eventuell eingegebene Werte in den Suchkriterien gelöscht.                                   |
| 6    | Schaltfläche<br>[Finden]     | Die Suche unter Berücksichtigung<br>der eingegebenen Werte wird<br>ausgelöst — es erfolgt der Aufruf<br>der Trefferliste. |
| 7    | Gesamte Eingaben<br>löschen  | Durch Auswahl von <i>"X"</i> werden alle eingegebene Werte in den Suchkriterien gelöscht.                                 |

# 9.2 Trefferliste

Je nach Anzeigegröße Ihres Endgerätes gibt es hier zwei Möglichkeiten der Darstellung.

## Darstellungsvariante 1:

Wie in der bekannten Recherche erfolgt die Anzeige in tabellarischer Form:

| Q, Suche 1   | 🗃 Trefferliste        |                  |                         |                     |                    |     |
|--------------|-----------------------|------------------|-------------------------|---------------------|--------------------|-----|
| O Sele 2 vor | 20 0                  |                  |                         |                     |                    |     |
| Belegdatum   | Belegartenbezeichnung | + VK Auftrag Nr. | Kunden-Lieferanten Name | Artikelbeschreibung | + Betraff          | •   |
| 14.02.2009   | VK Konvepondenz       | 290001           | Turm.AG                 |                     | EP_000001475118_A1 | ć – |
| 14.02.2009   | VK Konespondenz       | 250001           | Turm AG                 |                     | WO_002004022147_A  | 1   |
| 14 02 2009   | VK Konesponderg       | 290001           | Turn AG                 |                     | WO 002004022145 A  | 1   |
| 14.02.2009   | VK Konespondenz       | 290301           | Tarm AG                 |                     | WO 002004022145 A  | 1   |

Abb. 115: Darstellungsvariante 1

| Pos. | Bezeichnung                  | Beschreibung                                                                                                    |
|------|------------------------------|----------------------------------------------------------------------------------------------------|
| 1    | Sortierreihenfolge<br>ändern | Durch Auswahl der Pfeile erfolgt<br>die entsprechende Sortierung<br>anhand des Suchkriteriums auf-<br>oder absteigend.                                                                                 |
| 2    | Seite blättern               | Die Anzahl der angezeigten Treffer<br>auf einer Seite ist je nach<br>Voreinstellung begrenzt — durch<br>entsprechende Auswahl der Pfeile<br>kann zwischen den Seiten hin und<br>her geblättert werden. |

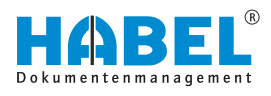

### Darstellungsvariante 2:

| Belegdatum       | 14.02.2009         |
|------------------|--------------------|
| Belegartenbezei  | Produktinformation |
| VK Auftrag Nr.   | 290001             |
| Kunden-/Liefera  | Turm AG            |
| Artikelbeschreib |                    |
| Betreff          | DE_000004212259_C1 |
| Belegdatum       | 14.02.2009         |
| Belegartenbezei  | VK Korrespondenz   |
| VK Auftrag Nr.   | 290001             |
| Kunden-/Liefera  | Turm AG            |
| Artikelbeschreib |                    |
| Betreff          | DE_000029723101_U1 |
| Belegdatum       | 14.02.2009         |
| Belegartenhezei  | VK Korrespondenz   |
| belegartenbezei  | an noneaponaetic   |

Bei dieser Variante werden die Treffer in Blöcken untereinander angezeigt. Anhand der Hintergrundfarbe und durch einen Trennstrich ist der nächste Treffer erkennbar.

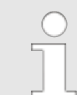

In beiden Varianten erfolgt durch einfachen Klick auf einen Eintrag in der Trefferliste der Aufruf des Beleges.

Abb. 116: Darstellungsvariante 2

# 9.3 Beleganzeige und -auskunft

Auch hier gibt es zwei Darstellungsoptionen in Abhängigkeit des genutzten Endgerätes:

### **Darstellungsvariante 1**

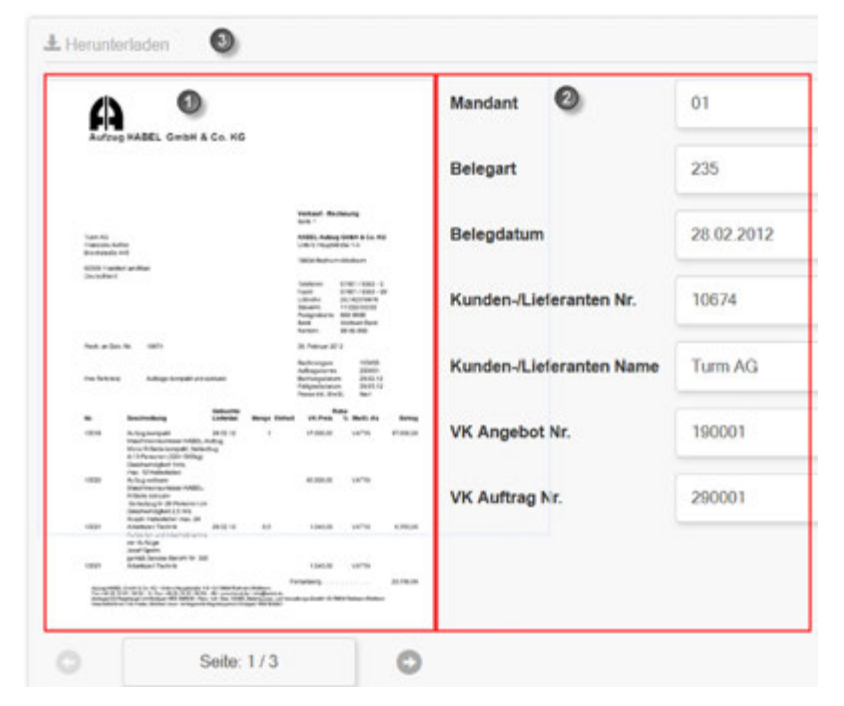

Abb. 117: Darstellungsvariante 1

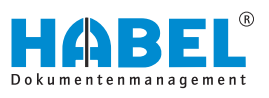

| Pos. | Bezeichnung                     | Beschreibung                                                                                         |
|------|---------------------------------|----------------------------------------------------------------------------------------------------|
| 1    | Beleganzeige                    | Anzeige des Dokumentes — durch<br>Anklicken des Dokumentes erfolgt<br>eine Anzeige im Vollbildmodus. |
| 2    | Indexkriterien                  | Anzeige der zum Dokument hinterlegten Indexkriterien.                                                |
| 3    | Schaltfläche<br>[Herunterladen] | Das Dokument kann auf dem<br>Endgerät lokal gespeichert werden.                                      |

### Darstellungsvariante 2:

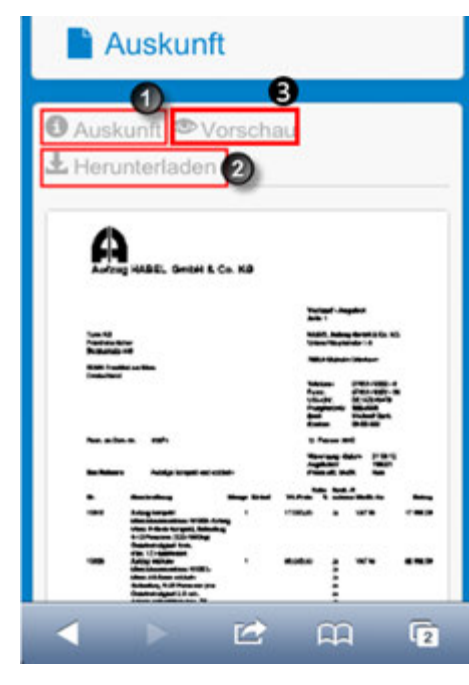

Abb. 118: Darstellungsvariante 2

| Pos. | Bezeichnung                               | Beschreibung                                                                              |
|------|-------------------------------------------|-------------------------------------------------------------------------------------------|
| 1    | Wechsel in die<br>Dokumenten-<br>auskunft | Hier werden die Indexkriterien, mit<br>denen das Dokument archiviert<br>wurde, angezeigt. |
| 2    | Schaltfläche<br>[Herunterladen]           | Lokale Speicherung des<br>Dokumentes auf dem Endgerät.                                    |
| 3    | Dokumenten-<br>anzeige                    | Wechsel in die<br>Dokumentenanzeige.                                                      |

In dieser Variante wird die Anzeige des Dokumentes von der Anzeige der Indexkriterien getrennt. Nach Auswahl des Treffers in der Trefferliste erfolgt hier zunächst die Anzeige des Dokumentes.

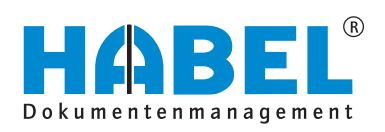

### DEUTSCHLAND

HABEL GmbH & Co. KG Untere Hauptstraße 1-5 D-78604 Rietheim-Weilheim Fon +49 7461 9353-0 Fax +49 7461 9353-99 www.habel.de | info@habel.de Niederlassung Leipzig Messe-Allee 2 D-04356 Leipzig Fon +49 341 678-27322 Fax +49 341 678-28322 www.habel.de | info@habel.de

## **SCHWEIZ**

HABEL Dokumentenmanagement GmbH Rheinstrasse 36 CH-8212 Neuhausen am Rheinfall Fon +41 52 674-8151 Fax +41 52 674-8150 www.habel.ch | info@habel.ch